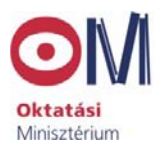

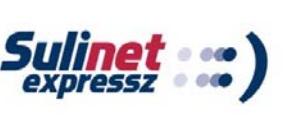

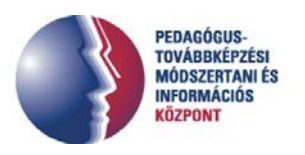

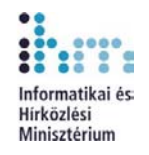

# Sulinet Expressz informatikai és informatika alapú továbbképzések

## Táblázatkezelés

Kőhegyi Gergely

Lektorálta: Heizlerné Bakonyi Viktória

Sulinet Expressz, 2003.11.01.

### Tartalomjegyzék

| Tartalomjegyzék 2                         |
|-------------------------------------------|
| Bevezetés                                 |
| 1. Táblázatkezelő feladata                |
| 1.1 Táblázat felépítése 3                 |
| 1.1.1 Mozgás a táblázatban 3              |
| 2. Adattípusok                            |
| 2.1 Értékadás                             |
| 2.2 Módosítás 6                           |
| 2.3 Oldja meg a következő feladatot! 6    |
| 3. Táblázat formázása                     |
| 4. Mentés                                 |
| 4.1 Megoldás lépései 16                   |
| 5. Címzések                               |
| 5.1 Függvények csoportosítása 21          |
| 6. Grafikonok                             |
| 6.1 Ismétlő feladat 25                    |
| 6.2 Függvények használata 27              |
| 6.3 Élőfej élőláb 34                      |
| 7. Nyomtatás                              |
| 8. Rendezés                               |
| 9. Szűrés                                 |
| 9.1 Irányított szűrés 41                  |
| 10. Új függvények 45                      |
| 11. Táblázat rögzítése 48                 |
| 12. Munkalapok használata 49              |
| 12.1 Beszúrás 49                          |
| 12.2 Törlés 50                            |
| 12.3 Másolás vagy áthelyezés 50           |
| 12.4 Több munkalap használata 50          |
| 12.5 Irányított beillesztés 51            |
| 12.6 Adatok elforgatása 51                |
| 13. Válaszoljon a következő kérdésekre 56 |
| 14. Megoldás 57                           |

### Bevezetés

A jegyzet segítséget nyújt az Excel táblázatkezelő használatának megismeréséhez. A jegyzet gyakorlat centrikus segédanyag az órai munkához.

### 1. Táblázatkezelő feladata

A köznapi életben rendszeresen találkozunk táblázatokkal. A táblázatokat általában az adatok könnyebb áttekinthetősége és a számítási feladatok elvégzésére használjuk

### 1.1 Táblázat felépítése

Táblázat: Adatok sorokból és oszlopokból álló rácsos elrendezése.

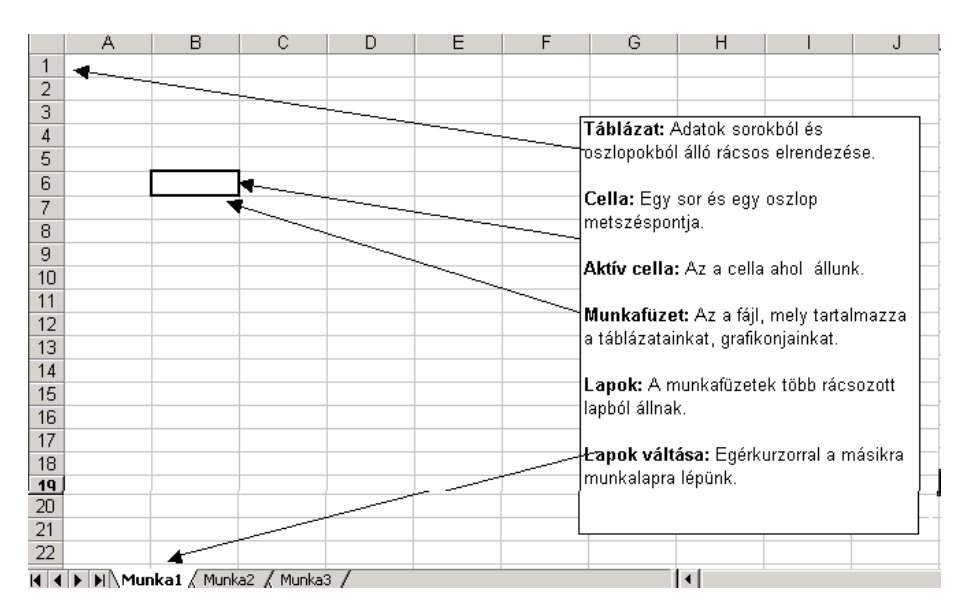

Cella: Egy sor és egy oszlop metszéspontja.

Aktív cella: Az a cella, melyen éppen állok.

*Munkafüzet*: Az a fájl, mely tartalmazza a táblázatainkat, grafikonjainkat.

Lapok: A munkafüzetek több rácsozott lapból állnak.

### 1.1.1 Mozgás a táblázatban

### Billentyűvel

A nyíl irányában:  $\rightarrow$ ,  $\leftarrow$ , ,  $\downarrow$ Cella kijelölőt eggyel jobbra: Tab billentyű Cella kijelölőt eggyel balra: Shift+Tab billentyű Sor első cellája: Home billentyű Lapozás: Page Up, Page Down billentyű Táblázat első cellája: Ctrl+Home billentyű Egérrel: az aktuális cellára kattintok vele.

#### Kijelölések:

| Kijelölendő terület                                                              | Kijelölés egérrel                                                                                          | Kijelölés billentyűvel                                  |  |  |
|----------------------------------------------------------------------------------|----------------------------------------------------------------------------------------------------|---------------------------------------------------------|--|--|
| Cella: sor oszlop<br>találkozása.                                                | Kijelölendő cellára kattintunk.                                                                            | Kurzormozgató billentyűvel az aktuális cellára mozgás.  |  |  |
| Tartomány: több cellából<br>álló, egyetlen összefüggő<br>téglalap alapú terület. | Egér bal gombját nyomva<br>tartva húzzuk az egér<br>kurzort a szemben lévő<br>cellára.                     | Shift+ a mozgató<br>billentyűvel a kurzor<br>mozgatása. |  |  |
| Sor: a táblázat egy sora.                                                        | A sor azonosítójára kell<br>kattintani.                                                                    | Shift+mozgató billentyű.                                |  |  |
| Oszlop:a táblázat egy<br>oszlopa.                                                | Oszlop azonosítójára kell<br>kattintani.                                                                   |                                                         |  |  |
| Több egymást követő sor.                                                         | Egér bal gombját nyomva<br>tartva a kezdő sor<br>azonosítójától az utolsó sor<br>azonosítójáig kell húzni. | Shift+mozgató billentyű.                                |  |  |
| Több egymást követő<br>oszlop                                                    | Kezdő oszlop azonosítótól<br>az utolsó oszlop<br>azonosítóig kell húzni az<br>egérkurzort.                 |                                                         |  |  |
| Teljes munkalap: a<br>munkalap része.                                            | A munkalap felső sarkában<br>lévő gombra kell kattintani.                                                  |                                                         |  |  |
| Több különálló cella, vagy tartomány.                                            | Ctrl+egér bal gombját<br>tartva a kívánt területek.                                                        | Ctrl+Shift+mozgató<br>billentyű.                        |  |  |

*Adatbevitel:* azon a cellán kell állni, amelynek értéket adunk. A szerkesztősoron megjelenik a cella címe és a begépelt adat. A cellába az érték csak akkor kerül, ha a cellát elhagyjuk.

|   | A3   | - X V | = alma |
|---|------|-------|--------|
|   | Α    | В     | С      |
| 1 |      |       |        |
| 2 |      |       |        |
| 3 | alma |       |        |
| 4 |      |       |        |
| 5 |      |       |        |
| 6 |      |       |        |

*Javítás:* aktív cellára állunk, az egérrel a szerkesztősorra kattintunk, és a szerkesztősorban módosítjuk az adatot.

|   |      | <u>▼ X √</u> | = alma |
|---|------|--------------|--------|
|   | Α    | В            | С      |
| 1 |      |              |        |
| 2 |      |              |        |
| 3 | alma |              |        |
| 4 |      |              |        |
| Ε |      |              |        |

### 2. Adattípusok

*Szám*: a leggyakrabban használt adattípus. Akkor használjuk, ha a bevitt adattal számolni szeretnénk.

*Szöveg*: minden olyan adat, mellyel nem számolunk, csak valamilyen azonosításra használjuk a táblázatunkban.

*Dátum*: speciális adattípus. Csak a megjelenési formája dátum, egyébként szám típusú. Sorszám, ahol az 1, 1900.01.01.-hez van rendelve.

| IUO. | nasonio upus, mini a ualum. |             |              |             |     |  |  |  |  |  |  |
|------|-----------------------------|-------------|--------------|-------------|-----|--|--|--|--|--|--|
|      | A                           | В           | С            | D           | E   |  |  |  |  |  |  |
| 1    | Adattipusok                 |             |              |             |     |  |  |  |  |  |  |
| 2    |                             |             |              |             |     |  |  |  |  |  |  |
| 3    | szám                        | szöveg      | dátum        | idő         |     |  |  |  |  |  |  |
| 4    | 1234                        | KATA        | 2002.05.12   | 12:15       |     |  |  |  |  |  |  |
| 5    |                             |             |              |             |     |  |  |  |  |  |  |
| 6    |                             |             |              |             |     |  |  |  |  |  |  |
| 7    |                             | A szám a    | cellán belül | mindig jobb | ira |  |  |  |  |  |  |
| 8    |                             | igazodik, : | a szöveg mir | ndig balra! |     |  |  |  |  |  |  |
| 9    |                             |             |              |             |     |  |  |  |  |  |  |
| 10   |                             |             |              |             |     |  |  |  |  |  |  |
| 4.4  |                             |             |              |             |     |  |  |  |  |  |  |

### 2.1 Értékadás

Közvetlen

|   | B2    | <b>•</b> | = 105000 |                                       |   |   |   |  |
|---|-------|----------|----------|---------------------------------------|---|---|---|--|
|   | A     | В        | С        | D                                     | E | F | G |  |
| 1 | Nevek | Fizetés  |          |                                       |   |   |   |  |
| 2 | Kati  | 105000   |          | A cellára állunk és beírjuk az adatot |   |   |   |  |
| 3 | Mari  | 143000   |          |                                       |   | - |   |  |
| 4 | Zoli  | 59000    |          |                                       |   |   |   |  |
| 5 | Éva   | 45000    |          |                                       |   |   |   |  |
| 6 |       |          |          |                                       |   |   |   |  |
| _ |       |          |          |                                       |   |   |   |  |

Közvetett

|    | B8       | - =     | • <b>=</b> B2+B3 |                                      |   |   |   |   |  |
|----|----------|---------|------------------|--------------------------------------|---|---|---|---|--|
|    | A        | B       | С                | D                                    | E | F | G | i |  |
| 1  | Nevek    | Fizetés |                  |                                      |   |   |   |   |  |
| 2  | Kati     | 105000  |                  | Ha a cella értékét egy vagy több már |   |   |   |   |  |
| 3  | Mari     | 143000  |                  | kitöltött cellából veszem.           |   |   |   |   |  |
| 4  | Zoli     | 59000   |                  | A képlet szintaktikája               |   |   |   |   |  |
| 5  | Éva      | 45000   |                  | =b2+b3                               | - |   |   |   |  |
| 6  |          |         |                  |                                      |   |   |   |   |  |
| 7  |          |         | L                |                                      |   |   |   |   |  |
| 8  | Eredmény | 248000  |                  |                                      |   |   |   |   |  |
| 9  |          |         |                  |                                      |   |   |   |   |  |
| 10 |          |         |                  |                                      |   |   |   |   |  |
|    |          |         |                  |                                      |   |   |   |   |  |

### 2.2 Módosítás

Kijelölés után attól függően, hogy milyen módosítást akarunk kiválasztjuk a megfelelő kont, vagy Szerkesztés/másolás/kivágás/törlést menüből

|    | A     | в       | С | D              | E         | F     | G                           | Н                            |                                       |
|----|-------|---------|---|----------------|-----------|-------|-----------------------------|------------------------------|---------------------------------------|
| 1  | Nevek | Fizetés |   | Nevek          | Fizetés   |       | Másolás                     |                              |                                       |
| 2  | Kati  | 105000  |   | Kati           | 105000    | -     | 1. Kijelöl                  | jük a tábla                  | részt és                              |
| 3  | Mari  | 143000  |   | Zoli           | 59000     |       | másoliuk.                   |                              |                                       |
| 4  |       |         |   | Éva            | 45000     |       | 1                           |                              |                                       |
| 5  | Éva   | 45000   |   |                |           |       | 1                           |                              |                                       |
| 6  |       |         |   | Nevek          | Fizetés   | · · · | 1                           |                              |                                       |
| 7  |       |         |   | - Kati<br>Maxi | 105000;   |       | 2 Beilles                   | <del>zt</del> iúk a kirá     | álasztott [                           |
| 8  |       |         |   | Zoli           | 59000     |       | habra                       | 2996 2 6102                  |                                       |
| 9  |       |         |   | Éva            | 45000     |       | lieiyie                     |                              |                                       |
| 10 | Mari  | 143000  |   |                | -         |       |                             |                              |                                       |
| 11 |       |         |   | Mari           | 143000    |       |                             |                              |                                       |
| 12 | Kati  | 105000  |   |                |           |       |                             |                              |                                       |
| 13 |       |         |   | Nevek          | Fizetés   |       | Kintata                     |                              |                                       |
| 14 |       |         |   | Kati           | 105000    | •     | nivayas<br>Io izcatat       | án catán trico               | 4 4 4 4 4 4 4 4 4 4 4 4 4 4 4 4 4 4 4 |
| 15 |       |         |   | Zoli           | 60000     | •     | i S. Kijeloi<br>I maid bail | es utan kiv<br>Us metičila s | agas,                                 |
| 18 |       |         |   | Éva            | 45000     |       | i majo ben<br>Lissá semente | HESZUJUK A                   | _ F                                   |
| 47 |       |         |   |                |           |       | KIVATASZTO                  | π neiyre e                   | s ". –                                |
| 40 |       |         |   |                | 4.450.000 |       | lilyenkor a                 | z eredeti r                  | nelyrol –                             |
| 10 |       |         |   | Mari           | 143000    |       | toriodik.                   |                              | -                                     |
| 20 |       |         |   | blevel         | Finatón   |       |                             |                              |                                       |
| 20 |       |         |   | Kati           | 105000    |       |                             |                              | -                                     |
| 21 |       |         |   | Mari           | 143000    |       |                             |                              | -                                     |
| 22 |       |         |   | -              | 10000     | +     |                             |                              |                                       |
| 23 |       |         |   | Eva            | 45000     |       | 4. Kijelöl                  | és után, tö                  | rlés.                                 |
| 24 |       |         |   |                |           |       |                             |                              |                                       |
| 25 | 1     |         |   |                |           |       |                             |                              |                                       |

### 2.3 Oldja meg a következő feladatot!

Egy munkahely, a dolgozóinak adatait egy táblázatban tartja nyilván, a következő formában:

A oszlopban a neveket

- B oszlopban a fizetéseket
- **C** oszlopban a születésük dátumát

- 1. Töltse fel tetszőleges adatokkal a táblát a 15-ik sorig.
- 2. A D oszlopba számítsa ki a fizetések összegét, ha minden dolgozó egységesen 10000 Ft emelést kap.
- 3. Javítsa ki B5 cellába írt értéket egy más összegre.
- 4. Jelölje ki a táblázat adatait a B3-C12-ig és másolja át a F3-tól kezdődően.

|    | D15 🔳          | <b>=</b>   =E | 315+100000         |                                         |   |        |            |
|----|----------------|---------------|--------------------|-----------------------------------------|---|--------|------------|
|    | A              | В             | С                  | D                                       | E | F      | G          |
| 1  | név            | fizetés       | dátum              | emelt fizetés                           |   |        |            |
| 2  | Nagy Elek      | 120000        | 1956. január 1.    | 220 000 Ft                              |   |        |            |
| 3  | Kárász Kata    | 250000        | 1966. december 3.  | 350 000 Ft                              |   | 250000 | 1966.12.03 |
| 4  | Laci maci      | 123000        | 1976. február 3.   | 223 000 Ft                              |   | 123000 | 1976.02.03 |
| 5  | Kévés Imre     | 321000        | 1943. december 3.  | 421 000 Ft                              |   | 321000 | 1943.12.03 |
| 6  | Tóth László    | 265000        | 1977. december 30. | 365 000 Ft                              |   | 265000 | 1977.12.30 |
| 7  | Katona Béla    | 234000        | 1986. június 4.    | 334 000 Ft                              |   | 234000 | 1986.06.04 |
| 8  | fekete Lajos   | 450000        | 1975. május 12.    | 550 000 Ft                              |   | 450000 | 1975.05.12 |
| 9  | Imre Elek      | 120000        | 1959. október 10.  | 220 000 Ft                              |   | 120000 | 1959.10.10 |
| 10 | Kádár Béla     | 198000        | 1984. július 5.    | 298 000 Ft                              |   | 198000 | 1984.07.05 |
| 11 | Kovács istván  | 123000        | 1966. augusztus 6. | 223 000 Ft                              |   | 123000 | 1966.08.06 |
| 12 | zene Jenő      | 231000        | 1978. április 2.   | 331 000 Ft                              |   | 231000 | 1978.04.02 |
| 13 | Rossz Ágnes    | 123000        | 1955. augusztus 4. | 223 000 Ft                              |   |        |            |
| 14 | Majoros László | 210000        | 1943. április 1.   | 310 000 Ft                              |   |        |            |
| 15 | Kévés Róra     | 211000        | 1975. december 1.  | 311 000 Ft                              |   |        |            |
|    |                |               |                    | ~~~~~~~~~~~~~~~~~~~~~~~~~~~~~~~~~~~~~~~ |   |        |            |

D15 **=** =B15+100000

#### Feladat

Egy iskolában az osztályfőnök a félév végén a gyerekek neveit, osztályzatait egy EXCEL táblában tartja nyilván, a következő formában.

|    |   | <u> </u>      | bizonyítva | ány        |            |        |        |       |       |              |
|----|---|---------------|------------|------------|------------|--------|--------|-------|-------|--------------|
|    | A | В             | С          | D          | E          | F      | G      | Н     |       | J            |
| 1  |   |               |            |            | Osztá      | lynévs | or     |       |       |              |
| 2  |   | nevek         | magyar     | történelem | matematika | kémia  | fizika | orosz | átlag | bizonyítvány |
| 3  | 1 | Kis János     | 1          | 2          | 3          | 1      | 2      | 3     |       |              |
| 4  | 2 | Nagy Béla     | 2          | 3          | 4          | 2      | 3      | 4     |       |              |
| 5  | 3 | Gergely Tibor | 3          | 4          | 5          | 3      | 4      | 5     |       |              |
| 6  | 4 | Vas Aladár    | 4          | 5          | 4          | 3      | 4      | 5     |       |              |
| 7  | 5 | Dadics Béla   | 5          | 5          | 3          | 2      | 1      | 2     |       |              |
| 8  | 6 | Esze János    | 4          | 4          | 2          | 3      | 2      | 3     |       |              |
| 9  | 7 | Valaki Jenő   | 3          | 3          | 1          | 4      | 3      | 4     |       |              |
| 10 | 8 | Máris Kata    | 2          | 2          | 1          | 5      | 4      | 5     |       |              |
| 11 | 9 | Levele János  | 1          | 1          | 2          | 4      | 5      | 4     |       |              |
| 12 |   | átlagok       |            |            |            |        |        |       |       |              |
| 13 |   |               |            |            |            |        |        |       |       |              |
| 14 |   |               |            |            |            |        |        |       |       | i I          |

### 3. Táblázat formázása

### Cellák tartalmát:

Az eszközsoron elhelyezkedő ikonokkal.

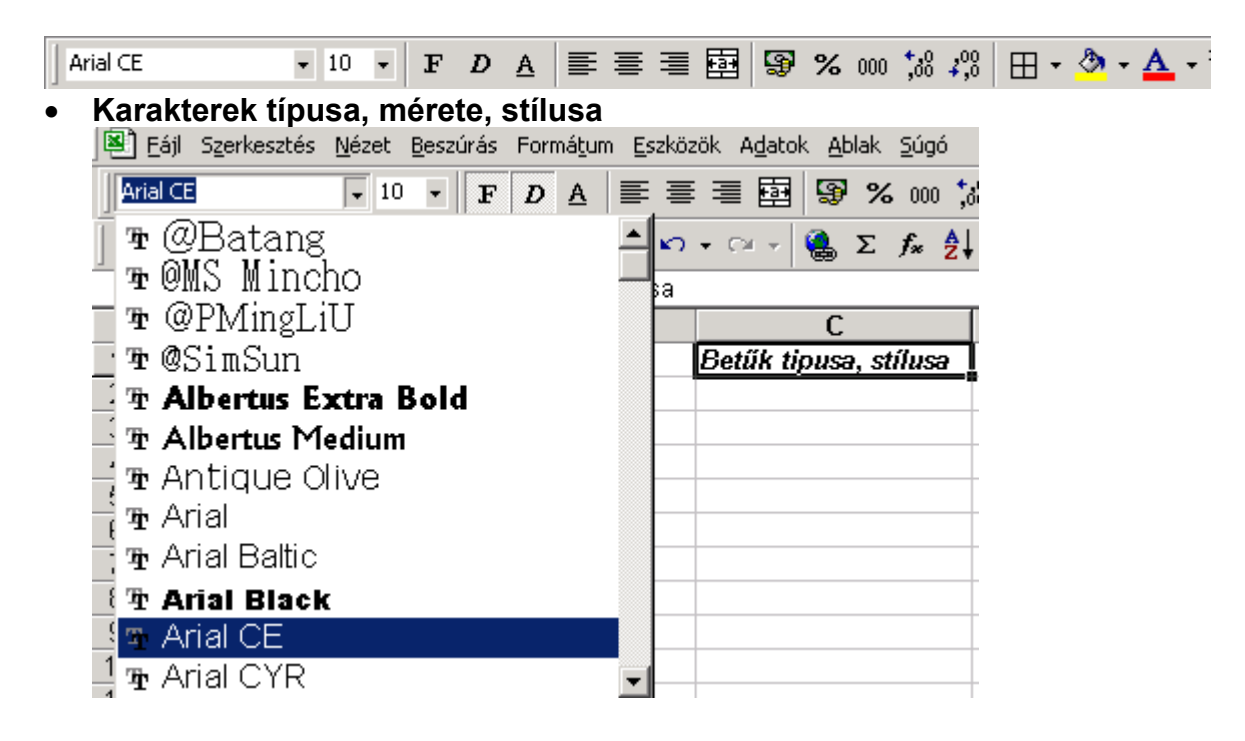

• Cellák igazítása

|     | 🛃 Eájl Szerkesztés Nézet Beszúrás Formátum Eszközök Adatok Ablak Súgó |              |                   |         |              |               |                 |         |     |  |
|-----|-----------------------------------------------------------------------|--------------|-------------------|---------|--------------|---------------|-----------------|---------|-----|--|
| Ar  | ial CE                                                                | • 10 • E     | $D \underline{A}$ |         | <b>9 %</b> ( | 00 ,00 ,00 00 | ( <b>;= t;=</b> | - 🕭 - 🗛 | • • |  |
| ] D | 🖻 🔒 🔒                                                                 | ð 🖪 🚏 👗      | <b>B B</b> :      | 🛇 🖌 🗠 🗸 | 🤮 Σ f        |               | 100%            | · • 🍳 • |     |  |
|     | A1 🔹                                                                  | = Betű       | k tipusa, s       | stílusa |              |               |                 |         |     |  |
|     | A                                                                     |              |                   | В       |              | С             | D               | E       | F   |  |
| 1   | Betűk tipus                                                           | a, stílusa 📃 |                   |         |              |               |                 |         |     |  |
| 2   |                                                                       |              |                   |         |              |               |                 |         |     |  |

#### Számformátum

- o Pénznem
- o Százalék
- Ezres tagolás, tizedes jegyek száma

|    | 💾 Eájl Szerkesztés Nézet Beszúrás Formátum Eszközök Adatok Ablak Súgó |             |           |         |                                   |         |               |    |  |  |
|----|-----------------------------------------------------------------------|-------------|-----------|---------|-----------------------------------|---------|---------------|----|--|--|
| Ar | Arial CE • 10 • F D A ≡ ≡ ≡ 团 😨 % 000 ;38 4,98 貸 貸 💷 • 🌺 • A • •      |             |           |         |                                   |         |               |    |  |  |
| D  | 🖻 🖬 🔒 🎒 🗟 🖤                                                           | 🖌 🖹 🛍       | 💅 🗠 🗸 🖉   | a 🔺 👹 🛛 | Σ f <sub>*</sub> <mark>2</mark> ↓ | Z I 🛍 🕡 | <b>100%</b> - | 2. |  |  |
|    | B10 <b>- =</b>                                                        |             |           |         |                                   |         |               |    |  |  |
|    | A                                                                     | В           | С         | D       | E                                 | F       | G             | Н  |  |  |
| 1  |                                                                       | formázatlan | formázott |         |                                   |         |               |    |  |  |
| 2  | pénznem                                                               | 10          | 10 Ft     |         |                                   |         |               |    |  |  |
| 3  | százalék                                                              | 0,1         | 10%       |         |                                   |         |               |    |  |  |
| 4  | ezres tagolás                                                         | 1000        | 1 000     |         |                                   |         |               |    |  |  |
| 5  | tizedes jegyek száma                                                  | 10          | 10,00     |         |                                   |         |               |    |  |  |
|    |                                                                       |             |           |         |                                   |         |               |    |  |  |

#### • Keretezés

|    | <u>Eájl Sz</u> erkesztés <u>N</u> ézet <u>B</u> e | eszúrás Formá <u>t</u> u | ım <u>E</u> szközök | A <u>d</u> atok <u>A</u> bla | ak <u>S</u> úgó          |           |     |    |     |                  |            |
|----|---------------------------------------------------|--------------------------|---------------------|------------------------------|--------------------------|-----------|-----|----|-----|------------------|------------|
| Ar | ial CE 🔹 10                                       | • F D A                  |                     | · 🔤 🔊                        | <b>%</b> 000 <b>;</b> 88 | ,,8 t≢ ti | ■ 日 | ∃₹ | 🕭 - | - <mark>A</mark> | • •        |
|    | 🖻 🖬 🔒 🎒 🖏 🖤                                       | / 👗 🖻 🛍                  | 💅 🗠 🗸 c             | a 🖌 🚷 🗴                      | E f≈ <mark>2</mark> ↓    | Z I 🛍 🕢   | 10  |    |     |                  |            |
|    | A1 🔹 =                                            |                          |                     |                              |                          |           |     |    |     |                  |            |
|    | A                                                 | В                        | С                   | D                            | E                        | F         |     |    |     |                  |            |
| 1  |                                                   | formázatlan              | formázott           |                              |                          |           |     |    | Ŧ   |                  | - <u>:</u> |
| 2  | pénznem                                           | 10                       | 10 Ft               |                              |                          |           | _   |    |     |                  |            |
| 3  | százalék                                          | 0,1                      | 10%                 |                              |                          |           |     |    |     |                  |            |
| 4  | ezres tagolás                                     | 1000                     | 1 000               |                              |                          |           |     |    |     |                  |            |
| 5  | <u>tizedes jegyek száma</u>                       | 10                       | 10,00               |                              |                          |           |     |    |     |                  |            |

#### • Cellák tartalmának behúzása

|     | <u>F</u> ájl S <u>z</u> erkesztés <u>N</u> éze | et <u>B</u> eszúrás | Formá <u>t</u> um | <u>E</u> szközök Ag | latok <u>A</u> blak | <u>S</u> úgó                                                                        |                     |                |     |
|-----|------------------------------------------------|---------------------|-------------------|---------------------|---------------------|-------------------------------------------------------------------------------------|---------------------|----------------|-----|
| Ari | ial CE 🔹 💌                                     | 10 <b>• F</b>       | DA                | ₽<br>₽<br>₽         | ∰ <b>§</b> %        | 000 ,08 2                                                                           | ,8 <b>t t</b>       | 🖽 • 🤷 •        | - 4 |
| ] 🗅 | 😂 日 🔒 🖉 🕻                                      | X 💞 🐰               | 🗈 🛍 ダ             | <b>K) +</b> CH      | - 🍓 Σ               | $f_* \stackrel{A}{\underset{Z}{\downarrow}} \stackrel{Z}{\underset{A}{\downarrow}}$ | - 🛍 🚜 <sub>Be</sub> | ehúzás növelé: | se  |
|     | A1 💌                                           | = behúz             | ás                |                     |                     |                                                                                     |                     |                |     |
|     | А                                              | В                   | С                 | D                   | E                   | F                                                                                   | G                   | Н              |     |
| 1   | behúzás                                        |                     |                   |                     |                     |                                                                                     |                     |                |     |
| 2   |                                                |                     |                   |                     |                     |                                                                                     |                     |                |     |

#### • Cellák kitöltő színe

| 🖳 Eájl Szerkesztés Nézet Beszúrás Formátum Eszközök Adatok Ablak Súgó |                             |             |           |         |                                   |                    |       |                |  |
|-----------------------------------------------------------------------|-----------------------------|-------------|-----------|---------|-----------------------------------|--------------------|-------|----------------|--|
| Ar                                                                    | ial CE 🔹 10                 | • F D A     | ≣≣≣       | 1 🔄 🔊   | <b>%</b> 000 <b>,</b> 88          | <b>2</b> ,00 t≢ ti | ■ 田 • | 🦄 - 🔺 - 🚬      |  |
|                                                                       | 🖻 🖬 🔒 🖨 🖪 🖤                 | 1 👗 🖻 🛍     | ダ 🗠 - C   | × - 🍓 🗴 | Σ f <sub>≈</sub> <mark>2</mark> ↓ | Z I 🛍 🕢            | 100%  | Nincs kitöltés |  |
|                                                                       | A1 =                        |             |           |         |                                   |                    |       |                |  |
|                                                                       | A                           | В           | C         | D       | E                                 | F                  | G     |                |  |
| 1                                                                     |                             | formázatlan | formázott |         |                                   |                    |       |                |  |
| 2                                                                     | pénznem                     | 10          | 10 Ft     |         |                                   |                    |       |                |  |
| 3                                                                     | százalék                    | 0,1         | 10%       |         |                                   |                    |       |                |  |
| 4                                                                     | ezres tagolás               | 1000        | 1 000     |         |                                   |                    |       |                |  |
| 5                                                                     | <u>tizedes jegvek száma</u> | 10          | 10,00     |         |                                   |                    |       |                |  |

#### • Cellák, betűk színe

|    | <u>F</u> ájl S <u>z</u> erkesztés <u>N</u> ézet <u>B</u> e | eszúrás Formá <u>t</u> u | ım <u>E</u> szközök | A <u>d</u> atok <u>A</u> bla | ak <u>S</u> úgó               |                        |
|----|------------------------------------------------------------|--------------------------|---------------------|------------------------------|-------------------------------|------------------------|
| Ar | ial CE 🔹 10                                                | • F D A                  |                     | <b>1</b>                     | <b>%</b> 000 🕻                | 8 4%   ⊈ 💷 - 🅭 - 🚣 - ↓ |
|    | 🖻 🖬 🔒 🎒 🖏 🖤                                                | 🖌 🖻 🛍                    | 🝼 🖍 - a             | a 👻 🚷 🗴                      | Σ <i>f</i> ≈ <mark>2</mark> ↓ | 김 🕼 🔍 100% 🗸 👰         |
|    | A1 🔹 =                                                     |                          |                     |                              |                               | Automatikus            |
|    | Α                                                          | В                        | С                   | D                            | E                             |                        |
| 1  |                                                            | formázatlan              | formázott           |                              |                               |                        |
| 2  | pénznem                                                    | 10                       | 10 Ft               |                              |                               |                        |
| 3  | százalék                                                   | 0,1                      | 10%                 |                              |                               |                        |
| 4  | ezres tagolás                                              | 1000                     | 1 000               |                              |                               |                        |
| 5  | <u>tizedes jegyek száma</u>                                | 10                       | 10,00               |                              |                               | Vörös                  |

Sorok, oszlopok szélességét szélesíteni vagy csökkenteni lehet egyesével úgy, hogy a megváltoztatni kívánt oszlop vagy sor választóvonalára mutatva az egér kurzorral, a kívánt méretűre igazítjuk.

|   | Α                    | В           | С          | D |
|---|----------------------|-------------|------------|---|
|   |                      | ◀           |            |   |
|   |                      | oszlopok sz | :élességét |   |
| 1 | behúzás <sup>l</sup> |             |            |   |
| 2 |                      |             |            |   |
| 3 | sorok magasságá      | t           |            |   |
| 4 | _                    |             |            |   |

#### Menüből: Formátum

| Fo | rmá <u>t</u> um                                                |                       |   |
|----|----------------------------------------------------------------|-----------------------|---|
| ß  | C <u>e</u> llák                                                | Ctrl+1                |   |
|    | So <u>r</u>                                                    |                       | • |
|    | <u>O</u> szlop                                                 |                       | • |
|    | Lap                                                            |                       | • |
|    | <u>A</u> utomatiku:<br><u>F</u> eltételes fo<br><u>S</u> tílus | s formázás<br>ormázás |   |

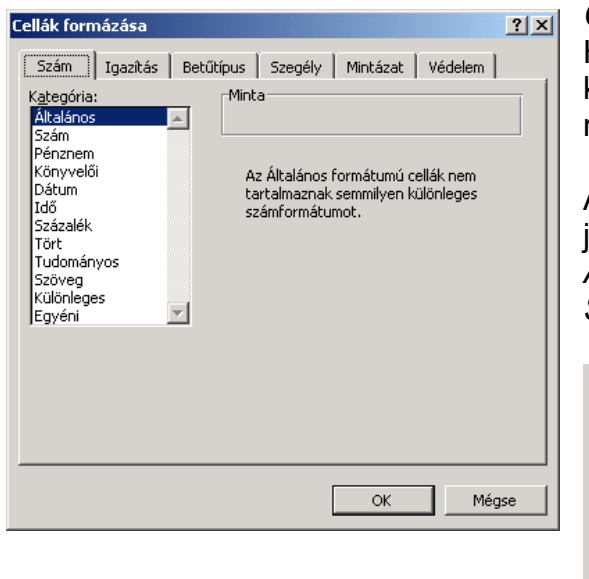

#### Cellák

Ha a cella értéke szám, akkor a következőképpen tudom a táblázatban megjeleníteni:

A kiválasztott kategória mintája megjelenik a jobb oldali minta dobozban.

*Általános:* a szám egészként jelenik meg. *Szám:* 

| -Minta                                              |   |
|-----------------------------------------------------|---|
| Tize <u>d</u> esjegyek: 2                           | ÷ |
| Ezres csoportosítás: ( )<br><u>N</u> egatív számok: |   |
| -1234,10<br>1234,10<br>-1234,10                     |   |

#### Pénznem:

| Pénz | nem |  |   |
|------|-----|--|---|
| Ft   |     |  | • |
|      |     |  |   |

#### Könyvelői:

Mindkettő hasonló a számhoz, csak a pénznemnél kiválasztható a listából a pénznek a neme. Könyvelőinél, nem kell megadni külön az ezres tagolást, mert ez automatikusan megtörténik, a pénz neme természetesen itt is választható. Próbálja ki!

*Dátum:* segítségével nem szükséges tudnunk, hogy mekkora számot kell beírnunk ahhoz, hogy meg tudjuk adni egy nap dátumát.

|   | A    | В             |   | A | В    |
|---|------|---------------|---|---|------|
| 1 | szám | számból dátum | 1 | 1 | 0:00 |
| 2 | 1    | 1900.01.01    | 2 |   |      |

Idő: Hasonló módon a dátumhoz, több formában is megadható.

|                                                                                                    | Minta                                                                                                    |
|----------------------------------------------------------------------------------------------------|----------------------------------------------------------------------------------------------------|
| Típ <u>u</u> s:                                                                                                    | Típus:                                                                                                    |
| 3. 14.       ▲         1998. 3. 14.       1998.03.14         1998. márc. 14.       ■         98. március 14.       ■         március 14.       1998. márc.         1998. márc.       ■         1998. márc.       ■ | 13:30         1:30 du.         13:30:55         1:30:55 du.         30:55,7         37:30:55         1998. 3. 14. 1:30 du.         1998. 3.14. 13:30 |

*Százalék*: a cella értékét százzal szorozzák és százalékjellel a végén jelenik meg. Tehát, ha utólag adjuk meg a formát, vigyázni kell az értékadásnál!

Tört: a szám tört alakban.

|    |        | ·                          | - 5,5    |           |                      |             |         |      |
|----|--------|----------------------------|----------|-----------|----------------------|-------------|---------|------|
|    | Α      | В                          | С        | D         | E                    | F           | G       |      |
| 1  | 3 5/10 | Cellák fo                  | rmázása  |           |                      |             |         | ? ×  |
| 2  |        | (                          |          | (         |                      | . 1         |         |      |
| 3  |        | Szam                       | Igazitás | Betütipus | Szegély              | Mintázat    | Védelem |      |
| 4  |        | Kategór                    | ia:      | Mint-     | а                    |             |         | - II |
| 5  |        | Általán                    | os       | <u> </u>  | 10                   |             |         |      |
| 6  |        | – Szam<br>– Pénzpe         | m        | Típuc     |                      |             |         | - 11 |
| 7  |        | <ul> <li>Könyve</li> </ul> | <br>elői | Four      | -<br>aómioquia (1    | (4)         |         |      |
| 8  |        | Dátum                      |          | Két s     | zámiegyig (2         | 1/25)       | -       |      |
| 9  |        | Idő<br>Százalá             | a.       | Háro      | m számjegyig         | g (312/943) |         |      |
| 10 |        | - Tört                     | 75       | Fél (:    | l/2)<br>od (2/4)     |             |         |      |
| 11 |        | Tudom                      | ányos    | Nvolo     | eu (2/4)<br>ad (4/8) |             |         |      |
| 12 |        | Szöveg                     | 1        | Tizer     | hatod (8/16)         | )           |         |      |
| 13 |        | - Egyéni                   | yes      | Tizec     | (3/10)               |             |         |      |
| 14 |        | ,-,,                       |          | _         |                      |             |         |      |
| 15 |        |                            |          |           |                      |             |         |      |
| 16 |        |                            |          |           |                      |             |         |      |
| 17 |        |                            |          |           |                      |             |         |      |
| 18 |        |                            |          |           |                      |             |         |      |
| 19 |        | -                          |          |           |                      |             |         |      |
| 20 |        | _                          |          |           |                      |             | _       |      |
| 21 |        |                            |          |           |                      | OK          | Mégs    | ;e   |
|    |        |                            |          |           |                      |             |         |      |

*Tudományos:* a szám normálalakja. *Szöveg:* a szám szövegként

| Mi         | nta                             |            |                                                                           | Min<br>3,5 | ta<br>5<br>A Szöveg forn | nátumú cellákba | an a |  |
|------------|---------------------------------|------------|---------------------------------------------------------------------------|------------|--------------------------|-----------------|------|--|
| 3,<br>Tize | ,50E+00<br>e <u>d</u> esjegyek: | 2          | számok is szövegként, azaz<br>pontosan úgy ahogy beírta,<br>jelennek meg. |            |                          |                 |      |  |
|            | A                               | В          |                                                                           |            |                          |                 |      |  |
| 1          | szám                            | tudományos |                                                                           |            | A                        | B               |      |  |
| 2          | 120                             | 1,20E+02   |                                                                           | 1          | szám                     | szöveg          |      |  |
| 3          |                                 |            |                                                                           | 2          | 10                       | 10              |      |  |
|            |                                 |            |                                                                           |            |                          |                 |      |  |

#### Különleges:

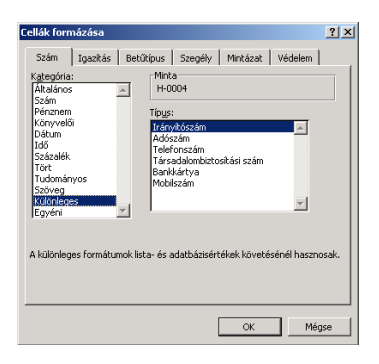

### Egyéni: egyéni formák megadása

| Minta<br>3,5 db                                                          |   |
|--------------------------------------------------------------------------|---|
| <u>F</u> ormátumkód:                                                     |   |
| Normál_ "db"                                                             |   |
| Normál<br>0<br>0,00                                                      | - |
| ###U<br>###0,00<br>###0\_F_t;-###0\_F_t<br> ###0\_F_t;[Piros]-###0\_F_t_ | • |

### lgazítás

Cellán belüli elhelyezkedés.

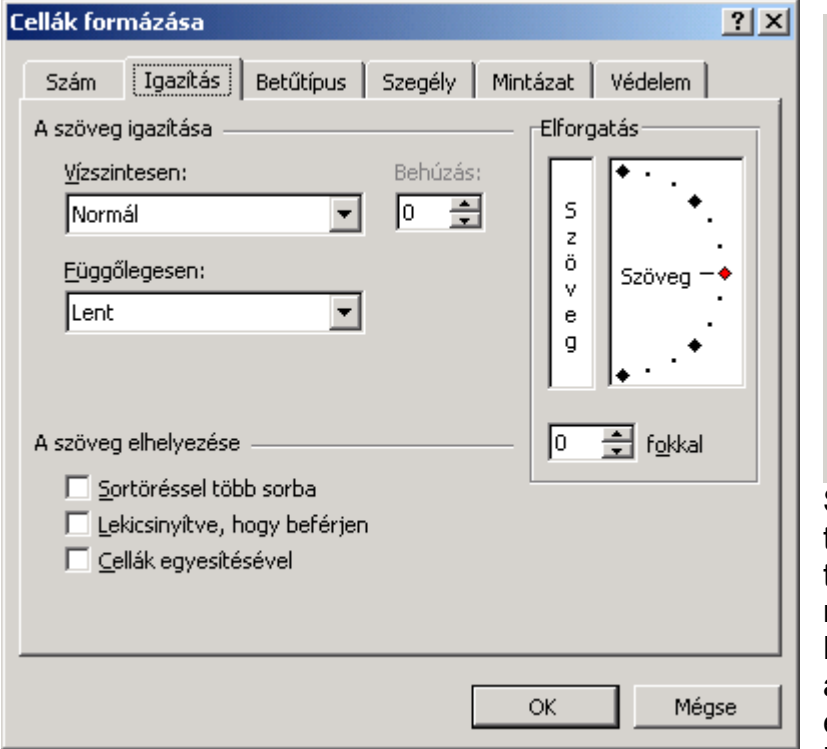

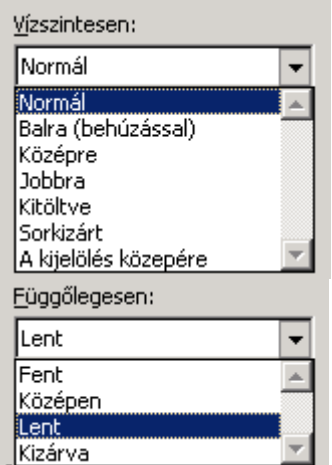

Sortöréssel: ha a cella tartalmát, a cellán belül több sorban szeretnénk megjeleníteni.

Lekicsinyítve: ha azt akarjuk, hogy a cellában elférjen a teljes szöveg, a betűméret automatikusan

csökken..

Cellák egyesítésével: ha összevonjuk a cellákat.

Elforgatás: cellán belül elforgatva akarjuk a cella tartalmát megjeleníteni.

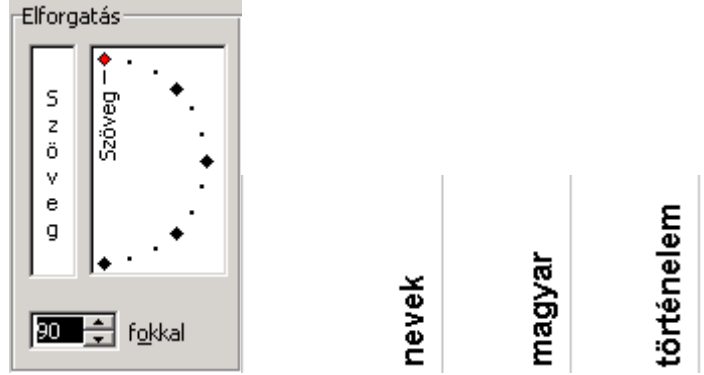

Betűtípus: Cellán belüli típus, stílus, méret, szín és megjelenési forma.

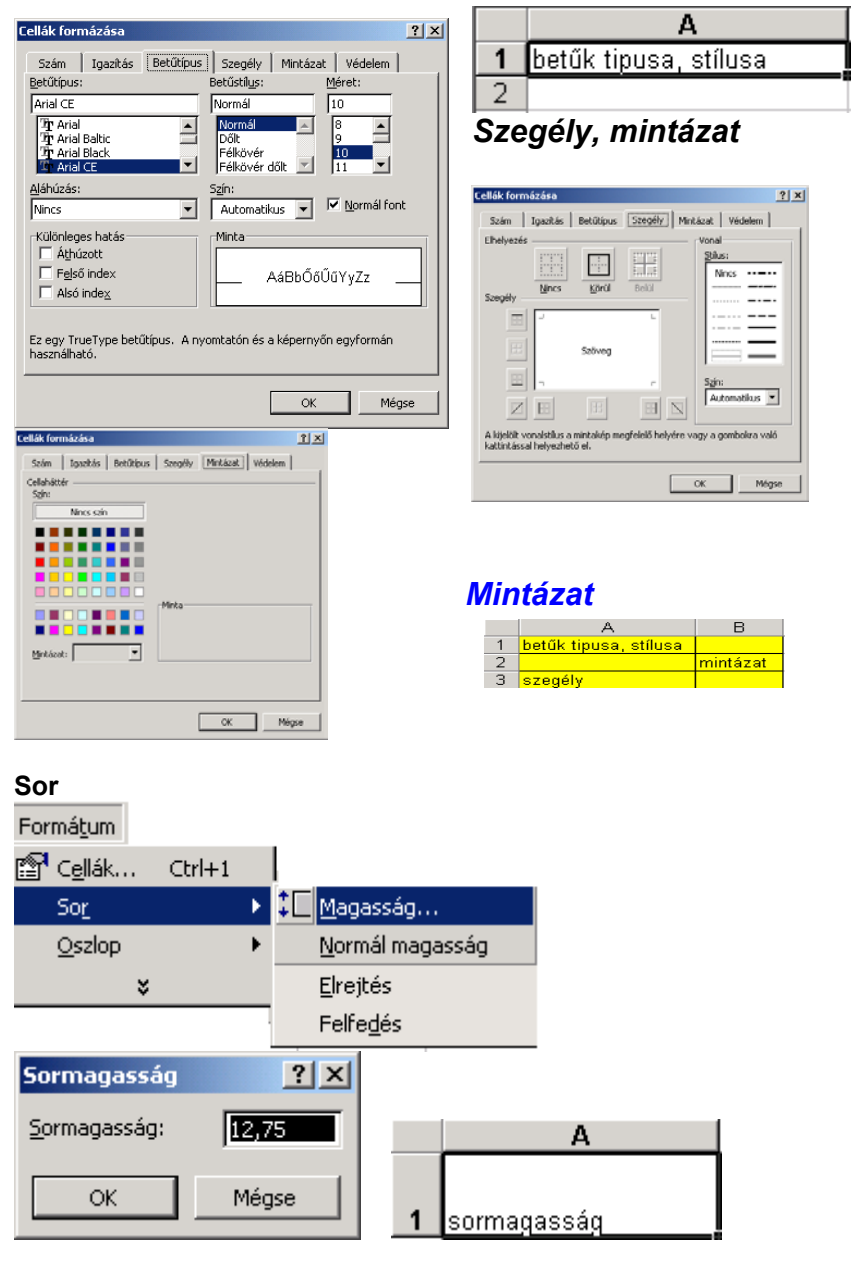

#### Oszlop

Formátum

| Formá <u>t</u> um |          |               |                 |               |            |           |
|-------------------|----------|---------------|-----------------|---------------|------------|-----------|
| 😭 C <u>e</u> llák | . Ctrl+1 |               |                 |               |            |           |
| So <u>r</u>       |          | $\rightarrow$ |                 |               |            |           |
| <u>O</u> szlop    |          | •             | 🛗 <u>S</u> zéli | esség         |            |           |
|                   | ×        |               | Legs            | zélesebb      | o kijelölt |           |
|                   |          |               | <u>E</u> lrej   | tés           |            |           |
|                   |          |               | Felfe           | e <u>d</u> és |            |           |
|                   |          |               |                 | *             |            |           |
| Oszlopsz          | élesség  |               | <u>?</u> ×      |               |            |           |
| Oszlopszé         | lesség:  | 9,43          | 3               |               |            | Α         |
| ОК                |          | Még           | se              | 1             | oszlop s:  | zélessége |

Lap

| Cellák Ctrl+1<br>Sor<br>Oszlop ><br>Lap > Átnevezés<br>Elrejtés<br>Elrejtés<br>Felfédés<br>Háttér                                                               | r onna <u>c</u> ann                                         |                  |                                                         |
|----------------------------------------------------------------------------------------------------|-------------------------------------------------------------|------------------|---------------------------------------------------------|
| Sor<br>Qszlop<br>Lap<br>Automatikus formázás<br>Feltételes formázás<br>Stílus<br>Háttér                                                                         | 😰 C <u>e</u> llák                                           | Ctrl+1           |                                                         |
| Oszlop       ►         Lap       ▲ Átnevezés         Automatikus formázás       Elrejtés         Feltételes formázás       Felfedés         Stílus       Háttér | Sor                                                         | +                |                                                         |
| Lap Àtnevezés<br>Automatikus formázás<br>Eeltételes formázás<br>Stílus                                                                                          | <u>O</u> szlop                                              | •                |                                                         |
| Automatikus formázás Elrejtés<br>Felfédés<br>Stílus                                                                                                    | Lap                                                         | •                | Átne <u>v</u> ezés                                      |
|                                                                                                    | <u>A</u> utomatikus fo<br><u>F</u> eltételes forn<br>Stílus | ormázás<br>názás | <u>E</u> lrejtés<br>Felfe <u>d</u> és<br><u>H</u> áttér |

#### Munkafüzetek és munkalapok

**Munkafüzetnek** nevezzük azt a fájlt, amelyben dolgozunk, és az adatainkat tároljuk. Mivel minden munkafüzet több lapot is tartalmazhat, a különféle, de összetartozó adatokat egyetlen fájlban rendezhetjük el.

<u>Stilus...</u> Munkalapok adatok tárolására és elemzésére használhatók. Egyidejűleg több munkalapon is tarthatunk adatokat, amelyek ott szerkeszthetők, és számításokat is végezhetünk egyszerre több munkalapról származó adatokkal.

**Lapfülek**, a lapok neve, a munkafüzet ablakának alján megjelenő lapfüleken látható. Ha egyik lapról a másikra szeretnénk lépni, kattintsunk a lapfülre.

| 21       |         |             |            |    |
|----------|---------|-------------|------------|----|
| 22       |         |             |            |    |
| <b>A</b> | ▶ ► Mur | nka1 / Munk | a2 / Munka | 3/ |

Átnevezés: lapfüleknek új név adása Elrejtés: lapok elrejtése Felfedés: elrejtett lapok felfedése Háttér: lapok hátterének kialakítása

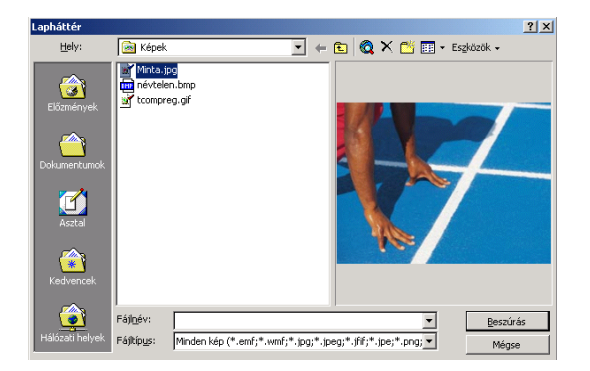

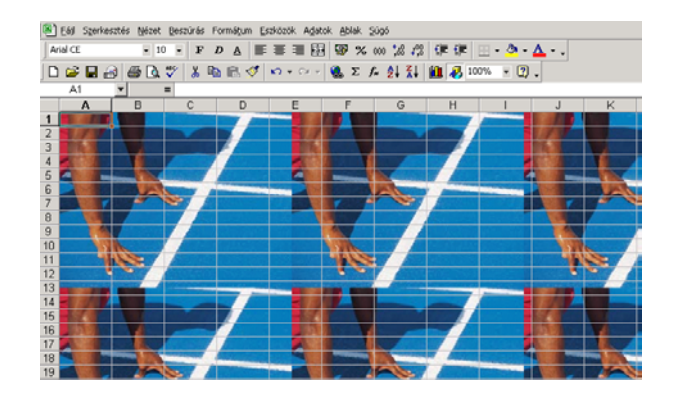

### 4. Mentés

Ugyanúgy történik, mint a már eddig megtanult alkalmazások mentése. Kiválasztjuk a mappát, ahová menteni akarjuk a táblát - ha még nincs meg a mappa, akkor létrehozzuk - majd megadjuk a tábla nevét. Ha nem adunk nevet, akkor "Munka" és egy sorszámmal menti el az aktuális táblát (pl. Munka1.xls-ként)

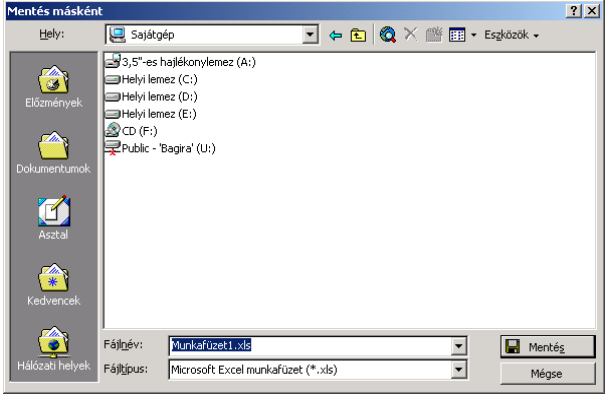

### 4.1 Megoldás lépései

- 1. Adatok felírása
- 2. Táblázat formázása Oszlopok, sorok, lapok
- 3. Cellák formázása
- 4. Adatok formázása
- 5. Adatok mentése

|      | A1          | <u> </u>    | = Osztály   | névsor    |       |             |              |         |             |    |
|------|-------------|-------------|-------------|-----------|-------|-------------|--------------|---------|-------------|----|
|      | A           | В           | С           | D         | E     | F           | G            | Н       |             | J  |
| 1    | Osztályné:  | sor         |             |           |       |             |              |         |             |    |
| 2    | nevek       | magyar      | történelem  | matematik | kémia | fizika      | orosz        | átlag   | bizonyitvár | ۱y |
| 3    | Kis János   | 1           | 2           | 3         | 1     | 2           | 3            |         |             |    |
| 4    | Nagy Béla   | 2           | 3           | 4         | 2     | 3           | 4            |         |             |    |
| 5    | Gergely Til | 3           | 4           | 5         | 3     | 4           | 5            |         |             |    |
| 6    | Vas Aladá   | 4           | 5           | 4         | 3     | 4           | 5            |         |             |    |
| 7    | Dadics Bé   | 5           | 5           | 3         | 2     | 1           | 2            |         |             |    |
| 8    | Esze Jáno   | 4           | 4           | 2         | 3     | 2           | 3            |         |             |    |
| 9    | Valaki Jen  | 3           | 3           | 1         | 4     | 3           | 4            |         |             |    |
| 10   | Máris Kata  | 2           | 2           | 1         | 5     | 4           | 5            |         |             |    |
| 11   | Levele Jan  | 1           | 1           | 2         | 4     | 5           | 4            |         |             |    |
| 12   | Átlag       |             |             |           |       |             |              |         |             |    |
| 13   |             |             |             |           |       |             |              |         |             |    |
| 14   | 1. Számíts  | a kia tanu  | lók átlagát |           |       |             |              |         |             |    |
| 15   | 2. Tantárgy | rak átlagát |             |           |       |             |              |         |             |    |
| 16   | 3. Bizonyít | vány minős  | sítését     |           | 1.    | Számítsa l  | ki a tanulók | átlagát |             |    |
| 17   |             |             |             |           | 2.    | Tantárgyak  | : átlagát    |         |             |    |
| 18   |             |             |             |           | 3.    | Bizonyítvár | ny minősíté  | sét     |             |    |
| 19   |             |             |             |           |       |             |              |         |             |    |
| 20   |             |             |             |           |       |             |              |         |             |    |
| 21   |             |             |             |           |       |             |              |         |             |    |
| 22   |             |             |             |           |       |             |              |         |             |    |
| 1.23 |             |             |             |           |       | 1           | 1            | 1       |             |    |

|    | 12 💌                         | ·            | = bizor                  | nyítvány             |                              |                   |                     |             |             |                 |                  |                           |
|----|------------------------------|--------------|--------------------------|----------------------|------------------------------|-------------------|---------------------|-------------|-------------|-----------------|------------------|---------------------------|
|    | A                            | В            | С                        | D                    | E                            | F                 | G                   | н           |             | J               | K                | L                         |
| 1  | Osztálynévsor                |              |                          | Táblá                | zat oszl                     | opainak,          | sorainak            | : és Mur    | kalapjain   | ak form         | ázása            |                           |
|    |                              |              |                          |                      |                              | · · ·             |                     |             |             |                 |                  |                           |
| 2  | novek                        | magyar       | törtá <del>n ele</del> r |                      | 1.4 - 1 -                    | fizika            | 0.000               | átlan       | bizopyity   |                 |                  |                           |
| 2  | Kis János                    | inagyar<br>1 | tone                     | Oszlopo              | k                            | 2                 | 2                   | auay        | DIZONVILO   | s               | orok             |                           |
| 4  | Marce 1                      | 10 ° F       | 1. E                     | gérkurzorra          | l I                          | 3                 |                     | A           | в           | 1.Egérku        | rzorral rám      | utatunk 💳                 |
| 5  | E13 Szélessé                 | g: 15,00     | rám                      | utatunk az           | oszlop                       | 4                 | Magasság: 3         | 2,25 pr     |             | a sorvá         | lasztó vona      | ilára, 🚽                  |
| 6  | A A                          | 40           | vála                     | sztó vonal           | ára,                         | 4                 | Kis Jáno            | s           | <u>gyar</u> | [majd vál       | toztatjuk a      |                           |
| 7  | 2 nevek magyar               | történelem   | maj                      | d változtat          | juk a                        | 1                 | 2 magy 86           | 19          | 2           | méretét.        |                  |                           |
| 8  | 3 Kis János                  | 1 2          | mén                      | etét.                |                              | 2                 | 4 Gergely           | Tibor       | 3           | 1               |                  |                           |
| 9  | 4 Nagy Béla<br>5 Gernely Til | 2 3          |                          | . 1                  |                              | . 3               | 5 Dadics E          | Béla        | 5           | 2. Formá        | itum mehü        |                           |
| 10 | 6 Vas Aladá                  | 4 5          | 2. F                     | ormátur <u>i</u> , n | nenü                         | 4                 | 7 Esze Jár          | 108         | 4           | L               |                  |                           |
| 11 | 7 Dadics Bé                  | 5 5          |                          |                      |                              | 🍯 🖤 🛰 🖻           | 8 Máris Ka          | ano<br>Ita  | 2           |                 |                  | 🖣 👿 🔀                     |
| 12 | 9 Valaki Jen                 | 3 3          | Formátum g               | szközök Agatok       | Ablak Súgó                   |                   | 19                  |             | 1 8         | ormétum Eszkös  | rök Adatok Ablai | k Sügó                    |
| 13 | 10 Máris Kata                | 2 2          | Er Celak                 | Ctrl+1               | Σ f= 2                       | i Xi 🛍 🖉          |                     |             | X           | Celläk          | Ctrl+1 2         | : 6. 01 <del>1</del> 1 40 |
| 14 | 11 Levele Jan                | 1 1          | 305<br>Oszko             |                      | Sollarak                     | n no rim rim<br>R |                     |             |             | Soc             | • =              | Magasság                  |
| 15 |                              |              | Lap                      |                      | <ul> <li>Legszéle</li> </ul> | sebb kijelolt     |                     |             |             | Lap             | ;                | Eireités                  |
| 16 |                              |              | Ar Annuali               | kus formánia         | Ereités                      |                   |                     |             |             |                 | - Labo           | Felfegés                  |
| 17 |                              |              | Eeltétele                | s formázás           | Pelfedes                     |                   |                     |             |             | Peltételes fora | názás            | пка арјанак г             |
| 18 |                              |              | 28k.s                    |                      | Normál s                     | zélesség          |                     |             |             | 20ks            |                  | b and the first           |
| 19 |                              |              |                          |                      | Плика                        | Urusz             |                     |             | -           |                 |                  | bizonyitvary              |
| 20 |                              |              |                          |                      |                              |                   |                     |             |             |                 |                  |                           |
| 21 |                              |              |                          |                      |                              |                   |                     | <b>1</b> 10 | -           |                 |                  | ┶┓────                    |
| 22 |                              |              |                          |                      | Formátum                     | Eszközök Adato    | ik. Ablak ≦úgó      |             |             | сарок           |                  |                           |
| 23 |                              |              |                          |                      | E Cela                       | Ctrl+1            | Σ f= \$             | 1 31        |             |                 |                  |                           |
| 24 |                              |              |                          |                      | Soc                          |                   | * % m *             | 0. 12       |             |                 |                  |                           |
| 20 |                              |              |                          |                      | Qszlog                       | >                 | +                   |             |             |                 |                  |                           |
| 20 |                              |              |                          |                      | Feb                          |                   | Atneyez<br>Elreitás | 85          |             |                 |                  |                           |
| 28 |                              |              |                          |                      | Autor                        | natikus formázás  | Feffection          |             |             |                 |                  |                           |
| 29 |                              |              |                          |                      | Eeltéb                       | eles formézés     | Hättér              |             |             |                 |                  |                           |
| 30 |                              |              |                          |                      | Trace.                       |                   |                     |             |             |                 |                  |                           |

|    | E3              | •     | =                                           | Betűk tí          | pusai                |                |                               |                                         |                        |                     |        |               |            |
|----|-----------------|-------|---------------------------------------------|-------------------|----------------------|----------------|-------------------------------|-----------------------------------------|------------------------|---------------------|--------|---------------|------------|
|    | A               |       |                                             | В                 | С                    | D              | E                             | F                                       | G                      | Н                   | I      | J             | K          |
| 1  |                 |       | Cella                                       | formázás          |                      |                |                               |                                         |                        |                     |        |               |            |
| 2  |                 |       |                                             |                   |                      |                |                               |                                         |                        |                     |        |               |            |
| 3  | Szám formátum   | •     | Minta                                       |                   |                      |                | Betűk típe                    | sai                                     |                        |                     |        |               |            |
| 4  |                 |       |                                             |                   |                      |                | Ī                             |                                         |                        |                     |        |               |            |
| 5  | általános       |       |                                             | 1234567           | Cellák formázi       | ăza            | Cellák formázása              | ,                                       |                        |                     | ? ×    |               |            |
| 6  | szám            |       | 12                                          | 34 567,00         | Szán Jo              | askás Betűtípu | Szám Igazit                   | ás Betűtípu                             | s Szegély M            | intázat Védeler     | n      |               |            |
| 7  | pénznem         |       | 1 234                                       | 567,00 Ft         | Kategória:           | -N             | Betütipus:                    |                                         | Betüstilus:            | Méret:              |        |               |            |
| 8  | könyvelői       |       | 1 234                                       | 567,00 Ft         | Szán                 | -              | Arial CE                      |                                         | Normál                 | 10                  |        |               |            |
| 9  | dátum           |       | 5                                           | 280.02.15         | Pénzhem<br>Könyvelői |                | 가 Arial<br>가 Arial Black      | -                                       | Dolt                   |                     |        |               |            |
| 10 | idő             |       |                                             |                   | Dátum                |                | T Arial CE                    | *                                       | Fékövér<br>Fékövér 470 | 10                  |        |               |            |
| 11 | százalék        |       |                                             | 25,00%            | Százalék.            |                | Alabizás:                     |                                         | Saine                  |                     |        |               |            |
| 12 | tört            |       | 1234                                        | 667               | Tort<br>Tudományos   |                | Nincs                         | -                                       | Automatikus            | - F Normal /        | font   |               |            |
| 13 | tudományos      |       |                                             | 1,23E+06          | Szöveg<br>Különleges |                | - Killinienes hatik           |                                         | Minta                  | -                   |        |               |            |
| 14 | szöveg          |       | 123456                                      | 7                 | Egyéni               | <u>*</u>       | ☐ Athúzott                    |                                         | 1-ana                  |                     |        |               |            |
| 15 | különleges      |       | 0000                                        | 1234-5-67         |                      |                | Felső index                   |                                         | Aát                    | 3bŐőŰűYyZz          | _      |               |            |
| 16 | egyéni          |       | 1                                           | 234567 kg         |                      |                | ☐ Alsó inde <u>x</u>          |                                         |                        |                     |        |               |            |
| 17 |                 |       |                                             |                   |                      |                |                               |                                         |                        |                     |        |               |            |
| 18 | Cellán belüli i | gazít | á s <sup>Cellák</sup> formáz                | ása               |                      | 2              | X                             | Cellák ke                               | vetezése é             | s szinezés          | e      |               |            |
| 19 |                 |       | Salas 10                                    | antie antoine     | County Marti         | int [ widden ] | Cellák form                   | ázása                                   |                        | 1                   | X Cell | ák formázása  |            |
| 20 | NEVEK           |       | Seam 14                                     | envas   perintras | stegery   Millia     | uar   venereri | Stén                          | Igazitás Betütip                        | pus Sangily Min        | tázat Védelem       | s      | zám   Joantás | Betiltipus |
| 21 |                 |       | A szöveg igaz                               | itása —           |                      | Elforgatás     | Ehelyezés                     |                                         |                        | Vonal               | 0      | labáttár      |            |
|    |                 |       | Yasantese                                   | n:                | Behúzás:             | · · · ·        |                               |                                         |                        | 21s                 | 5      | gin:          |            |
| 22 | NEVEK           |       | Nomál                                       |                   | 0 4                  | 5 •            |                               |                                         |                        | Necs                |        | Nincs sain    |            |
| 22 |                 |       | Nomil                                       |                   | - <u>-</u>           | 2              | Szegély                       | Mines Epo                               | al teki                |                     |        |               |            |
| 23 | HEVEN           |       | Baira (beh<br>Középre<br>Jobbra<br>Kitöltve | úzássa)<br>Bit    | gdiegesen:<br>nt     | 0 Szöveg −◆    |                               | Sabw                                    | ч<br>9                 |                     |        |               |            |
| 25 |                 |       | Sorkizert                                   | Fe Fe             | nt                   | -              |                               | · ·                                     | -                      | Sgin:               |        |               |            |
| 26 |                 |       | (A typeoles                                 | NUCODELE H 1 KS   | zepen<br>t           |                | 7                             |                                         |                        | Automatikus 💌       |        |               |            |
| 27 |                 |       | Lekicsin                                    | witve, hogy I     | árxa                 | <u></u> 1048al |                               |                                         |                        |                     | 2      | Intázat:      | -          |
| 28 |                 |       | □ <u>C</u> elläk e                          | egyesítésével     |                      |                | A logelbit vo<br>kotront-Asca | nalstilus a mintaká<br>I tekusthető el. | ip megfelelő helyére v | egy a gombokra való |        |               |            |
| 29 |                 |       |                                             |                   |                      |                |                               | instruction of                          |                        |                     |        |               |            |

|    | J2 | ▼ =           | <ul> <li>bizonyítv</li> </ul> | ány        |            |        |        |       |       |              |
|----|----|---------------|-------------------------------|------------|------------|--------|--------|-------|-------|--------------|
|    | A  | В             | Ċ                             | D          | E          | F      | G      | Н     |       | J            |
| 1  |    |               |                               |            | Osztá      | lynévs | or     |       |       |              |
| 2  |    | nevek         | magyar                        | történelem | matematika | kémia  | fizika | orosz | átlag | bizonyítvány |
| 3  | 1  | Kis János     | 1                             | 2          | 3          | 1      | 2      | 3     |       |              |
| 4  | 2  | Nagy Béla     | 2                             | 3          | 4          | 2      | 3      | 4     |       |              |
| 5  | 3  | Gergely Tibor | 3                             | 4          | 5          | 3      | 4      | 5     |       |              |
| 6  | 4  | Vas Aladár    | 4                             | 5          | 4          | 3      | 4      | 5     |       |              |
| 7  | 5  | Dadics Béla   | 5                             | 5          | 3          | 2      | 1      | 2     |       |              |
| 8  | 6  | Esze János    | 4                             | 4          | 2          | 3      | 2      | 3     |       |              |
| 9  | 7  | Valaki Jenő   | 3                             | 3          | 1          | 4      | 3      | 4     |       |              |
| 10 | 8  | Máris Kata    | 2                             | 2          | 1          | 5      | 4      | 5     |       |              |
| 11 | 9  | Levele János  | 1                             | 1          | 2          | 4      | 5      | 4     |       |              |
| 12 |    | átlagok       |                               |            |            |        |        |       |       |              |
| 40 |    |               |                               |            |            |        |        |       |       |              |

|    | B1 | <u> </u>             | Osztályn  | évsor      |            |                                                             |                             |                              |     |       |              |
|----|----|----------------------|-----------|------------|------------|-------------------------------------------------------------|-----------------------------|------------------------------|-----|-------|--------------|
|    | Α  | В                    | C         | D          | E          | F                                                           | G                           | H                            |     |       | J            |
| 1  |    |                      |           |            | Osztá      | lynévs                                                      | or                          |                              |     |       |              |
| 2  |    | nevek                | magyar    | történelem | matematika | iáji Szerkesztés<br>Új dokumentum<br>≩ Megnyitás<br>Bezárás | <u>N</u> ézet Beszűrás<br>h | Formátum<br>Ctrl+N<br>Ctrl+O | E   | átlag | bizonyítvány |
| 3  | 1  | Kis ↓ános            | 1         | 2          |            | Mentés máskér                                               | t                           | Ctri+5                       | В   |       |              |
| 4  | 2  | Nagy Béla            | 2         | 3          | /          | Mentés <u>H</u> TML f                                       | ormátumban                  |                              | 4   |       |              |
| 5  | 3  | Gergely Tibor        | 3         | 4          | / !        | Munkategület m                                              | ientese                     |                              | 5   |       |              |
| 6  | 4  | Vas Áladár           | 4         | 5          | 4          | Qidabeálitás                                                | idat                        |                              | 5   |       |              |
| 7  | 5  |                      |           |            |            | Nyomtatási kég                                              | ue.                         |                              | 2   |       |              |
| 8  | 6  | E <b>⊴Táblázat</b> m | ientése r | nenüből    | :€         | 🗿 Nyomt <u>a</u> tás                                        |                             | Ctrl+P                       | β   |       |              |
| 9  | 7  | Va \                 |           |            | •          | Küld <u>é</u> s                                             |                             |                              | • 4 |       |              |
| 10 | 8  | Milkonnal            |           |            |            | Adatlap                                                     |                             |                              | 5   |       |              |
| 11 | 9  | Letrone carroe       | •         |            |            | 1 minta14.xls                                               |                             | Lating de                    | 4   |       |              |
| 12 |    | átlagok              |           |            |            | ≧ tookumencum<br>3 minta15.xls                              | ijcananyagijrela            | , yaciag, xis                |     |       |              |
| 13 |    |                      |           |            |            | 4 minta13.xls                                               |                             |                              |     |       |              |
| 14 |    |                      |           |            |            | Kilépés                                                     |                             |                              |     |       |              |

#### Feladat

Egy iskolában az osztályfőnök a félév végén a gyerekek neveit, osztályzatait egy EXCEL táblában tartja nyilván, a következő formában. A félév végi eredményeket itt számolja ki, majd kiértékeli grafikonon az osztályzatok átlagát.

|   |               | Osztály névsor |            |            |       |        |       |       |              |  |  |  |  |  |  |
|---|---------------|----------------|------------|------------|-------|--------|-------|-------|--------------|--|--|--|--|--|--|
|   | nevek         | magyar         | történelem | matematika | kémia | fizika | orosz | átlag | bizonvitvánv |  |  |  |  |  |  |
| 1 | Kis János     | 1              | 2          | 3          | 1     | 2      | 3     |       |              |  |  |  |  |  |  |
| 2 | Nagy Béla     | 2              | 3          | 4          | 2     | 3      | 4     |       |              |  |  |  |  |  |  |
| 3 | Gergely Tibor | 3              | 4          | 5          | 3     | 4      | 5     |       |              |  |  |  |  |  |  |
| 4 | Vas Aladár    | 4              | 5          | 4          | 3     | 4      | 5     |       |              |  |  |  |  |  |  |
| 5 | Dadics Béla   | 5              | 5          | 3          | 2     | 1      | 2     |       |              |  |  |  |  |  |  |
| 6 | Esze János    | 4              | 4          | 2          | 3     | 2      | 3     |       |              |  |  |  |  |  |  |
| 7 | Valaki Jenő   | 3              | 3          | 1          | 4     | 3      | 4     |       |              |  |  |  |  |  |  |
| 8 | Máris Kata    | 2              | 2          | 1          | 5     | 4      | 5     |       |              |  |  |  |  |  |  |
| 9 | Levele János  | 1              | 1          | 2          | 4     | 5      | 4     |       |              |  |  |  |  |  |  |
|   | átlagok       |                |            |            |       |        |       |       |              |  |  |  |  |  |  |

### Végezzük el a műveleteket

|    | J2 🗾          | = biz  | onyítvány  |            |        |             |          |         |              |                 |  |
|----|---------------|--------|------------|------------|--------|-------------|----------|---------|--------------|-----------------|--|
|    | В             | С      | D          | E          | F      | G           | Н        |         | J            | K               |  |
| 1  |               |        |            | Osztá      | lynévs | or          |          |         |              |                 |  |
| 2  | nevek         | magyar | történelem | matematika | kémia  | fizika      | orosz    | átlag   | bizonyítvány |                 |  |
| 3  | Kis János     | 1      | 2          | 3          | Ráállo | k az 13 cel | lára,    | 2,00    |              |                 |  |
| 4  | Nagy Béla     | 2      | 3          | 4          | maja   | Delform a K | epieteti |         |              |                 |  |
| 5  | Gergely Tibor | 3      | 4          | 5          | 5      | 4           | 5        | Az átla | g kiszámít   | ása ilyen       |  |
| 6  | Vas Aladár    | 4      | 5          | 4          | 3      | 4           | 5        | módsze  | errel nehé:  | zkes! A         |  |
| 7  | Dadics Béla   | 5      | 5          | 3          | 2      | 1           | 2        | megolo  | lás gyorsít  | ására           |  |
| 8  | Esze János    | 4      | 4          | 2          | 3      | 2           | 3        | Kesopp  | VISSZATERU   | INK!<br>3+63)/6 |  |
| 9  | Valaki Jenő   | 3      | 3          | 1          | 4      | 3           | 4        | -(ເວ+ແ  | J+CJ+IJ+y.   | 5+115//0        |  |
| 10 | Máris Kata    | 2      | 2          | 1          | 5      | 4           | 5        | 1       |              |                 |  |
| 11 | Levele Janos  | 1      | 1          | 2          | 4      | 5           | 4        |         |              |                 |  |
| 12 | átlagok       |        |            |            |        |             |          |         |              |                 |  |
| 10 | _             |        |            |            |        |             |          |         |              |                 |  |

\_

#### Beírjuk a képletet, amely kiszámolja az átlagot

Ezek után a feladat már csak az, hogy az összes átlagot kiszámoljuk. A végrehajtás a következőképpen történik. Nem kell minden egyes cellára rámutatnunk és újra begépelni a képletet, hanem csak az előbb megadott képletet bemásoljuk a többi cellába.

|    | A1 | <u> </u>      |             |              |            |             |           |       |                      |              |      |
|----|----|---------------|-------------|--------------|------------|-------------|-----------|-------|----------------------|--------------|------|
|    | Α  | В             | С           | D            | E          | F           | G         | Н     |                      | J            | К    |
| 1  |    |               |             |              | Osztá      | lynévso     | or        |       |                      |              |      |
| 2  |    | nevek         | magyar      | történelem   | matematika | kémia       | fizika    | orosz | átlag                | bizonyítvány |      |
| 3  | 1  | Kis János     | Ha egy c    | ella tartalı | mát másol  | ni szeretné | ink, a    | 3     | 2,00                 |              |      |
| 4  | 2  | Nagy Béla     | legegysz    | erűbb és l   | eggyorsab  | b módszer   | , ha a    | 4     | 3,00                 |              |      |
| 5  | 3  | Gergely Tibor | cellat kije | eloljuk, m   | ajd az ege | rkuzort a k | ajeloit   | 5     | 4,00                 |              |      |
| 6  | 4  | Vas Aladár    | cella sarl  | cára állíto  | m. Ha a ku | irzor 🕈 vá  | lt, akkor | 5     | 4,17                 |              | D    |
| 7  | 5  | Dadics Béla   | lehůzzuk    | a számita    | andó cellá | kba.        | 1         | 2     | 3,00                 |              | äti  |
| 8  | 6  | Esze János    | 4           | 4            | Z          | 3           | Z         | 3     | <del>~~_3,00</del> - | 3            | 2,00 |
| 9  | 7  | Valaki Jenő   | 3           | 3            | 1          | 4           | 3         | 4     | 3,00                 | -            | 3,00 |
| 10 | 8  | Máris Kata    | 2           | próbá        | ljuk ki a  | PROBA       | 4         | 5     | 3,17                 | 5            | 4,17 |
| 11 | 9  | Levele Janos  | 1           | munka        | alapon!    |             | 5         | 4     | 2,83                 | 2            | 3,00 |
| 12 |    | átlagok       |             |              | •          |             |           |       |                      | 3            | 3,00 |
| 13 |    |               |             |              |            |             |           |       |                      | 5            | 3,17 |
| 14 |    |               |             |              |            |             |           |       |                      | 4            | 2,83 |
| 15 |    |               |             |              |            |             |           |       |                      |              | -    |
| Th |    | I I           |             |              | 1          |             |           |       |                      |              |      |

Vegyük észre, hogy minden egyes új cellába nem az első kiszámított érték kerül, hanem minden esetben az aktuális.

#### Hogyan lehetséges ez?

A táblázatkelők egy alaptulajdonsága az, hogy a celláknak többféleképpen tudunk értéket adni. Tudunk pontos és tudunk viszonyítottat, ami a következőt jelenti:

Ha pontos értéket adunk, ez nem szorul különösebb magyarázatra, közvetlenül beírjuk a cellába az adatot. Viszonyított értékadásnál azonban, a cella értéke más celláktól függ. Minden egyes cellahelyen, mindig az aktuális sor, oszlop pozíciók értékei kerülnek behelyettesítésre a képletbe. Ezt a műveletsort nevezik a táblázatkezelőkben **címzésnek**.

### 5. Címzések

Címzésnek nevezzük azt, mikor egy cella értékére hivatkozom.

Abszolút címzés: amikor egy cellára a pontos sor, oszlop pozícióival hivatkozom.

Szintaktikailag a cella címének a megadása ilyenkor a következőképpen történik. =\$c\$2+\$a\$2. Ez azt jelenti, hogy bárhova másolom ezt a képletet, mindig ennek a két cellának az összege kerül bele.

**Relatív címzés:** amikor egy cella helyére viszonyított értékekkel hivatkozom. Ilyenkor minden egyes sor, oszlophivatkozásnál az aktuális cella helyéhez viszonyított értékeket adjuk meg (tulajdonképpen azt "jegyzi meg", hogy tőle jobbra vagy balra, felfelé vagy lefelé hány cellával van az érték. Másként úgy is fogalmazhatunk, hogy mindig a képletet tartalmazó cellához illesztünk egy koordinátarendszert és ebben adjuk meg a poziciókat). Szintaktikailag semmiféle jelzést nem használok: =c2+a2. Bárhova másolom ezt a képletet, az aktuális sor, oszlop értékből számított érték kerül eredményként a cellába.

**Vegyes:** mikor vagy az oszlopot, vagy a sort rögzítem. Ilyenkor csak a nem rögzített mozdul el. Szintaktikailag =c\$2+\$a2

A feladat megoldása most korrektnek látszik, de gondoljunk arra, hogy egy feladat mennyi hibát rejthet magában, és milyen lassan lenne végrehajtható, ha több száz.cella átlagát akarnánk kiszámítani. Ennek a problémának a megoldására az Excel segítséget ad. Bizonyos műveletekre elkészítettek a rendszer fejlesztői olyan "formulákat", melyekbe, ha behelyettesítem a cellák címét, megkapom a végeredményt.. Az Excelben ezeket a előregyártott formulákat **függvényeknek** hívják. A hivatkozás rájuk a következő formában történik.

#### =függvénynév (paraméterek).

Paraméternek nevezzük azokat a cella címeket, amelyeken a műveleteket akarjuk elvégezni. Nézzünk egy-egy példát mindhárom esetre:

|    | A        | В                            | С                  | D                | E  | F             | G        | Н      |            | J                  |
|----|----------|------------------------------|--------------------|------------------|----|---------------|----------|--------|------------|--------------------|
| 1  | abszolút |                              |                    | relatív          |    |               |          | vegyes |            |                    |
| 2  | 32       |                              |                    |                  |    |               |          |        |            |                    |
| 3  |          | szorzat                      | =A4*\$A            | 6 <mark>2</mark> |    | szorzat       | 🖌 =D4*E4 |        | szorzat    | =H4*\$B4           |
| 4  | 1        | 32                           |                    | 1                | 9  | 9             |          | 1      | 32         | ¥                  |
| 5  | 2        | 64                           |                    | 2                | 10 | 20            |          | 2      | 128        |                    |
| 6  | 3        | 96                           |                    | 3                | 11 | 33            |          | 3      | 288        |                    |
| 7  | 4        | 128                          |                    | 4                | 12 | 48            |          | 4      | 512        |                    |
| 8  | 5        | 160                          |                    | 5                | 13 | 65            |          | 5      | 800        |                    |
| 9  | 6        | 192                          |                    | 6                | 14 | 84            |          | 6      | 1152       |                    |
| 10 | 7        | 224                          |                    | 7                | 15 | 105           |          | 7      | 1568       |                    |
| 11 | 8        | 256                          |                    | 8                | 16 | 128           |          | 8      | 2048       |                    |
| 12 | ٢        | A 4 L <sup>4</sup> I         |                    |                  |    |               |          |        |            |                    |
| 13 |          | A4 COI SZOFC<br>A2 cella ért | jzzuk az<br>ékével |                  | d  | és az F oszlo | op .     |        | H oszlop e | rtekeit<br>Roszlop |
| 14 |          |                              | CKETCI             |                  | er | tekeit szori  | DZZUK    |        | soraival   | D OSZIOP           |
| 15 |          |                              |                    |                  |    |               |          |        |            |                    |
| 16 |          |                              |                    |                  |    |               |          |        |            |                    |
|    |          |                              |                    |                  |    |               |          |        |            |                    |

### 5.1 Függvények csoportosítása

Attól függően, hogy milyen műveletet hajtanak végre, a függvényeket különböző csoportokba sorolhatjuk:

- Matematikai és trigonometriai
- Statisztikai
- Dátum és idő
- Szöveg
- Logikai
- Pénzügyi
- Adatbázis
- Mátrix

Térjünk vissza az első feladathoz, hogyan is lehet felgyorsítani az átlagszámítást. Nem szükséges ismerni a függvény nevét és pontos szintaktikáját, elég kiválasztani a listából.

| Beszúrás                 | Függvény beillesztése               | <u>? ×</u>                               |
|--------------------------|-------------------------------------|------------------------------------------|
| ⊆ellák…                  | Függvény <u>k</u> ategóriája:       | Függvény <u>n</u> eve:                   |
| Sorok                    | A legutóbb használt 📃 🔺             | ÁTL.ELTÉRÉS                              |
| Os <u>z</u> lopok        | Mind                                | ATLAG                                    |
| Munkalap                 | Pénzügyi<br>Dátum és idő            | ATLAGA                                   |
| 🛄 Diagram                | Mat. és trigonom.                   | BIŅOM.ELOSZLÁS                           |
| Oldaltö <u>r</u> és      | Statisztikai<br>Mátrix<br>Adatházis | CSUCSOSSAG<br>DARAB<br>DARAB2            |
| f <u>F</u> üggvény       | Szöveg                              | DARABTELI                                |
| Név                      | Logikai                             | DARABÜRES                                |
| 🛅 Megjegyzés             |                                     |                                          |
|                          | ATLAG(szam1;szam2;)                 |                                          |
| Kép 🕨                    | Argumentumainak átlagát (számtar    | ni közepét) számítja ki, az argumentumok |
| Objektum                 | nevek, tombok vagy szamokat tart    | almazo nivatkozasok lenetnek.            |
| 🍓 Hiperhivatkozás Ctrl+K |                                     | OK Mégse                                 |

Először a kategóriát, majd a függvény nevét kell kiválasztani. Vegyük észre, hogy az ablak alján gyors, rövid segítséget kapunk az egyes függvények használatához. A következő folytatás után további párbeszédes ablakban adjuk meg azokat a paramétereket, amelyekre szükség van a számítás elvégzéséhez!

| _ÁTLAG                                                           |                                                                                                    |                                                                           |  |  |  |  |  |  |  |
|------------------------------------------------------------------|----------------------------------------------------------------------------------------------------|---------------------------------------------------------------------------|--|--|--|--|--|--|--|
| Szám1 3:H3 4 (1.2.3.1.2.3)                                       |                                                                                                    |                                                                           |  |  |  |  |  |  |  |
| Szám2                                                            |                                                                                                    | 🗾 = szám                                                                  |  |  |  |  |  |  |  |
| Argumentumainak átla<br>számokat tartalmazó f<br><b>Szám1:</b> : | gát (számtani közepét) számítja ki, az<br>ivatkozások lehetnek.<br>szám1;szám2; ezek azok az argumer<br>átlagát ki kell számítani. | = 2<br>argumentumok nevek, tömbök vagy<br>ntumok (legfeljebb 30), amelyek |  |  |  |  |  |  |  |
| 2                                                                | Érték: 2,00                                                                                                    | <u>K</u> ész Mégse                                                        |  |  |  |  |  |  |  |

Nézzük, hogyan tudjuk a bizonyítványt (J3) függvényekkel meghatározni. Figyeljünk arra is, hogy a bizonyítvány minősítése nem egyszerű átlagszámítás, hiszen ha van akár egyetlen elégtelen tantárgyi osztályzat, akkor már a bizonyítvány is elégtelen! Egy olyan függvényre lenne szükségem, amelyik megadja a legkisebb értéket egy tartományon belül (MIN) ill. egy másikra, amelyik eldönti, hogy egy feltétel teljesül-e (a legrosszabb jegy elégtelen) és ettől függően különböző módon működik (Ha). A függvény kategóriákból kiválasztom a logikai típust, majd a **=Ha** függvényt.

Az oszlop összes cellájának kitöltése az előzőekben leírtakhoz hasonlóan, másolással történik.

#### Végezzük el a műveletet

|    | JЗ | • =           | = HA(MIN                                  | I(C3:H3)>1;        | l3;"Bukott";       | )                  |                     |             |   |      |        |   |  |  |  |
|----|----|---------------|-------------------------------------------|--------------------|--------------------|--------------------|---------------------|-------------|---|------|--------|---|--|--|--|
|    | Α  | В             | С                                         | D                  | E                  | F                  | G                   | H           |   |      | J      | K |  |  |  |
| 0  |    | svek          | agyar                                     | rténelem           | atematika          | rosz               | ttlag               | izonyitvány |   |      |        |   |  |  |  |
| 2  | 1  | Kin Jánon     | Logikai_vizsgå                            | -                  | 2                  | 2.00               | Dukatt              |             |   |      |        |   |  |  |  |
| 3  | -  | NoruDála      | Érték, ha jazz [13 ] = 2 3 2,00 Bukott    |                    |                    |                    |                     |             |   |      |        |   |  |  |  |
| 4  | 2  | Nagy Bela     | 1y Bela = "bukott" = "bukott" 4 3,00 3,00 |                    |                    |                    |                     |             |   |      |        |   |  |  |  |
| 5  | 3  | Gergely Lib   | ely Tib 5 4,00 4,00                       |                    |                    |                    |                     |             |   |      |        |   |  |  |  |
| 6  | 4  | Vas Aladár 🙀  | a megadott feltéte                        | l kiértékelése IGA | Z értékre vezet, a | az egyik értéket a | dja vissza, ha HAI  | MIS-ra,     | 5 | 4,17 | 4,17   |   |  |  |  |
| 7  | 5  | Dadics Bél    | Érték_ha_ha                               | mis ezt az értéke  | t adja a függvény  | eredményül, ha     | a logikai_vizsgálat | :           | 2 | 3,00 | Bukott |   |  |  |  |
| 8  | 6  | Esze János    | _                                         | eredmenye h        | AMIS. Ha elhagy)   | uk, az eredmeny i  | 1AP115 lesz.        |             | 3 | 3,00 | 3,00   |   |  |  |  |
| 9  | 7  | Valaki Jenć 🧕 | 2                                         | Érték: buł         | ott                |                    | <u>(ész</u> Mé      | gse         | 4 | 3,00 | Bukott |   |  |  |  |
| 10 | 8  | Máris Kata    | 2                                         | 2                  | 1                  | 5                  | 4                   |             | 5 | 3,17 | Bukott |   |  |  |  |
| 11 | 9  | Levele Janos  | 1                                         | 1                  | 2                  | 4                  | 5                   |             | 4 | 2,83 | Bukott |   |  |  |  |
| 12 |    | átlagok       | Voqvük ós                                 | zro hoav s         | z ogyik füg        | avényon ha         | lül haezná          | ilunk       |   |      |        |   |  |  |  |
| 13 |    |               | eav másik                                 | füravénytl         | iz egyik iug       | gveniyen be        | iui, naszna         |             |   |      |        |   |  |  |  |
| 14 |    |               | car maan                                  | aggroupe           |                    |                    |                     |             |   |      |        |   |  |  |  |
| 15 |    |               |                                           |                    |                    |                    |                     |             |   |      |        |   |  |  |  |
| 16 |    |               |                                           |                    |                    |                    |                     |             |   |      |        |   |  |  |  |

Egy megoldás szemléletesebb lehet, ha az eredményeket grafikonon is megjelenítjük.

### 6. Grafikonok

Grafikon készítésének lépései

- Kijelöljük a kiértékelendő adatsorokat vagy oszlopokat
- Kiválasztjuk a grafikonkészítőt
- Kiválasztjuk a grafikon típusź Diagram Varázsló 1. lépés a 4-ből Diagramtípus
- Megadjuk a feliratokat
- Elmentjük a grafikont

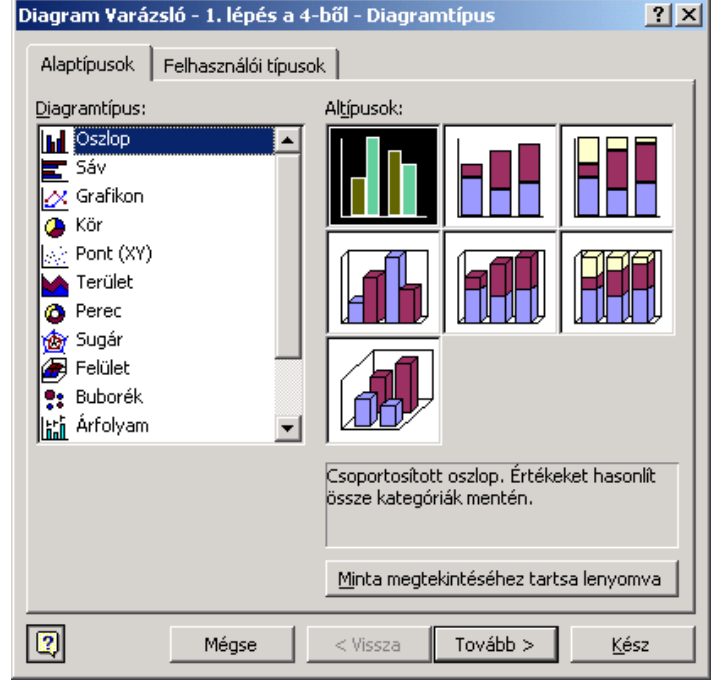

#### <u>B</u>eszúrás

|             | <u>⊂</u> ellák…        |   |
|-------------|------------------------|---|
|             | <u>S</u> orok          |   |
|             | Os <u>z</u> lopok      |   |
|             | M <u>u</u> nkalap      |   |
| <u>الله</u> | Dįagram                |   |
| _           | Oldaltö <u>r</u> és    | - |
| f*          | Eüggvény               |   |
|             | Név                    | ۲ |
| <b>č</b> a  | <u>M</u> egjegyzés     |   |
|             | <u>K</u> ép            | ۲ |
|             | <u>O</u> bjektum       |   |
| 6           | Hiperhivatkozás Ctrl+K |   |
|             |                        |   |

A kiválasztott diagramtípus után, ellenőrizni lehet, hogy valóban ezt a formát akarjuk

Minta megtekintéséhez tartsa lenyomva

| Diagram Varázsló - 2. lépés a 4-ből - Diagram forrásadatok 🛛 🙎 🗙 |  |  |  |  |  |  |  |  |  |  |  |
|------------------------------------------------------------------|--|--|--|--|--|--|--|--|--|--|--|
| Adattartomány Adatsor                                            |  |  |  |  |  |  |  |  |  |  |  |
| Jackson v v v v v v v v v v v v v v v v v v v                    |  |  |  |  |  |  |  |  |  |  |  |
| Mégse         < <u>Vi</u> ssza         Tovább > <u>K</u> ész     |  |  |  |  |  |  |  |  |  |  |  |

A következő lépésnél, már azokat a formai, külső beállításokat adjuk meg, amelyek a betű, grafikon háttere, színe,... adjuk meg.

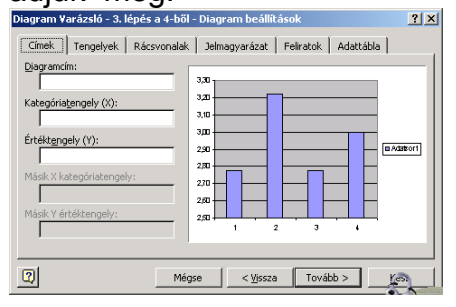

Az ablakban még változtatni lehet a kiértékelendő tartományt, az adatsor fülnél adhatjuk meg a feliratokat, amelyek érthetőbbé teszik a grafikont.

| Diagram Varázsló - 2. lépés a 4-ből - Diagram forrásadatok 🛛 🙎 🗙        |
|-------------------------------------------------------------------------|
| Adattartomány Adatsor                                                   |
| 3,30<br>3,20<br>3,10<br>2,50<br>2,50<br>2,50<br>2,50<br>2,50<br>1 2 3 4 |
| A <u>d</u> atsorok<br>Adatsor1 <u>N</u> év:                             |
| 🗾 Ér <u>t</u> ékek: =megoldás!\$C\$12:\$F\$12 🋐                         |
| Hozzáadás Eltávolítás                                                   |
| A kategóriatengely (X) feliratai:                                       |
| Mégse < <u>Vi</u> ssza Tovább > <u>K</u> ész                            |

Készítsük el a tantárgy átlagok grafikonját! A grafikon X-tengelyén legyen a tantárgyak felirata! A végrehajtás menete a következő:

Jelöljük ki a felirat és az átlag sort. Két nem összefüggő területet a kontroll billentyű nyomva tartásával lehetséges kijelölni.

#### Végezzük el a műveletet

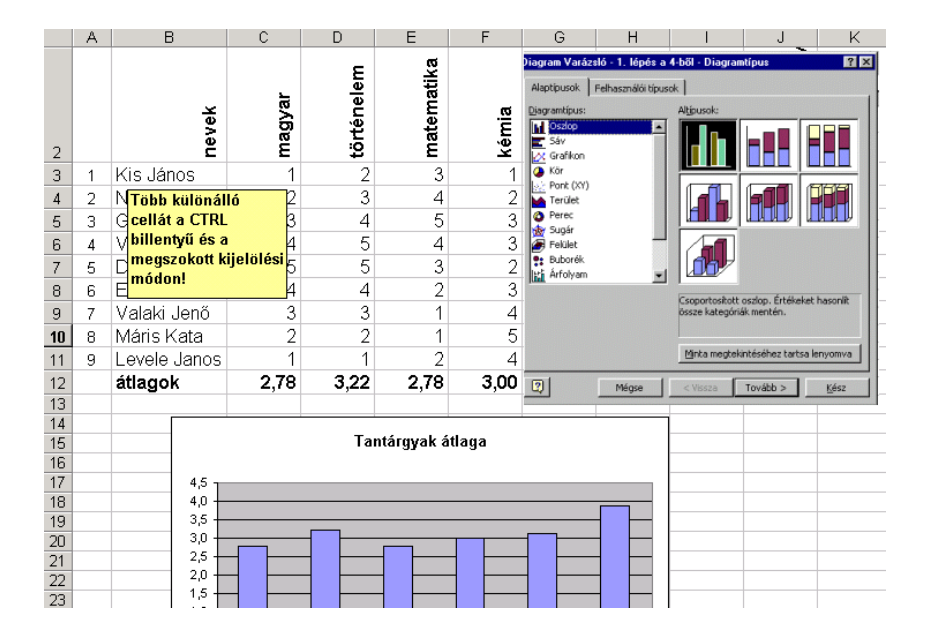

### 6.1 Ismétlő feladat

Készítse el a 10 x 10-es szorzótáblát! Megoldás lépései

- Töltsük fel a második sort 1-től 10-ig és az A oszlopot 1-től 10-ig.
- A B3-es cellába írjuk a következő képletet, =B\$2\*\$A3.
- Másoljuk a képletet az összes többi cellába.

# Végezzük el a feladatot Adjuk meg a kezdőértékeket

|    | A          | В | C | D   | E           | F            | G            | H      |      | J   | K  |
|----|------------|---|---|-----|-------------|--------------|--------------|--------|------|-----|----|
| 1  | Szorzótábl | a |   |     |             |              |              |        |      |     |    |
| 2  |            | 1 | 2 | 3   | 4           | 5            | 6            | 7      | . 8  | 9   | 10 |
| 3  | 1          |   |   |     |             |              |              |        | 1 57 | A D |    |
| 4  | 2          |   |   |     |             |              |              |        | 2    |     |    |
| 5  | 3          |   |   | 1   | Menadiuk    | a kezdősz    | ámot mai     | da     | 3    | 1   |    |
| 6  | 4          |   |   | nö  | vekménvt    | u kozuosz    | annot, maj   |        | 4    |     | _  |
| 7  | 5          |   |   | 2   | Kiielöliük  | a két cellá  | t            | 6      |      |     |    |
| 8  | 6          |   |   | 3   | Remásoliu   | k a töhhih   | 7            |        |      |     |    |
| 9  | 7          |   |   | 1   | átható, ho  | av eav sui   | t vauv osz   | lonot. | 9    |     |    |
| 10 | 8          |   |   | ha  | megadiuł    | a kezdő i    | értéket és : | a      | 10   |     |    |
| 11 | 9          |   |   | nö  | vekménvt    | feltöltheti  | ň a sorozai  | ttalì  | 11   |     |    |
| 12 | 10         |   |   | 4.  | Fzt a móde  | szert kell z | lkalmazni    | a sor  | 12   |     |    |
| 13 |            |   |   | kit | öltésnél is |              |              |        | 14   | 10  |    |
| 14 |            |   |   |     | 01100110110 |              |              |        |      |     |    |
| 15 |            |   |   |     |             |              |              |        |      |     |    |
| 16 |            |   |   |     |             |              |              |        |      |     |    |
| 17 |            |   |   |     |             |              |              |        |      |     |    |

### Formázzuk az oszlopokat

|    | A          | В | C | D | E      | F                 | G      | Η    |   | J | K  | L | M                         | N | 0   |  |  |
|----|------------|---|---|---|--------|-------------------|--------|------|---|---|----|---|---------------------------|---|-----|--|--|
| 1  | Szorzótábl | а |   |   |        |                   |        |      |   |   |    |   |                           |   |     |  |  |
| 2  |            | 1 | 2 | 3 | 4      | 4 5 6 7           |        |      | 8 | 9 | 10 |   |                           |   |     |  |  |
| 3  | 1          |   |   |   |        |                   |        |      |   |   |    |   |                           |   |     |  |  |
| 4  | 2          |   |   |   |        |                   |        |      |   |   |    |   |                           |   |     |  |  |
| 5  | 3          |   |   |   | .lelöl | elöliük ki azokat |        |      |   |   |    |   | 0                         |   | 2 1 |  |  |
| 6  | 4          |   |   |   | 27.05  | zlon              | nkat   |      |   |   |    |   | Usziopszeie:              |   |     |  |  |
| 7  | 5          |   |   |   | ahow   | á a 7             | Jinan, |      |   |   |    |   | Qszłopszelesseg: OK Mégse |   |     |  |  |
| 8  | 6          |   |   |   | ered   | mény              | t aka  | riuk |   |   |    |   |                           |   |     |  |  |
| 9  | 7          |   |   |   | mea    | adni.             | és     |      |   |   |    |   |                           |   |     |  |  |
| 10 | 8          |   |   |   | csök   | kents             | iik az |      |   |   |    |   |                           |   |     |  |  |
| 11 | 9          |   |   |   | oszla  | n szé             | ilessé | tèn  |   |   |    |   |                           |   |     |  |  |
| 12 | 10         |   |   |   | 0.0210 | p oze             | 10000  | gea  |   |   |    |   |                           |   |     |  |  |
| 13 |            |   |   |   |        |                   |        |      |   |   |    |   |                           |   |     |  |  |
| 14 |            |   |   |   |        |                   |        |      |   |   |    |   |                           |   |     |  |  |
| 15 |            |   |   |   |        |                   |        |      |   |   |    |   |                           |   |     |  |  |

|     | C4         | •   |    | = =C | =C\$2*\$A4 |      |      |      |      |      |      |   |
|-----|------------|-----|----|------|------------|------|------|------|------|------|------|---|
|     | A          | В   | C  | D    | Е          | F    | G    | Н    | Ι    | J    | K    | L |
| 1   | Szorzótábl | а   |    |      |            |      |      |      |      |      |      |   |
| 2   |            | 1   | 2  | 3    | 4          | 5    | 6    | - 7  | 8    | 9    | 10   |   |
| 3   | 1          | 1   | 2  | 3    | 4          | 5    | 6    | - 7  | 8    | 9    | 10   |   |
| 4   | 2          | 2   | 4  | 6    | 8          | 10   | 12   | 14   | - 16 | 18   | 20   |   |
| 5   | 3          | 3   | 6  | 9    | 12         | 15   | 18   | 21   | - 24 | 27   | - 30 |   |
| 6   | 4          | 4   | 8  | 12   | - 16       | 20   | - 24 | 28   | 32   | - 36 | 40   |   |
| 7   | 5          | 5   | 10 | 15   | 20         | - 25 | - 30 | 35   | 40   | 45   | 50   |   |
| 8   | 6          | 6   | 12 | 18   | - 24       | - 30 | - 36 | 42   | 48   | - 54 | 60   |   |
| 9   | 7          | - 7 | 14 | - 21 | - 28       | 35   | 42   | 49   | - 56 | 63   | 70   |   |
| 10  | 8          | 8   | 16 | - 24 | 32         | 40   | 48   | - 56 | 64   | - 72 | 80   |   |
| 11  | 9          | 9   | 18 | - 27 | - 36       | 45   | - 54 | 63   | 72   | 81   | 90   |   |
| 12  | 10         | 10  | 20 | - 30 | 40         | 50   | 60   | 70   | 80   | 90   | 100  |   |
| 13  |            |     |    |      |            |      |      |      |      |      |      |   |
| 4.4 |            |     |    |      |            |      |      |      |      |      |      |   |

Végezzük el a műveletet és másoljuk (használjunk vegyes hivatkozást)

### 6.2 Függvények használata

### Oldja meg a következő feladatot!

Ábrázolja a sin és a cos függvényt!

|    | A   | В        | С        | D | E | F   | G        | Н |        | J              | K | L |  |  |  |  |  |  |  |
|----|-----|----------|----------|---|---|-----|----------|---|--------|----------------|---|---|--|--|--|--|--|--|--|
| 1  | Х   | sin      | COS      |   |   |     |          |   |        |                |   |   |  |  |  |  |  |  |  |
| 2  | 0   | 0        | 1        |   |   |     |          |   |        |                |   |   |  |  |  |  |  |  |  |
| 3  | 0,1 | 0,099833 | 0,995004 |   |   |     |          |   |        |                |   |   |  |  |  |  |  |  |  |
| 4  | 0,2 | 0,198669 | 0,980067 |   |   |     | Sin, Cos |   |        |                |   |   |  |  |  |  |  |  |  |
| 5  | 0,3 | 0,29552  | 0,955336 |   |   |     |          |   |        |                |   |   |  |  |  |  |  |  |  |
| 6  | 0,4 | 0,389418 | 0,921061 |   |   |     |          |   |        |                |   |   |  |  |  |  |  |  |  |
| 7  | 0,5 | 0,479426 | 0,877583 |   |   |     |          |   |        |                |   |   |  |  |  |  |  |  |  |
| 8  | 0,6 | 0,564642 | 0,825336 |   |   |     |          |   |        |                |   |   |  |  |  |  |  |  |  |
| 9  | 0,7 | 0,644218 | 0,764842 |   |   |     |          |   |        |                |   |   |  |  |  |  |  |  |  |
| 10 | 0,8 | 0,717356 | 0,696707 |   |   |     |          |   |        |                |   |   |  |  |  |  |  |  |  |
| 11 | 0,9 | 0,783327 | 0,62161  |   |   |     |          |   |        |                |   |   |  |  |  |  |  |  |  |
| 12 | 1   | 0,841471 | 0,540302 |   |   | bus |          |   |        |                |   |   |  |  |  |  |  |  |  |
| 13 | 1,1 | 0,891207 | 0,453596 |   |   | ×   | 050      | 1 | 2 3    | 4 /            | 5 | 6 |  |  |  |  |  |  |  |
| 14 | 1,2 | 0,932039 | 0,362358 |   |   |     | -0,5     |   |        | $\overline{X}$ |   |   |  |  |  |  |  |  |  |
| 15 | 1,3 | 0,963558 | 0,267499 |   |   |     | -1 +     |   | $\sim$ |                |   |   |  |  |  |  |  |  |  |
| 16 | 1,4 | 0,98545  | 0,169967 |   |   |     | 4.5      |   |        |                |   |   |  |  |  |  |  |  |  |
| 17 | 1,5 | 0,997495 | 0,070737 |   |   |     | -1,5     |   |        |                |   | - |  |  |  |  |  |  |  |
| 18 | 1,6 | 0,999574 | -0,0292  |   |   |     |          |   | X teng | jely           |   |   |  |  |  |  |  |  |  |
| 19 | 1,7 | 0,991665 | -0,12884 |   |   |     |          |   |        |                |   |   |  |  |  |  |  |  |  |
| 20 | 1,8 | 0,973848 | -0,2272  |   |   |     |          |   |        |                |   |   |  |  |  |  |  |  |  |
| 21 | 1,9 | 0,9463   | -0,32329 |   |   |     |          |   |        |                |   |   |  |  |  |  |  |  |  |
| 22 | 2   | 0,909297 | -0,41615 |   |   |     |          |   |        |                |   |   |  |  |  |  |  |  |  |
| 23 | 2,1 | 0,863209 | -0,50485 |   |   |     |          |   |        |                |   |   |  |  |  |  |  |  |  |
| 24 | 2,2 | 0,808496 | -0,5885  |   |   |     |          |   |        |                |   |   |  |  |  |  |  |  |  |

#### Feladat

**Oldjuk meg a következő feladatot!** A félkövér betűvel jelölt cellákat számítani kell, majd értékelje a napi termelések átlagát egy torta diagramon.

|                   | Előadói körutak jogdíjai |        |        |           |        |        |           |  |  |  |  |  |
|-------------------|--------------------------|--------|--------|-----------|--------|--------|-----------|--|--|--|--|--|
| Név               | Hétfő                    | Kedd   | Szerda | Csütörtök | Péntek | Össz.  | Átlagosan |  |  |  |  |  |
| Hüvelyk<br>Mátyás | 145,0                    | 870,0  | 485,0  | 789,0     | 258,0  | 2547,0 | 509,4     |  |  |  |  |  |
| Hüvelyk Jolán     | 587,0                    | 458,0  | 567,0  | 785,0     | 458,0  | 2855,0 | 571,0     |  |  |  |  |  |
| Csipke Róza       | 654,0                    | 657,0  | 457,0  | 236,0     | 645,0  | 2649,0 | 529,8     |  |  |  |  |  |
| Babszem<br>János  | 745,0                    | 123,0  | 125,0  | 546,0     | 547,0  | 2086,0 | 417,2     |  |  |  |  |  |
| Fekete Pál        | 321,0                    | 154,0  | 658,0  | 654,0     | 657,0  | 2444,0 | 488,8     |  |  |  |  |  |
| Sárkány Süsü      | 554,0                    | 567,0  | 980,0  | 854,0     | 841,0  | 3796,0 | 759,2     |  |  |  |  |  |
| Vitéz János       | 456,0                    | 652,0  | 423,0  | 354,0     | 210,0  | 2095,0 | 419,0     |  |  |  |  |  |
| Tündér Lala       | 442,0                    | 134,0  | 521,0  | 461,0     | 100,0  | 1658,0 | 331,6     |  |  |  |  |  |
| Átlagosan:        | 488,0                    | 451,9  | 527,0  | 584,9     | 464,5  |        |           |  |  |  |  |  |
| Összesen:         | 3904,0                   | 3615,0 | 4216,0 | 4679,0    | 3716,0 |        |           |  |  |  |  |  |

|    | A          | В            | С    | D            | E            | F         | G     | Н         |  |  |
|----|------------|--------------|------|--------------|--------------|-----------|-------|-----------|--|--|
| 1  | Előadói kö | rutak jogdíj | ai   |              |              |           |       |           |  |  |
| 2  |            |              |      |              |              |           |       |           |  |  |
| 3  | Név        | Hétfő        | Kedd | Szerda       | Csütörtök    | Péntek    | Össz. | Átlagosan |  |  |
| 4  | Hüvelyk M  | 145          | 870  | 485          | 789          | 258       |       |           |  |  |
| 5  | Hüvelyk Jo | 587          | 458  | 567          | 785          | 458       |       |           |  |  |
| 6  | Csipke Ró  | 654          | 657  | 457          | 236          | 645       |       |           |  |  |
| 7  | Babszem .  | 745          | 123  | 125          | 546          | 547       |       |           |  |  |
| 8  | Fekete Pá  | 321          | 154  | 1 Iria fel a | z adatokat   |           |       |           |  |  |
| 9  | Sárkány S  | 554          | 567  | 2 Lénien a   | e feladat2 m | unkalanra |       |           |  |  |
| 10 | Vitéz Jáno | 456          | 652  | 2. 20000     |              |           |       |           |  |  |
| 11 | Tündér Lal | 442          | 134  | 521          | 461          | 100       |       |           |  |  |
| 12 | Átlagosan: |              |      |              |              |           |       |           |  |  |
| 13 | Összesen:  |              |      |              |              |           |       |           |  |  |
|    |            |              |      |              |              |           |       |           |  |  |

|    | A          | В                  | C                        |       | D         | E              | F          |      |     | G      | H                      |   |
|----|------------|--------------------|--------------------------|-------|-----------|----------------|------------|------|-----|--------|------------------------|---|
| 1  | Előadói kö | rutak jogo         | díjai                    |       |           |                |            |      |     |        |                        |   |
| 2  |            |                    |                          |       |           |                |            |      |     |        |                        |   |
| 3  | Név        | Hétfő 🗧            | Név Hétf                 |       | Kedd      | Szerda         | Celitôrtôk | Pént | ok  | Öee7   | Átlagosan              |   |
| 4  | Hüvelyk M  | 4                  | Hüvelyk M                | 145   | 870       | 485            | 78         | 9    | 258 | =SZUM( | B4:F4)                 |   |
| 5  | Hüvelyk Jo | 5                  | Hüvelyk Jo               | 587   | 458       | 3 567          | 78         | 5    | 458 | 7      |                        |   |
| 6  | Csipke Ró  | 6                  | Csipke Ró                | 654   | 657       | 7 457          | 23         |      | 645 |        |                        |   |
| 7  | Babszem .  | 8                  | Fekete Pá                | 321   | 12:       | 5 125<br>4 658 | 54         | ~    | 657 |        |                        |   |
| 8  | Fekete Pár | 4 <u>é</u> llium l |                          |       | CEO.      |                | 4          | 657  |     | 2444   | 488.8                  |   |
| 9  | Sárkány S  | T. Alijunk         | ( a G4-es cei            | iara  |           |                | 4          | 841  |     | 3796   | 759,2                  |   |
| 10 | Vitéz Jánd | 2 IZ U             |                          |       |           |                | 4          | 210  |     |        |                        |   |
| 11 | Tündér Lal | Z. Kattins         | sunk az                  | IKON  | ra es ny  | иотјик ј       | 1          | 100  |     |        |                        |   |
| 12 | Átlagosan  | le az enti         | er billent $\Sigma$      |       |           |                |            |      |     | 2      | 547 509 4              | Γ |
| 13 | Összesen   | ைக்ய               |                          |       |           |                |            |      |     | 28     | 355 571                |   |
| 14 |            | 3. Alijon          | a H4-es cell             | ara k | (eressu)  | k meg a        |            |      |     | 26     | 549 529,8              |   |
| 15 |            | fuggveny           | varazsloval a            | zat   | lag tugg  | venyt          |            |      | A   | 20     | J86 417,2<br>444 498,9 |   |
| 16 |            | es vegez           | zük el a muv             | elete | et.       |                |            | /    | ſ.  | 32     | 796 759,2              |   |
| 17 |            |                    |                          |       |           |                |            |      |     |        |                        | - |
| 18 |            | 4. Jelöljü         | k kia G4 és              | a H4  | I-es cell | ates           |            |      |     |        |                        |   |
| 19 |            | másoljuk           | be a kiszám              | itott | értékek   | et a           |            |      |     |        |                        |   |
| 20 |            | többi cell         | ába                      |       |           |                |            |      |     |        |                        |   |
| 21 |            |                    |                          |       |           |                |            |      |     |        |                        |   |
| 22 |            | 5.Lépjünl          | <u>&lt; a feladat3 -</u> | as la | ipra      |                |            |      |     |        |                        |   |
| 22 |            |                    |                          |       |           |                | _          |      |     |        |                        |   |
| 20 |            |                    |                          |       |           |                |            |      |     |        |                        |   |

|    | A          | В    | С            | D              | E           | F                                       |     | G             |                       | Н                 |                | 1             | J              | K        |
|----|------------|------|--------------|----------------|-------------|-----------------------------------------|-----|---------------|-----------------------|-------------------|----------------|---------------|----------------|----------|
| 10 | itéz János | 456  | 652          | 423            | 354         | 210                                     |     | Hétfő         | Kedd                  | Szerda            | sütörtöl       | Péntek        | -              |          |
| 11 | ündér Lala | 442  | 134          | 521            | 461         | 100                                     |     | 145           | 870                   | 485               | 789            | 258           | -              |          |
| 12 | Átlagosan  | 488  | 451,875      | 527            | 584,875     | 464,5                                   |     | 587           | 458                   | 567               | 785            | 458           |                |          |
| 13 | Összesen:  | 3904 | 3615         | 4216           | 4679        | 3716                                    |     | 654           | 657                   | 457               | 236            | 645           | _              |          |
| 14 |            |      |              |                |             |                                         |     | 745           | 123                   | 125               | 546            | 547           | _              |          |
| 15 |            |      |              |                |             |                                         | -   | 321           | 154                   | 658               | 654            | 657           | _              |          |
| 16 |            | 1    | Számoliul    | ki oz opzl     | onok átlagá | 94 áo 1 /                               | ~   | 554           | 567                   | 980               | 854            | 841           | _              |          |
| 17 |            |      | . Szamujur   | KI az USZI     | орок апауа  |                                         |     | 456           | 434                   | 423               | 354            | 210           |                |          |
| 10 |            | l^o  | sszeget      |                |             |                                         |     | 442           | 451.99                | 521               | 40 I<br>594 99 | 464.5         | _              |          |
| 10 |            |      |              |                |             | $\angle \vdash$                         |     | 3904          | 3615                  | 4216              | 4679           | 3716          |                |          |
| 19 |            | 2    | . Formázzu   | k a tábláza    | tot 🦯       |                                         |     |               |                       |                   |                | 0110          |                |          |
| 20 |            |      |              |                |             |                                         |     | Diagram Var   | ázsló - 1. lé         | ipés a 4-ből      | - Diagramti    | ipus          | ? ×            | ]        |
| 21 |            | 3    | . Jeköljük k | i a napokat    | és⁄a hozza  | ájuk 🔄                                  | 3   | Alachinusek   |                       | 14: Marsaret 1    |                |               |                | I        |
| 22 |            | ta   | artozó átlag | okat.          |             |                                         |     | Highoposok    | renaszna              | ioi dpusok        |                |               |                |          |
| 23 |            |      |              |                |             |                                         | 11  | Diagramtipus  | 51                    | Altip             | usok:          |               |                |          |
| 24 |            | 4    | . Válasszuk  | a grafikon     | készités_ik | (onját. 🔽                               |     | Oszlop<br>Sáv |                       | -                 |                |               |                |          |
| 25 |            |      |              | 0              |             | ~~~~~~~~~~~~~~~~~~~~~~~~~~~~~~~~~~~~~~~ |     | Grafiko       | n                     |                   |                |               | _ چے           |          |
| 26 |            | 5    | Válasszuk    | ki a grafiki   | on tinusát  |                                         |     | Kör           |                       |                   |                |               |                |          |
| 27 |            | Ĭ    | . Valaboral  | enti a graniti | on npaoat.  |                                         |     | Pont (X       | Y)                    |                   |                |               |                |          |
| 28 |            | 6    | الماقانتك لأ | a falirataka   | +           |                                         |     | Diagram Va    | rázsló - 3. k         | épés a 4-ből      | - Diagram      | beállítások   |                | 12 12    |
| 20 |            | ľ    | . зеюјак кі  | a lelitatuka   | ·           |                                         |     | Címek         | Jelmagyaráza          | t Feiratok        | 1              |               |                | -        |
| 20 |            |      | 1.4          | 6-11-4 I       | ~           |                                         | -1  | Adatfeira     | tok                   |                   |                |               |                |          |
| 30 |            | ——'  | . ∟ерјилк а  | ieladat4 lap   | ла          |                                         |     | C Érték       | mutatva<br>Mk mutatva |                   |                |               |                | - II-    |
| 31 |            |      |              |                |             |                                         |     | Eelirat       | : mutatva             |                   | Deb<br>16      | niet.<br>196  | 104843<br>1996 | 0 Hell3  |
| 32 |            |      |              |                |             |                                         |     | C Bubor       | ékméretek mi          | nutatva<br>.tatva | Childhan       |               | Fandd          | B Sett   |
| 33 |            |      |              |                |             |                                         |     |               |                       |                   | 24%            | Search<br>29% | 10%            | I Partet |
| 34 |            |      |              |                |             |                                         | - 1 | C Jel a fel   | irat mellett          |                   |                |               |                |          |

|    | A              | В            | С      | D      | E          | F      | G     | Н         |
|----|----------------|--------------|--------|--------|------------|--------|-------|-----------|
| 3  | Név            | Hétfő        | Kedd   | Szerda | Csütörtök  | Péntek | Össz. | Átlagosan |
| 4  | Hüvelyk Mátyás | 145          | 870    | 485    | 789        | 258    | 2547  | 509,4     |
| 5  | Hüvelyk Jolán  | 587          | 458    | 567    | 785        | 458    | 2855  | 571       |
| 6  | Csipke Róza    | 654          | 657    | 457    | 236        | 645    | 2649  | 529,8     |
| 7  | Babszem János  | 745          | 123    | 125    | 546        | 547    | 2086  | 417,2     |
| 8  | Fekete Pál     | 321          | 154    | 658    | 654        | 657    | 2444  | 488,8     |
| 9  | Sárkány Süsü   | 554          | 567    | 980    | 854        | 841    | 3796  | 759,2     |
| 10 | Vitéz János    | 456          | 652    | 423    | 354        | 210    | 2095  | 419       |
| 11 | Tündér Lala    | 442          | 134    | 521    | 461        | 100    | 1658  | 331,6     |
| 12 | Átlagosan:     | 488          | 451,88 | 527    | 584,875    | 464,5  |       |           |
| 13 | Összesen:      | 3904         | 3615   | 4216   | 4679       | 3716   |       |           |
| 14 |                |              |        |        |            |        |       |           |
| 15 |                |              |        |        |            |        |       |           |
| 16 |                |              |        |        |            |        |       |           |
| 17 |                | -4-1.        |        |        | 2159       |        |       |           |
| 10 |                | 11.0K<br>20/ |        | 11     | etto<br>0% |        |       |           |
| 20 |                |              |        |        | -          |        |       |           |
| 21 |                |              |        |        |            |        |       |           |
| 22 |                |              | 74     |        |            |        |       |           |
| 23 |                | $\sim$       |        |        |            |        |       |           |
| 24 | Ceütörtök      |              |        |        | Kedd       |        |       |           |
|    |                |              |        |        |            |        |       |           |

| Oldjuk meg a | következő | feladatot |
|--------------|-----------|-----------|
|--------------|-----------|-----------|

|                           | 1. feladat | 2. feladat | 3. feladat | 4. feladat | 5. feladat | Összesen |           |
|---------------------------|------------|------------|------------|------------|------------|----------|-----------|
| Megszerezhető<br>pontszám | 2          | 8          | 5          | 5          | 5          | 25       |           |
| Név                       |            |            |            |            |            |          | Érdemjegy |
| Fa Elek                   | 1          | 7          | 5          | 4          | 4          | 21       | Jó        |
| Kobor Edit                | 2          | 5          | 5          | 5          | 0          | 17       | Közepes   |
| Nagy Zita                 | 2          | 7          | 5          | 5          | 5          | 24       | Jeles     |
| Kis Elemér                | 0          | 5          | 1          | 5          | 5          | 16       | Közepes   |
| Tóth Kata                 | 0          | 4          | 4          | 2          | 2          | 12       | Elégséges |
| Átlag                     | 1          | 5,6        | 4          | 4,2        | 3,2        | 18       | közepes   |

- Készítse el a fenti osztályozóívet!
- Az egyes feladatoknál elért csoportátlag, illetve a vizsgázók össz. pontszámának kiszámítását függvénnyel végezze!
- A jegyek: 0-10elégtelen 11-14 elégséges 15-18 közepes 19-22 jó 23- jeles
- A szövegesen megjelenő érdemjegyeket is függvénnyel jelenítse meg!
- Formázza meg a táblázatot (árnyékolást, szegélyek, betűk)
- Készítsen egy oszlopdiagramot, amelyben az összes pontszámot ábrázolja!
- A diagramhoz tartozzon cím, a tengelyekhez felirat!

Az osztályozóív elkészítéséhez a következő függvények ismeretére van szükség:

### SZUM,ÁTLAG,FKERES

SZUM: az AutoSzum függvényt célszerű használni. A kijelölt terület összeadódik.

| ← → 🕺 🙆 🖆 🔕 Ke <sub>AutoSzum</sub> |                                |      |   |   |  |  |  |  |  |  |  |  |
|------------------------------------|--------------------------------|------|---|---|--|--|--|--|--|--|--|--|
| D/                                 | DARABÜRES 🖌 🗙 🗸 = =SZUM(A1:A4) |      |   |   |  |  |  |  |  |  |  |  |
|                                    | Α                              | В    | С | D |  |  |  |  |  |  |  |  |
| 1                                  | 1                              |      |   |   |  |  |  |  |  |  |  |  |
| 2                                  | 654                            |      |   |   |  |  |  |  |  |  |  |  |
| 3                                  | 65                             |      |   |   |  |  |  |  |  |  |  |  |
| 4                                  |                                |      |   |   |  |  |  |  |  |  |  |  |
| 5                                  | =SZUM(A1                       | :A4) |   |   |  |  |  |  |  |  |  |  |
| 6                                  |                                |      |   |   |  |  |  |  |  |  |  |  |

|   |          | × 🗸 | = =SZUM | (A5) |
|---|----------|-----|---------|------|
|   | A        | В   | С       | C    |
| 1 | 1        |     |         |      |
| 2 | 654      |     |         |      |
| 3 | 65       |     |         |      |
| 4 | alma     |     |         |      |
| 5 | 77       |     |         |      |
| 6 | =SZUM(A5 | )   |         |      |
| 7 |          |     |         |      |

Vigyázni kell, ha a számsort megszakítja egy más típusú adat, az automatikus kijelölés csak a más típusig tart. Ilyenkor magunknak kell korrigálni a kijelölést, vagy a szerkesztősoron beírjuk a határt, vagy az egérrel kijelöljük a számolni kívánt területet. Vegyük észre, hogy ezzel a módszerrel, bárhova írt számok összegét tudjuk képezni!

FKERES: egy olyan függvény, amely különböző paraméterek esetén, különböző eredményt ad úgy, hogy a lehetséges bemenő értékeket és a hozzájuk tartozó kimeneteket általában egy segédtáblában rögzítjük. Az ilyen típusú feladathoz nem érdemes a HA függvényt használni, mert túl sok egymásba ágyazott feltételt kellene megadni. Tehát az FKERES függvény használata a következő:

Szükség van egy segédtáblára, ahová elhelyezzük azokat az értékeket, amelyek között keresni kell és az értékhez tartozó eredményt. Ha az előző példát nézzük, akkor egy nagy táblát kellene felépítenünk az összes olyan értékkel, amit a feladatok összpontszám kiadhat. Természetesen erre van jobb módszer, csak az alsó határokat kell megadnunk és ezekhez az értékekhez rendelni az eredményt.

| 0  | elégtelen |
|----|-----------|
| 11 | elégséges |
| 15 | közepes   |
| 19 | jó        |
| 23 | jeles     |

Vegyük észre, hogy az az oszlop, amelyben keresni akarunk rendezett!

A függvény alakja a következő

=FKERES(keresett érték;terület abszolút értéke(ahol keresünk);oszlop sorszáma (a keresett oszlophoz képest hányadik oszlopból akarjuk az eredményt)

A =VKERES függvény hasonló az =FKERES függvényhez, csak nem függőleges, hanem vízszintes irányban történik a keresés.

### Oldja meg a feladatot

|    | H5 <u>-</u> =                         | =FKERES    | S(G5;\$A\$13 | 3:\$B\$17;2) |            |                |          |           |   |   |
|----|---------------------------------------|------------|--------------|--------------|------------|----------------|----------|-----------|---|---|
|    | A                                     | В          | С            | D            | E          | F              | G        | Н         |   |   |
| 1  |                                       | 1. feladat | 2. feladat   | 3. feladat   | 4. feladat | 5. feladat     | Összesen |           |   |   |
|    | Measzerezhető                         |            |              | -            | -          |                |          |           |   |   |
| 2  | pontszám                              | 2          | 8            | 5            | ) ອ        | 5              | 25       |           |   |   |
| 3  | <u> </u>                              |            |              |              |            |                |          |           |   |   |
| 4  | Név                                   |            |              |              |            |                |          | Érdemiegy |   |   |
| 5  | Fa Flek                               | 1          | 7            | 5            | 4          | 4              | 21       | lió       |   |   |
| 6  | Kobor Edit                            | 2          | 5            | 5            | 5          | Ó              | 17       | közepes   | ) |   |
| 7  | Nagy Zita                             | 2          | 7            | 5            | 5          | 5              | 24       | ieles     |   |   |
| 8  | Kis Elemér                            | Ō          | 5            | 1            | 5          | 5              | 16       | közepes   |   |   |
| 9  | Tóth Kata                             | 0          | 4            | 4            | 2          | 2              | 12       | elégséges |   |   |
| 10 | Átlag                                 | 1          | 5.6          | 4            | 4.2        | 3.2            | 18       | közepes   |   |   |
| 11 | · · · · · · · · · · · · · · · · · · · |            | -,-          |              | .,_        | -,-            |          |           |   |   |
| 12 |                                       |            |              |              |            |                |          |           |   | 1 |
| 13 | 0                                     | elégtelen  |              |              |            | Kiártáka       | مأذه     |           |   |   |
| 14 | 11                                    | elégséges  |              |              |            | Mertek         | 103      |           |   |   |
| 15 | 15                                    | közepes    |              |              |            |                |          |           |   |   |
| 16 | 19                                    | jó         |              | 30           |            |                |          |           |   |   |
| 17 | 23                                    | jeles      |              | 25           |            |                |          |           |   |   |
| 18 |                                       | -          | Š            | 20           | <b>_</b>   | _    -         |          |           |   |   |
| 19 |                                       |            | ž            | 15 🗕         |            |                |          |           |   |   |
| 20 |                                       |            | – Å          | 10 🕂         |            |                | -1       |           |   |   |
| 21 |                                       |            |              | 5 🗕          |            |                | -        |           |   |   |
| 22 |                                       |            |              | 0            |            | <b>_    </b> _ |          |           |   |   |
| 23 |                                       |            |              | FaE          | lek Kobor  | Nagy           | Kis T    | óth       |   |   |
| 24 |                                       |            |              |              | Edit       | Zita           | Elemér K | ata       |   |   |
| 25 |                                       |            |              |              |            | Marrali        |          |           |   |   |
| 26 |                                       |            |              |              |            | Nevek          |          |           |   | L |
| 27 |                                       |            |              |              |            |                |          |           |   |   |
| 28 | 1                                     |            |              |              |            |                |          |           |   |   |

### 6.3 Élőfej élőláb

| Eáji Szerkesztés | Nézet Beszúrás Formátum Esz    | zközök A <u>d</u> atok <u>A</u> blak | <u>S</u> úgó |           |           |
|------------------|--------------------------------|--------------------------------------|--------------|-----------|-----------|
| 🔒 🍜 🖻 🔒          | 🖽 Normál                       | - 10 - J                             | F D A 🗐 🖷 🗃  | 🔄 😨 % 🚥 % | 2°8 🖾 + 💐 |
| A1 💽             | Oldaltörés megtekintése        |                                      |              |           |           |
| A                | <u>E</u> szköztárak •          | E F                                  | G H          | I J       | K         |
| 2                | Szerkesztőléc                  |                                      |              |           |           |
| 3                | 🖌 Állapotsor                   |                                      |              |           |           |
| 4                | Élőfei és élőláb               |                                      |              |           |           |
| 5                |                                |                                      |              |           |           |
| 6                |                                |                                      |              |           |           |
| 7                | Egyéni megjeleníté <u>s</u> ek |                                      |              |           |           |
| 0                | 🔲 <u>T</u> eljes képernyő      |                                      |              |           |           |
| 10               | N <u>a</u> gyítás              |                                      |              |           |           |
| 11               |                                | •                                    |              |           |           |
| 12               |                                |                                      |              |           |           |
| 13               |                                |                                      |              |           |           |
| 14               |                                |                                      |              |           |           |
| 15               |                                |                                      |              |           |           |
| 16               |                                |                                      |              |           |           |
| 17               |                                |                                      |              |           |           |
| 10               |                                |                                      |              |           |           |
| 20               |                                |                                      |              |           |           |
| 20               |                                |                                      |              |           |           |
| 22               |                                |                                      |              |           |           |
| 23               |                                |                                      |              |           |           |
| 24               |                                |                                      |              |           |           |
| 🖪 🖣 🕨 🔪 Munka 1  | / Munka2 / Munka3 /            |                                      | •            |           |           |

|                                                           | CALCEDECEMENT                                                      | <u></u>             |
|-----------------------------------------------------------|--------------------------------------------------------------------|---------------------|
| Oldal Margók Élőfej és Élőláb Lap                         | Oldal Margók Élőfej és Élőláb Lap                                  | 1                   |
| Nyomtatás                                                 | feladatok 23:18                                                    | Ny <u>o</u> mtatás  |
| Megtekintés                                               |                                                                    | Megtekinté <u>s</u> |
| Előřej:<br>(semmi) Egyebe <u>k</u>                        | Élő <u>fej:</u><br>feladatok; 23:18                                | Egyebe <u>k</u>     |
| Egyéni élőfej Egyéni élőlá <u>b</u><br>Élőláb:<br>(semmi) | Egyéni élőfej Egyéni élőlá <u>b</u><br>É <u>l</u> őláb:<br>(semmi) |                     |
| OK Mégse                                                  |                                                                    | Ménce               |

| Élőfej                                                                                        |                                                                                          |                                    | <u>? ×</u>  |
|-----------------------------------------------------------------------------------------------|------------------------------------------------------------------------------------------|------------------------------------|-------------|
| Szövegformázáshoz: jelölje ki<br>Oldalszám, dátum és fájl- vagy<br>mezőbe, majd válassza a me | a szöveget és kattintson a Betűt<br>/ lapnév beszúrásához: vigye a k<br>:gfelelő gombot. | ípus gombra.<br>kurzort a beviteli | OK<br>Mégse |
|                                                                                               | A 🗑 🔂 🕻                                                                                  |                                    |             |
| <u>B</u> al oldalon:                                                                          | <u>K</u> özépen:                                                                         | jobb oldalon:                      |             |
| feladatok                                                                                     |                                                                                          |                                    | &[ldő] 🛌    |

Vegyük észre, hogy a Nézet/Élőfej...menüpont kiválasztásával egy olyan ablakhoz jutunk, amelyik többfunkciós!

Azokat a beállításokat is elvégezhetjük, amelyek egyes oldalak, margók és lapok elrendezését is tudják alakítani. Tehát ezt az ablakot a Fájl/Oldalbeállítás... menüből is elérhetjük.

### 7. Nyomtatás

A nyomtatás gombbal a nyomtatási param kezdeményezhetjük a nyomtatást.

| Nyomtatás                                     |                            |                  |       | ? ×                      |
|-----------------------------------------------|----------------------------|------------------|-------|--------------------------|
| _Nyomtató —                                   |                            |                  |       |                          |
| <u>N</u> év:                                  | i HP LaserJet 4000 PS      |                  | ▼ 1   | ulajdonságok             |
| Állapot:                                      | Vár                        |                  |       |                          |
| Típus:                                        | HP LaserJet 4000 Series PS |                  |       |                          |
| Hely:                                         | INFOKATA-P1                |                  |       |                          |
| Megjegyzé:                                    | 5:                         |                  |       | Nyomtatás <u>f</u> ájlba |
| Nyomtatand                                    | ló oldalak                 | Nyomato          | k     |                          |
| ⊙ <u>M</u> ind<br>C <u>R</u> ész:             | 🛓 oldaltól 🔔 oldalig       | <u>P</u> éldány: | szám: | 1                        |
| -Mi kerül nyo<br>C A kijelölt<br>C A kijelölt | mtatásra<br>t terület      |                  |       | ☑ Le <u>v</u> álogatás   |
| Nyomtatási                                    | kép                        |                  | OK    | Mégse                    |

paramétereket adhatjuk meg és

A nyomtató kiválasztása után megadhatjuk melyik az a terület, amit nyomtatni szeretnénk. A Nyomtatási kép lenyomása után megnézhetjük, hogy mindez hogyan fog kinézni a kinyomtatott oldalon.

Tulajdonságok-nál megadhatjuk, hogy az oldalon hogyan jelenjen meg a táblázat.

| 🔹 HP LaserJet 4000 PS dokumentum tulajdonságai                                                                                    | ? ×    |
|----------------------------------------------------------------------------------------------------|--------|
| Elrendezés Oldalbeállítás                                                                                                    |        |
| Tájolás<br>ⓒ Áljó<br>ⓒ Ekvő<br>ⓒ Elforgatott<br>Kétoldalas nyomtatás<br>ⓒ Nincs<br>ⓒ Biövid oldal mentén<br>ⓒ Hosszú oldal mentén |        |
|                                                                                                    | ciális |
| OK                                                                                                    | Mégse  |

A feladat kinyomtatása során alapértelmezésben mindig az aktív terület, tehát a táblázat vagy grafikon jelenik meg. Ha változtatni szeretnénk ezen, akkor a Fájl/Oldalbeállítások... menüt választjuk.

| Oldalbeállítás                                         | ? ×                 |
|--------------------------------------------------------|---------------------|
| Oldal Margók Élőfej és Élőláb Lap                      | 1                   |
| Irány                                                  | Ny <u>o</u> mtatás  |
| A O Álló A O Eekvő                                     | Megtekinté <u>s</u> |
| Nagyítás                                               | Egyebe <u>k</u>     |
| 💽 Legyen <u>a</u> z eredeti méret: 🛛 100 🚔 %-a         |                     |
| O Legye <u>n</u> : 1 🚔 oldal széles és 1 🚔 oldal magas |                     |
| Papírméret: A4                                         |                     |
| Minőség: 600 dpi                                       |                     |
| Első oldalszám: Automatikus                            |                     |
| ОК                                                     | Mégse               |

Vegyük észre, hogy az oldal fülnél ugyanazokat az állításokat tudjuk megadni, mint a Nézet/Élőfej ablakban,

| Oldalbeállítás         |                                           |                           |    | <u>? ×</u>               |
|------------------------|-------------------------------------------|---------------------------|----|--------------------------|
| Oldal Margók           | Élőfej és Élőláb                          | Lap                       |    | ,                        |
|                        | Eelső:                                    | Élőf <u>e</u> j:<br>1,3 📮 |    | Nyomtatás<br>Megtekintés |
| <u>B</u> al:<br>2 🛓    |                                           | Jobb:                     |    | Egyebe <u>k</u> ,        |
| Igazítás az oldal köze | Alsó:<br>2,5 +<br>epére -<br>Függőlegesen | É <u>l</u> őláb:          |    |                          |
|                        |                                           |                           | ОК | Mégse                    |

### Az oldal méreteit tudjuk beállítani.

| Oldalbeállítás                                          | ? ×                |
|---------------------------------------------------------|--------------------|
| Oldal Margók Élőfej és Élőláb Lap                       |                    |
| Nyomt. <u>t</u> erület:                                 | Ny <u>o</u> mtatás |
| Címként nyomtatandók a                                  | Megtekintés        |
| Eent ismétlődő sorok:                                   |                    |
| Balra ismétlődő oszlopok:                               | Egyebek            |
| Nyomtatás                                               |                    |
| 🔽 Cellarácsokkal 👘 Sor- és oszlopazonosítókkal          |                    |
| Fekete-fe <u>h</u> érben <u>J</u> egyzetek: (Nincsenek) |                    |
| Próbanyomatként                                         |                    |
| Oldalak sorrendje                                       |                    |
| 💿 Le, maj <u>d</u> jobbra folytatva                     |                    |
| 🔿 Jobbr <u>a</u> , majd lefelé folytatva 📑 🕺 📰          |                    |
|                                                         |                    |
| ОК                                                      | Mégse              |

A lap fülnél tudjuk megváltoztatni, azokat a beállításokat, ami nem az alapértelmezés szerint történik.

| Például.   | ha szeretnénk | a az oszlopok | betűit és a sorok | k számát is r | negieleníteni.  |
|------------|---------------|---------------|-------------------|---------------|-----------------|
| i oladali, |               | a az obziopon |                   | ozamat io i   | nogjorornitorn. |

|                 | A                        | 8     | С      | D      | E                  | F      | G     | Н           | I |
|-----------------|--------------------------|-------|--------|--------|--------------------|--------|-------|-------------|---|
| 1               | Előadói körutak jogdíjai |       |        |        |                    |        |       |             |   |
| 2               |                          |       |        |        |                    |        |       |             |   |
| З               | Név                      | Hétfő | Kedd   | Szerda | C <i>sü förfök</i> | Péntek | Össz. | Á tlago san | [ |
| 4               | Hű velyk Mátyás          | 145   | 870    | 485    | 789                | 258    | 2547  | 509,4       |   |
| 5               | Hü vel yk Jolán          | 587   | 468    | 567    | 785                | 468    | 2855  | 571         |   |
| 6               | Csipke Róza              | 654   | 657    | 457    | 236                | 645    | 2649  | 529,8       |   |
| 7               | Babszem János            | 745   | 123    | 125    | 546                | 547    | 2086  | 417,2       |   |
| 8               | Felvete Pál              | 321   | 154    | 658    | 654                | 657    | 2444  | 488,8       |   |
| 9               | Sárkány Süsü             | 564   | 567    | 980    | 854                | 841    | 3796  | 759,2       |   |
| 10              | Vitéz János              | 466   | 652    | 423    | 354                | 210    | 2095  | 419         |   |
| 11              | Tündér Lala              | 442   | 134    | 521    | 461                | 100    | 1658  | 331,6       |   |
| 12              | Átlagosan:               | 488   | 451,88 | 527    | 584,875            | 464,5  |       |             |   |
| 13              | Összesen:                | 3904  | 3615   | 4216   | 4679               | 3716   |       |             |   |
| 14              |                          |       |        |        |                    |        | _     |             |   |
| 15              |                          |       |        |        |                    |        |       |             |   |
| 16              | <b>-</b>                 |       |        |        |                    |        |       |             |   |
| 18              | Pe Pe                    | ntek  |        | н      | e triñ             |        |       |             |   |
| 19              | 18                       | 3%    |        | 1      | 9%                 |        |       |             |   |
| 20              |                          |       |        |        |                    |        |       |             |   |
| 21              |                          |       | -      |        |                    |        |       | Į           |   |
| 22              |                          |       |        |        |                    |        |       |             |   |
| 23              |                          |       |        |        |                    |        |       |             |   |
| 25              | Cs (1brtok 18%           |       |        |        |                    |        |       |             |   |
| 26              |                          |       |        |        |                    |        |       |             |   |
| 27              | Sze ida                  |       |        |        |                    |        |       | <u>.</u>    |   |
| 28              |                          | 21%   |        |        |                    |        |       |             |   |
| L <sup>20</sup> | <b>4</b>                 |       |        |        |                    |        |       |             |   |
| 30              |                          |       |        |        |                    |        |       |             |   |
| 1.01            |                          |       |        |        |                    |        |       |             |   |

### 8. Rendezés

#### A<u>d</u>atok

| <mark>2↓</mark> Sorba ren <u>d</u> ezés | Rendezés ? X                                       |
|-----------------------------------------|----------------------------------------------------|
| <u>S</u> zűrő ►                         | Repdezze                                           |
| Érvé <u>n</u> yesítés                   |                                                    |
| Szövegből oszlopok                      | C <u>C</u> sökkenő                                 |
|                                         | Majd                                               |
| (12) Kinucatas vagy Kinucatasulagram    | E <u>m</u> elkedő                                  |
| Külső adatok átvétel <u>e</u> 🔹 🕨       | O Csö <u>k</u> kenő                                |
| 🕴 Adatfrissítés                         | Azután                                             |
| ×                                       | ▼ • Emelke <u>d</u> ő                              |
|                                         | O Csökke <u>n</u> ő                                |
|                                         | A listában                                         |
|                                         | ⊂ <u>V</u> an rovatfej   ⊙ Nincs r <u>o</u> vatfej |
|                                         | Egye <u>b</u> ek OK Mégse                          |

Ahhoz, hogy a táblázatot rendezzük valamelyik oszlopa szerint, előtte szükséges kijelölni a rendezendő területet. (Vigyázni kell, mert ha nem jól jelöljük ki, hibás eredményt kapunk.) Amennyiben nem a táblázat teljes területét jelöltük ki, a rendszer figyelmeztet!

| Rendezési figyelmeztetés 🛛 😤 🗙                                                                                                   |  |  |  |  |  |
|----------------------------------------------------------------------------------------------------|--|--|--|--|--|
| A Microsoft Excel a kijelölésen kívül is talált<br>adatokat. Ha ezeket az adatokat nem jelöli ki,<br>akkor nem lesznek rendezve. |  |  |  |  |  |
| Mit kíván tenni?                                                                                                    |  |  |  |  |  |
| Bővíti a kijelölést<br>C Eolytatja az aktuális kijelöléssel                                                                      |  |  |  |  |  |
| Rendezés Mégse                                                                                                    |  |  |  |  |  |

Egymásba ágyazva három szempont szerint lehet rendezni a kijelölt táblázatot, növekvő vagy csökkenő sorrendbe.

A Van rovatfej azt jelenti, hogy a kijelölt táblázat első sora a tábla fejléce, tehát nem tartozik a rendezendő táblázatba. Ilyenkor a listából az első sor oszlopbejegyzései közül kell kiválasztani a rendezési oszlopot.

Nincs rovatfej, ilyenkor minden sor beletartozik a táblázatba, és az oszlop megadni.

megnevezésével tudjuk a szempontot megadni.

| További beállítások az                | Egye <u>b</u> ek | találhatók. |
|---------------------------------------|------------------|-------------|
| Rendezés beállítása                   |                  | ? ×         |
| Első kulcs szerinti rendezés          |                  |             |
| Normál                                |                  | ОК          |
| 🦳 Kis- és <u>n</u> agybetű megkülönbö | iztetése         | Mégse       |
| Irány                                 |                  |             |

### Oldjuk meg a következő feladatot!

Egy táblázatban tartják nyilván évenként az olimpiák helyszínét, évét, a sportolók részvételének számát férfi/nő megoszlásban.

Rendezzük a táblát év szerint növekvő sorrendbe!

Válasszuk ki azokat a helyszíneket 1960 után, ahol a női sportolók létszáma több volt, mint 100.

#### Nézzük a táblát:

| Év   | Helyszín    | Résztvevők | Férfiak | Nők | Sportágak | Versenyek |
|------|-------------|------------|---------|-----|-----------|-----------|
| 1896 | Athén       | 295        | 295     | 0   | 10        | 42        |
| 1900 | Párizs      | 1077       | 1066    | 11  | 14        | 97        |
| 1904 | St. Louis   | 554        | 546     | 8   | 17        | 102       |
| 1906 | Athén       | 884        | 877     | 7   | 11        | 77        |
| 1908 | London      | 2034       | 1998    | 36  | 24        | 109       |
| 1912 | Stockholm   | 2504       | 2447    | 57  | 13        | 106       |
| 1920 | Antwerpen   | 2591       | 2527    | 64  | 22        | 154       |
| 1924 | Párizs      | 3075       | 2939    | 136 | 18        | 131       |
| 1928 | Amszterdam  | 2971       | 2708    | 263 | 15        | 122       |
| 1932 | Los Angeles | 1331       | 1297    | 34  | 15        | 126       |
| 1936 | Berlin      | 3980       | 3652    | 328 | 20        | 144       |
| 1948 | London      | 4062       | 3677    | 385 | 18        | 150       |

| 1952 | Helsinki    | 5867  | 5350 | 517  | 17 | 149 |
|------|-------------|-------|------|------|----|-----|
| 1956 | Melbourne   | 3342  | 2958 | 384  | 17 | 151 |
| 1960 | Róma        | 5348  | 4738 | 610  | 17 | 150 |
| 1964 | Tokió       | 5140  | 4457 | 683  | 19 | 163 |
| 1968 | Mexikóváros | 5531  | 4750 | 781  | 18 | 172 |
| 1972 | München     | 7147  | 5848 | 1299 | 21 | 195 |
| 1976 | Montreal    | 6085  | 4834 | 1251 | 21 | 198 |
| 1980 | Moszkva     | 5343  | 4265 | 1078 | 21 | 203 |
| 1984 | Los Angeles | 7078  | 5458 | 1620 | 21 | 221 |
| 1988 | Szöul       | 9581  | 7105 | 2476 | 23 | 237 |
| 1992 | Barcelona   | 10557 | 7550 | 3007 | 28 | 257 |

### 9. Szűrés

Ahhoz, hogy a feladatot meg tudjuk oldani, szükségünk lesz arra, hogy bizonyos tulajdonságú adatokat ki tudjunk választani a többi közül. Ezt az úgynevezett szűrők teszik lehetővé.

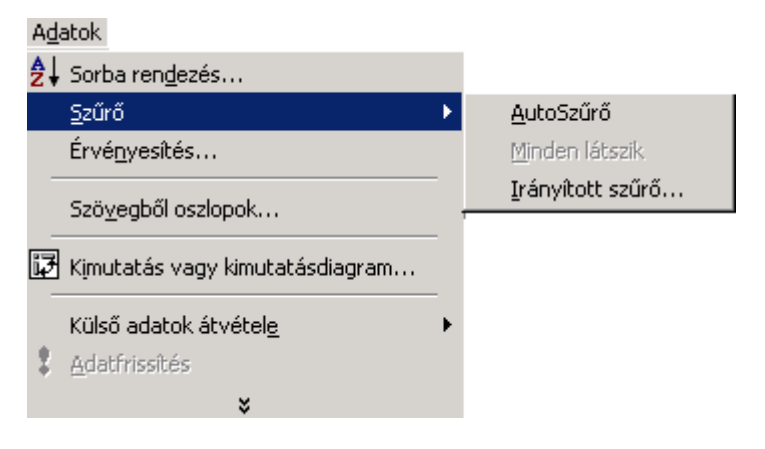

Kétféle módon lehet megszűrni az adatokat:

### AutoSzűrő

Kijelöljük azt a sort, amely szerint válogatni akarunk.

|   | A    | В          | C D       |           | E       | F          | G       | Н  |
|---|------|------------|-----------|-----------|---------|------------|---------|----|
| 1 | Év 💽 | Helyszír 🗸 | Résztve 👻 | Férfiak 토 | Nők 📃 👻 | Sportág  🗲 | Verseny | ◀— |
| 2 | 1896 | Athén      | 295       | 295       | 0       | 10         | 42      |    |
| 3 | 1900 | Párizs     | 1077      | 1066      | 11      | 14         | 97      |    |
| 4 | 1904 | St. Louis  | 554       | 546       | 8       | 17         | 102     |    |

llyenkor minden cellába bekerül egy legördülő lista.

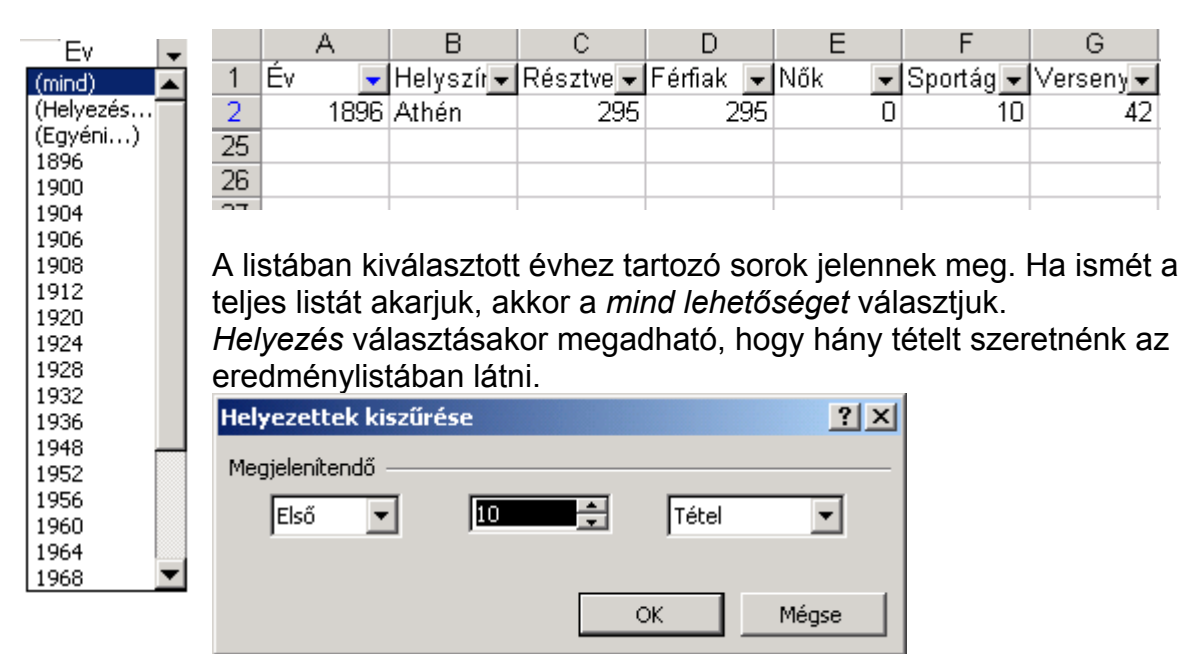

Egyéni feltételeket is adhatok. A feltételek lehetnek:

| AutoSzűrő beállítása 🙁 🕺                                                                                              | egyenlő 🔻                                                                                              |
|----------------------------------------------------------------------------------------------------|----------------------------------------------------------------------------------------------------|
| A megjelenítés feltételei:                                                                                            | · · · · · · · · · · · · · · · · · · ·                                                                  |
|                                                                                                    | egyenio<br>nem egyeniő<br>nagyobb, mint<br>nagyobb vagy egyeniő<br>kisebb, mint<br>kisebb vagy egyeniő |
| A ? bármely egyetlen karakter jelölésére használható<br>A * bármilyen karakterlánc jelölésére használható<br>OK Mégse | kezdete<br>nem kezdete<br>vége<br>nem vége                                                             |

### 9.1 Irányított szűrés

A használata előtt szükséges egy segédtáblát készíteni, ahová a válogatási kritériumokat kell beírni.

Év Nők

>1960 >100 Vigyázni kell, a kritérium tábla fejlécébe került értéknek pontosan olyannak kell lenni, mint a táblázat eredeti helyén. Ezért érdemes ezeket a cellákat másolni. A kritérium tábla egymás melletti cella feltételek és (and) kapcsolatban, az egymás alatti relációk vagy (or) kapcsolatban vannak egymással.

| Irányított szűrés                                |
|--------------------------------------------------|
| Az adatokat                                      |
| Helyben szűrje                                   |
| Más helyre másolja                               |
|                                                  |
| Listatartomány: <u>\$A\$1:\$G\$24</u>            |
| Szűrőtartomány:                                  |
| Hova másolja:                                    |
| 🔲 Csak az egy <u>e</u> di rekordok megjelenítése |
| OK Mégse                                         |

Az irányított szűrés választása után megadhatjuk, hogy helyben kapjuk-e az eredményt, ami azt jelenti, hogy az eredeti táblának csak az a része látszódik, amelyik eleget tesz a feltételeknek.

A Más helyre másolja választásával, az eredmény táblát a munkalap általunk megadott részére helyezi.

#### Oldjuk meg a feladatot

Folytassuk az előző feladatot, most

- Rendezzük a táblát név szerint növekvő sorrendbe! •
- · Adjunk lehetőséget, hogy bármilyen szempont szerint tudjunk adatokat kiszűrni!
- Határozzuk meg azt a várost, ahol a legtöbb női versenyző vett részt!
- Határozzuk meg azt a várost, ahol a legtöbb férfi versenyző vett részt!
- Mekkora volt az az érték, ahol a legtöbb versenyző vett részt! •

| Év   | Helyszín    | Résztvevők | Férfiak | Nők | Sportágak | Versenyek |
|------|-------------|------------|---------|-----|-----------|-----------|
| 1896 | Athén       | 295        | 295     | 0   | 10        | 42        |
| 1900 | Párizs      | 1077       | 1066    | 11  | 14        | 97        |
| 1904 | St. Louis   | 554        | 546     | 8   | 17        | 102       |
| 1906 | Athén       | 884        | 877     | 7   | 11        | 77        |
| 1908 | London      | 2034       | 1998    | 36  | 24        | 109       |
| 1912 | Stockholm   | 2504       | 2447    | 57  | 13        | 106       |
| 1920 | Antwerpen   | 2591       | 2527    | 64  | 22        | 154       |
| 1924 | Párizs      | 3075       | 2939    | 136 | 18        | 131       |
| 1928 | Amszterdam  | 2971       | 2708    | 263 | 15        | 122       |
| 1932 | Los Angeles | 1331       | 1297    | 34  | 15        | 126       |
| 1936 | Berlin      | 3980       | 3652    | 328 | 20        | 144       |
| 1948 | London      | 4062       | 3677    | 385 | 18        | 150       |
| 1952 | Helsinki    | 5867       | 5350    | 517 | 17        | 149       |
| 1956 | Melbourne   | 3342       | 2958    | 384 | 17        | 151       |

#### Nézzük a táblát:

| 1960 | Róma        | 5348  | 4738 | 610  | 17 | 150 |
|------|-------------|-------|------|------|----|-----|
| 1964 | Tokió       | 5140  | 4457 | 683  | 19 | 163 |
| 1968 | Mexikóváros | 5531  | 4750 | 781  | 18 | 172 |
| 1972 | München     | 7147  | 5848 | 1299 | 21 | 195 |
| 1976 | Montreal    | 6085  | 4834 | 1251 | 21 | 198 |
| 1980 | Moszkva     | 5343  | 4265 | 1078 | 21 | 203 |
| 1984 | Los Angeles | 7078  | 5458 | 1620 | 21 | 221 |
| 1988 | Szöul       | 9581  | 7105 | 2476 | 23 | 237 |
| 1992 | Barcelona   | 10557 | 7550 | 3007 | 28 | 257 |

|    | A     | в         | С          | D       | E                  | F            | G        | Н               | I            | J            | ĸ            | L |
|----|-------|-----------|------------|---------|--------------------|--------------|----------|-----------------|--------------|--------------|--------------|---|
| 1  | Éν    | A         | В          | C D     | E                  | F            | G hyek   | (               |              |              |              |   |
| 2  | 1896  | 5 1905    | Athen      | 2024 1  | 877 7              | 11           | 42       |                 | Dec deced    |              |              |   |
| 3  | 1900  | 7 1912    | Stackholm  | 2034 1  | 550 30<br>447 57   | 13           | 102 97   |                 | Rendezzu     | jk a tablaz  |              |   |
| 4  | 1004  | 8 1920    | Antwerpen  | 2591 2  | 527 6              | 72           | 154 02   |                 | 1            |              |              |   |
| -  | 4009  | 9 1924    | Párizs     | 3075 2  | 939 136            | Allerty      | readents |                 | Jelőljük k   | i a rendezi  | ni kivant  - |   |
| 0  | 1900  | 10 1928   | Amszterda  | 2971 2  | 708 263            | 2+ 5000      | rengezes |                 | Területet.   |              | -            |   |
| в  | 1908  | 11 1932   | Los Angeli | 1331 1  | 297 34             | (idao        |          |                 | -            |              | -            |   |
| 7  | 1912  | 12 1938   | Berlin     | 3960 3  | 002 320<br>877 385 | BÁCTO        | ocranali |                 | Válasszuk    | i ki az Adat | tok          |   |
| 8  | 1920  | 14 1952   | Helsinki   | 5867 5  | 350 517            | Envice       | weites   |                 | menüt!       |              |              |   |
| 9  | 1924  | 15 1956   | Melbourne  | 3342 2  | Bendezés           |              | ?        | ×               | 1            |              |              |   |
| 10 | 1928  | 16 1980   | Róma       | 5348 4  | Denderate          |              |          |                 | b            |              |              |   |
| 11 | 1932  | 17 1984   | Tokió      | 5140 4  | Kendezze           |              | Emeloadă |                 |              | a sorba      |              |   |
| 42 | 1002  | 18 1955   | Mexikóváni | 5531 4  |                    |              | Csölkenő |                 | rendezes     | t!           | - F          |   |
| 40 | 40.40 | 20 1975   | Montreal   | F147 5  | Majd               |              |          |                 |              |              | ŀ            |   |
| 13 | 1948  | 21 1980   | Moszkya    | 5343 4  |                    |              | Emeloadi |                 |              |              |              |   |
| 14 | 1952  | 22 1984   | Los Angele | 7078 5  | 4                  |              | Csökkenő |                 |              |              |              |   |
| 15 | 1956  | 23 1988   | Szoul      | 9581 7  | 1 Azután           |              | /        |                 | Feltételek   | : megadás    | a            |   |
| 16 | 1960  | 24 1830   | Barcelona  | 10557 7 |                    | - 2          | Emelkegő |                 | Háromféle    | e szembon    | t szerint 📙  |   |
| 17 | 1964  | Tokió     | 5140       | 4457    |                    |              | Csökkenő |                 | rendezhet    | tem.         |              |   |
| 18 | 1968  | Mexikóvá  | 5531       | 4750    | A listāban         |              |          | 1               |              |              |              |   |
| 19 | 1972  | München   | 7147       | 5848    | . Rad tons         | thej C Nincs | rgwatfej | 1               | hinden -     |              |              |   |
| 20 | 1076  | Montreal  | 6085       | 4934    |                    | -            |          | 1               | nonnden sz   | empontna     | n meg        |   |
| 24 | 1070  | Morriera  | 5242       | 4285    | Edhellek           | UR           | megse    |                 | ikeli adni a | az osziop    |              |   |
| 21 | 1900  | loroszkoa | 3343       | 4200    | 1070               | 21           |          | $ \rightarrow $ | hivatkozás   | si nevét.    |              |   |
| 22 | 1984  | Los Ange  | 7078       | 5468    | 1020               | 21           | 221      | -A-             |              |              | -            |   |
| 23 | 1988  | Szoul     | 9581       | 7105    | 2476               | 23           | 237      |                 | Ez-lehet     | egy fejléct  | oen ⊨        |   |
| 24 | 1992  | Barcelon. | 10557      | 7550    | 3007               | 28           | 257      |                 | Hhelyeze     | tt-név, vag  | iy az 🔶      |   |
| 25 |       |           |            |         |                    |              |          | )               | oszlop be    | tüie.        |              |   |
| 26 |       |           |            |         |                    |              |          |                 | N            | 2            |              |   |
| 27 |       |           |            |         |                    |              |          |                 | Arandazá     | e irány let  | t [          |   |
| 28 |       |           |            |         |                    |              |          |                 |              | a av seälte  |              |   |
| 29 |       |           |            |         |                    |              |          |                 | Incoekto v   | аду сзокке   |              |   |
| 30 |       |           |            |         |                    |              |          |                 |              |              |              |   |

|    | A    | в         | C     | D                       | E               | F           | G               | н | 1                | J                      | K             | L |  |
|----|------|-----------|-------|-------------------------|-----------------|-------------|-----------------|---|------------------|------------------------|---------------|---|--|
| 2  | 1896 | Athén     | 295   | 295                     | 0               | 10          | 42              |   | helyszíne        | ket 1960 i             | után,         |   |  |
| 3  | 1900 | Párizs    | 1077  | 1066                    | 11              | 14          | 97              |   | ahol női s       | ahol női sportolókat a |               |   |  |
| 4  | 1904 | St. Louis |       | 546                     | 8               | 17          | 102             |   | létszáma         |                        |               |   |  |
| 5  | 1906 | Athén     | 884   | 877                     | 7               | 11          | 77              |   | 100.             |                        | · [           |   |  |
| 6  | 1908 | London    | 2034  | 1998                    | 36              | 24          | 109             |   | A feladat        | E megoldá:             | sáboz egy     |   |  |
| 7  | 1912 | Stockholm | 2504  | 2447                    | 57              | 13          | 106             |   | kritárium        | táblára va             | in            |   |  |
| 8  | 1920 | Antwerpe  | 2591  | 2527                    | 64              | 22          | 154             |   | szüksánű         | nk sholm               | ogadiuk       |   |  |
| 9  | 1924 | Párizs    | 3075  | 2939                    | 136             | 18          | 131             |   | a faltátal       | nk, anor m<br>okoti    | regaujuk<br>Z |   |  |
| 10 | 1928 | Amszterd. | 2971  | 2708                    | 263             | 15          | 122             |   |                  | eket:                  |               |   |  |
| 11 | 1932 | Los Ange  | 1331  | 1297                    | 34              | 15          | 126             |   |                  | ~                      |               |   |  |
| 12 | 1936 | Berlin    | 3980  | 3652                    | 328             | 20          | 144             |   | Éν               | Nők                    |               |   |  |
| 13 | 1948 | London    | 4062  | 3677                    | 005             | 12          | 150             |   | >1960            | >100                   |               |   |  |
| 14 | 1952 | Helsinki  | 5867  | 5350                    | Adatok          | Ablak, Súpó | 149             |   |                  |                        |               |   |  |
| 15 | 1956 | Melbourn  | 3342  | 2958                    | 24 Sorb         | a rendezés  | 151             |   | Üavelni k        | :<br>ell. hoav a       | az oszlop     | 1 |  |
| 16 | 1960 | Róma      | 5348  | 4738                    | S2Gr0           | 5           | AutoSzűrő       |   | név, ame         | lvre a krité           | erium         |   |  |
| 17 | 1964 | Tokió     | 5140  | 4457                    | Ütjap           | L           |                 |   | lirányul p       | ontosan az             | z leaven      |   |  |
| 18 | 1968 | Mexikóvá  | 5531  | 4750                    | Részi           | összegek    | Iránvított szür | ő | ami a tát        | lázat feilé            | écében        |   |  |
| 19 | 1972 | München   | 7147  | 5848                    | - Ervé(         | jyesités    | 195             | < | I                | 1                      |               |   |  |
| 20 | 1976 | Montreal  | 6085  | 1007                    | Adatt           | tábla       | 400             | ~ | Válasszuk        | az Adatol              | k menüt       |   |  |
| 21 | 1980 | Moszkva   | 5343  | transitott szü          | res             |             | YX              |   | −<br>Tés az irán | rvított szűr           | ést!          |   |  |
| 22 | 1984 | Los Ange  | 7078  | Pluveet<br>(F Heighen c | alínia 💶        |             | OK              |   |                  |                        |               |   |  |
| 23 | 1988 | Szöul     | 9581  | C Más helyre            | e másolja       |             | Mégse           |   | Helyben :        | szűrés: A              |               |   |  |
| 24 | 1992 | Barcelona | 10557 |                         |                 |             |                 |   | táblázatb        | ól csak a k            | diszűrt       |   |  |
| 25 |      |           |       | Listatartomany          | - <u>218</u> 28 |             |                 |   | adat látsz       | zik!                   |               |   |  |
| 26 |      |           |       | Sgurotartonian          | A:              |             | 、               |   |                  |                        |               |   |  |
| 27 |      |           |       | Hova másolja:           |                 |             |                 |   | ]Más hely        | re: Kijelöl            | ünk egy       |   |  |
| 28 |      |           |       | 🗆 Csak az egy           | ygdi rekordok   | 1           | / /             |   | cellát és        | a kiszűrt tá           | ibla          |   |  |
| 29 |      |           |       |                         |                 |             |                 |   | adatait o        | tt nézhetji            | ik meg.       |   |  |
| 30 |      |           |       |                         |                 |             |                 |   | llyenkor a       | az eredeti '           | tábla         |   |  |
| 31 |      |           |       |                         |                 |             |                 |   | látható.         |                        |               |   |  |
| 32 |      |           |       |                         |                 |             |                 |   |                  |                        |               |   |  |
| 33 |      |           |       |                         |                 |             |                 |   | Listatarto       | mány: Az               | a terület     |   |  |
| 34 |      |           |       |                         |                 |             |                 |   | amelyből         | l az adatol            | (at           |   |  |
| 35 |      |           |       |                         |                 |             |                 |   | keresem.         |                        |               |   |  |
| 36 |      |           |       |                         |                 |             |                 |   |                  |                        |               |   |  |
| 37 |      |           |       |                         |                 |             |                 |   | Szűrőtart        | omány: Az              | z a terület,  |   |  |
| 38 |      |           |       |                         |                 |             |                 |   | ahová a k        | critérium ta           | áblát irtuk.  |   |  |
| 39 |      |           |       |                         |                 |             |                 |   |                  |                        |               |   |  |
| 40 |      |           |       |                         |                 |             |                 |   |                  |                        |               |   |  |

|    | A    | В          | С          | D        | E     | F         | G         | Н | 1     | J          | K         | L       | M    | N           |      |
|----|------|------------|------------|----------|-------|-----------|-----------|---|-------|------------|-----------|---------|------|-------------|------|
| 1  |      |            | új h       | elyre az | eredm | ény       |           |   |       |            |           |         |      |             | _    |
| 2  | Év   | Helyszín   | Résztvevől | Férfiak  | Nők   | Sportágak | Versenyek |   |       |            |           |         |      |             |      |
| З  | 1896 | Athén      | 295        | 295      | 0     | 10        | 42        |   |       |            |           |         |      |             |      |
| 4  | 1900 | Párizs     | 1077       | 1066     | 11    | `√4       | 97        |   |       |            |           |         |      |             |      |
| 5  | 1904 | St. Louis  | 554        | 546      | 8     | 17        | 102       |   |       |            |           |         |      |             |      |
| 6  | 1906 | Athén      | 884        | 877      | 7     | 11        | 77        |   |       |            |           |         |      |             |      |
| 7  | 1908 | London     | 2034       | 1998     | 36    | 24        | 109       |   | Év    | Nők        |           |         |      |             |      |
| 8  | 1912 | Stockholm  | 2504       | 2447     | 57    | 13        | 106       |   | >1960 | >100       |           |         |      |             |      |
| 9  | 1920 | Antwerpen  | 2591       | 2527     | 64    | 22        | 154       |   |       |            |           |         |      |             |      |
| 10 | 1924 | Párizs     | 3075       | 2939     | 136   | 18        | 131       |   |       |            |           |         |      |             |      |
| 11 | 1928 | Amszterda  | 2971       | 2708     | 263   | 15        | 122       |   |       |            |           |         |      |             |      |
| 12 | 1932 | Los Angele | 1331       | 1297     | 34    | 15        | 126       |   | _     |            |           |         |      |             |      |
| 13 | 1936 | Berlin     | 3980       | 3652     | 328   | 20        | 144       |   | Év    | Helyszín   | Résztvevő | Férfiak | Nők  | Sportágak V | /ers |
| 14 | 1948 | London     | 4062       | 3677     | 385   | 18        | 150       |   | 1964  | Tokió      | 5140      | 4457    | 683  | 19          |      |
| 15 | 1952 | Helsinki   | 5867       | 5350     | 517   | 17        | 149       |   | 1968  | Mexikóváro | 5531      | 4750    | 781  | 18          |      |
| 16 | 1956 | Melbourne  | 3342       | 2958     | 384   | 17        | 151       |   | 1972  | München    | 7147      | 5848    | 1299 | 21          |      |
| 17 | 1960 | Róma       | 5348       | 4738     | 610   | 17        | 150       |   | 1976  | Montreal   | 6085      | 4834    | 1251 | 21          |      |
| 18 | 1964 | Tokió      | 5140       | 4457     | 683   | 19        | 163       |   | 1980  | Moszkva    | 5343      | 4265    | 1078 | 21          |      |
| 19 | 1968 | Mexikóvár  | 5531       | 4750     | 781   | 18        | 172       |   | 1984  | Los Angele | 7078      | 5458    | 1620 | 21          |      |
| 20 | 1972 | München    | 7147       | 5848     | 1299  | 21        | 195       |   | 1988  | Szöul      | 9581      | 7105    | 2476 | 23          |      |
| 21 | 1976 | Montreal   | 6085       | 4834     | 1251  | 21        | 198       |   | 1992  | Barcelona  | 10557     | 7550    | 3007 | 28          |      |
| 22 | 1980 | Moszkva    | 5343       | 4265     | 1078  | 21        | 203       |   |       |            |           |         |      |             |      |
| 23 | 1984 | Los Angel  | 7078       | 5458     | 1620  | 21        | 221       |   |       |            |           |         |      |             |      |
| 24 | 1988 | Szöul      | 9581       | 7105     | 2476  | 23        | 237       |   |       |            |           |         |      |             |      |
| 25 | 1992 | Barcelona  | 10557      | 7550     | 3007  | 28        | 257       |   |       |            |           |         |      |             |      |

|    | A    | В          | С          | D       | E    | F         | G         | Н |                                        | J         | K         |
|----|------|------------|------------|---------|------|-----------|-----------|---|----------------------------------------|-----------|-----------|
| 1  |      |            | Hely       | ben sz  | űrés |           |           |   |                                        |           |           |
| 2  | Év   | Helyszín   | Résztvevől | Férfiak | Nők  | Sportágak | Versenyek |   |                                        |           |           |
| 18 | 1964 | Tokió      | 5140       | 4457    | 683  | 19        | 163       |   | Visszaállítá                           | s         |           |
| 19 | 1968 | Mexikóváro | 5531       | 4750    | 781  | 18        | 172       |   | ) `                                    |           |           |
| 20 | 1972 | München    | 7147       | 5848    | 1299 | 21        | 195       |   |                                        |           |           |
| 21 | 1976 | Montreal   | 6085       | 4834    | 1251 | 21        | 198       |   |                                        |           |           |
| 22 | 1980 | Moszkva    | 5343       | 4265    | 1078 | 21        | 203       |   |                                        |           |           |
| 23 | 1984 | Los Angele | 7078       | 5458    | 1620 | 21        | 221       |   |                                        |           |           |
| 24 | 1988 | Szöul      | 9581       | 7105    | 2476 | 23        | 237       |   | Sorba rendezés                         |           | 100%      |
| 25 | 1992 | Barcelona  | 10557      | 7550    | 3007 | 28        | 257       |   | Oglap                                  | Minder    | 19tsak    |
| 26 |      |            |            |         |      |           |           |   | Részüsszegelj<br>Érvégyestés           | li briyik | ott szűrő |
| 27 |      | Év         | Nők        |         |      |           |           |   | Adattābia                              | -         |           |
| 28 |      | >1960      | >100       |         |      |           |           |   | Szögegből o szlopok<br>Sablon Varázsló |           |           |
| 29 |      |            |            |         |      |           |           |   | Össgesités                             |           |           |
| 30 |      |            |            |         |      |           |           |   | PivotTable kim tatás                   |           |           |
| 31 |      |            |            |         |      |           |           |   | Külső lekérdezés                       |           |           |
| 32 |      |            |            |         |      |           |           |   | 2 Academation                          |           |           |
| 33 |      |            |            |         |      |           |           |   |                                        |           |           |

### 10. Új függvények

A megoldáshoz, új függvények ismerete szükséges. Ahhoz, hogy ki tudjuk választani azt a várost, ahol a legtöbb férfi vagy női versenyző vett részt, először tudnunk kell annak a táblázatbeli pontnak a helyét, ahol a legtöbb férfi vagy női versenyző volt.

Ehhez, a mátrix függvény kategória =HOL.VAN függvénye szükséges.

A függvény paramétere a következő:

=HOL.VAN(az érték amit keressünk; a táblarész ahol keresek; egyezés típusa( ami azt jelenti, hogy a pontos, kisebb, vagy nagyobb értéket keresünk) a függvény eredménye annak a sornak a száma, ahol a keresett érték előfordul.

Nézzük a példát:

=HOL.VAN(max(e3:e25);\$e\$3:\$e\$25;0)

max(e3:e25) megadja a legnagyobb számot, amit keres a ;\$e\$3:\$e\$25 blokkban, 0 a pontos keresést jelenti, -1 a kisebbet, 1 a nagyobbat.

Ha megvan a szám, már csak keresni kell egy olyan függvényt, amivel ha tudjuk a tábla egy sorának számát, ki tudom választani egy megadott oszlop celláját.

=INDEX(\$b\$3:\$b\$25;sorszám) Az eredmény a B oszlop sorszám cellájába írt tartalom.

### Oldja meg a Feladatot

### 1. Lépés

|    | A    | В          | С          | D       | E    | F         | G         | Н   |               | J             | K             | L   |
|----|------|------------|------------|---------|------|-----------|-----------|-----|---------------|---------------|---------------|-----|
| 1  | Év   | Helyszín   | Résztvevők | Férfiak | Nők  | Sportágak | Versenyek |     |               |               |               |     |
| 2  | 1896 | Athén      | 295        | 295     | 0    | 10        | ALZ       | 1   | Rendezés      | :             |               |     |
| 3  | 1900 | Párizs     | 1077       | 1066    | 11   | 14        | Z+ A      | + • | [Kijelöljük a | táblát, maj   | d ikonnal     |     |
| 4  | 1904 | St. Louis  | 554        | 546     | 8    | 17        | 102       |     | kijelöljük a  | rendezés i    | rányát, ame   | ely |
| 5  | 1906 | Athén      | 884        | 877     | 7    | 11        | - 77      |     | növekvő va    | gy csökken    | ő lehet.      |     |
| 6  | 1908 | London     | 2034       | 1998    | 36   | 24        | 109       |     | Ebben az e    | esetben mir   | ıdig a kijelö | lés |
| 7  | 1912 | Stockholm  | 2504       | 2447    | 57   | 13        | 106       |     | első oszlop   | ba szerint re | endez.        |     |
| 8  | 1920 | Antwerpen  | 2591       | 2527    | 64   | 22        | 154       |     |               |               |               |     |
| 9  | 1924 | Párizs     | 3075       | 2939    | 136  | 18        | 131       |     |               |               |               |     |
| 10 | 1928 | Amszterda  | 2971       | 2708    | 263  | 15        | 122       |     |               |               |               |     |
| 11 | 1932 | Los Angele | 1331       | 1297    | 34   | 15        | 126       |     |               |               |               |     |
| 12 | 1936 | Berlin     | 3980       | 3652    | 328  | 20        | 144       |     |               |               |               |     |
| 13 | 1948 | London     | 4062       | 3677    | 385  | 18        | 150       |     |               |               |               |     |
| 14 | 1952 | Helsinki   | 5867       | 5350    | 517  | 17        | 149       |     |               |               |               |     |
| 15 | 1956 | Melbourne  | 3342       | 2958    | 384  | 17        | 151       |     |               |               |               |     |
| 16 | 1960 | Róma       | 5348       | 4738    | 610  | 17        | 150       |     |               |               |               |     |
| 17 | 1964 | Tokió      | 5140       | 4457    | 683  | 19        | 163       |     |               |               |               |     |
| 18 | 1968 | Mexikóváro | 5531       | 4750    | 781  | 18        | 172       |     |               |               |               |     |
| 19 | 1972 | München    | 7147       | 5848    | 1299 | 21        | 195       |     |               |               |               |     |
| 20 | 1976 | Montreal   | 6085       | 4834    | 1251 | 21        | 198       |     |               |               |               |     |
| 21 | 1980 | Moszkva    | 5343       | 4265    | 1078 | 21        | 203       |     |               |               |               |     |
| 22 | 1984 | Los Angele | 7078       | 5458    | 1620 | 21        | 221       |     |               |               |               |     |
| 23 | 1988 | Szöul      | 9581       | 7105    | 2476 | 23        | 237       |     |               |               |               |     |
| 24 | 1992 | Barcelona  | 10557      | 7550    | 3007 | 28        | 257       |     |               |               |               |     |

|    | A      | В                      | С                  | D                | E                   | F                | G           | Н |
|----|--------|------------------------|--------------------|------------------|---------------------|------------------|-------------|---|
| 1  |        |                        |                    |                  | Olimpiák            |                  |             |   |
| 2  | Év 🚽   | Helyszi 🗸              | Résztvevől 🗸       | Férfiak 💌        | Nők 💌               | Sportágak 👤      | Versenyek 💌 |   |
| 3  | 1896   | (mind)                 | ▲ 295              | 295              | 0                   | 10               | 42          |   |
| 4  | 1900   | (Helyezés              | 1077               | 1066             | 11                  | 14               | 97          |   |
| 5  | 1904   | (Egyeni)<br>Amszterdam | Adatok Abl         | ak Súgó          | 8                   | Szűrés beállitás | : 102       |   |
| 6  | 1906   | Antwerpen              |                    |                  | L 7                 |                  | 77          |   |
| 7  | 1908   | Athén 👞                | Z + Sorbare        | en <u>d</u> ezes |                     | Adatok menü      | 109         |   |
| 8  | 1912   | Barcelona              | <u>S</u> zűrő      | · · ·            | <u>A</u> utoSzűrő f | AutoSzűrő        | 106         |   |
| 9  | 1920   | Helsinki               | Ű <u>r</u> lap     |                  |                     |                  | 154         |   |
| 10 | 1924   | London                 | Részöss            | zege <u>k</u>    | Iránvított szűrő    | Kiválasztás      | 131         |   |
| 11 | 1928   | Los Angeles            | Érvé <u>n</u> ye   | sítés            |                     |                  | 122         |   |
| 12 | 1932   | Mexikóváros            |                    |                  | 34                  | 15               | 126         |   |
| 13 | 1936   | Montreal               | Adattáb            | ļa               | 328                 | 20               | 144         |   |
| 14 | 1948   | Moszkva                | Szö <u>v</u> egt   | ól oszlopok      | 385                 | 18               | 150         |   |
| 15 | 1952   | Párizs                 | Sabl <u>o</u> n V  | /arázsló         | 517                 | 17               | 149         |   |
| 16 | 1956   | Róma                   | Összesít           | és               | 384                 | 17               | 151         |   |
| 17 | 1960   | St. Louis              | _ Tagolás          | és részletek 🔹 🕨 | 610                 | 17               | 300         |   |
| 18 | 1964 i | Stockholm              | <u> </u>           |                  | 683                 | 19               | 163         |   |
| 19 | 1968   | Mexikóváro             | 🔀 <u>P</u> ivotTal | ole kimutatás    | 781                 | 18               | 172         |   |
| 20 | 1972   | München                |                    |                  | 1299                | 21               | 195         |   |
| 21 | 1976   | Montreal               | Külsö l <u>e</u> ł | kêrdezês 🕨 🕨     | 1251                | 21               | 198         |   |
| 22 | 1980   | Moszkva                | 🕴 <u>A</u> datfris | sítés            | 1078                | 21               | 203         |   |
| 23 | 1984   | Los Angele             | 7078               | 5458             | 1620                | 21               | 221         |   |
| 24 | 1988   | Szöul                  | 9581               | 7105             | 2476                | 23               | 237         |   |
| 25 | 1992   | Barcelona              | 10557              | 7550             | 3007                | 28               | 257         |   |

|    | A    | В           | С           | D         | E     | F      | G                                 | Н |           | J          | K         | L       |
|----|------|-------------|-------------|-----------|-------|--------|-----------------------------------|---|-----------|------------|-----------|---------|
| 1  |      |             |             | Olimpi    | ák    |        | l oatöbb rócztucyć nő             | 7 |           |            |           |         |
| 2  | Év 👻 | Helyszír 🗸  | Résztvevő 🗸 | Férfiak 👻 | Nők 🚽 | Sportá | Legiobb Teszivevő nő<br>városának |   |           |            |           |         |
| 3  | 1896 | Athén       | 295         | 295       | 0     |        | monhatározása                     |   |           |            |           |         |
| 4  | 1900 | Párizs      | 1077        | 1066      | 11    |        | megnatarozasa.                    |   |           |            |           |         |
| 5  | 1904 | St. Louis   | 554         | 546       | 8     |        | Megoldás: használiuk a            |   |           |            |           |         |
| 6  | 1906 | Athén       | 884         | 877       | 7     |        | füngvényvarázslót és              |   |           |            |           |         |
| 7  | 1908 | London      | 2034        | 1998      | 36    |        | nróbáliunk keresni olvan          |   |           |            |           |         |
| 8  | 1912 | Stockholm   | 2504        | 2447      | 57    |        | függvényt amely segit             |   |           |            |           |         |
| 9  | 1920 | Antwerpen   | 2591        | 2527      | 64    |        | megkeresni a várostl              |   |           |            |           |         |
| 10 | 1924 | Párizs      | 3075        | 2939      | 136   |        | integreteoni a varooti            |   |           |            |           |         |
| 11 | 1928 | Amszterdam  | 2971        | 2708      | 263   |        | A feladatot csak töhb             |   |           |            |           |         |
| 12 | 1932 | Los Angeles | 1331        | 1297      | 34    |        | lénéshen tudiuk megoldanil        |   |           |            |           |         |
| 13 | 1936 | Berlin      | 3980        | 3652      | 328   |        | lepeoben taajak megolaanii        |   |           |            |           |         |
| 14 | 1948 | London      | 4062        | 3677      | 385   |        | 1 Keressük men azt a              |   | Legnagyob | ıb létszám | a nők osz | lopában |
| 15 | 1952 | Helsinki    | 5867        | 5350      | 517   |        | helvet anol a legnagy             |   | -> 3007   |            |           |         |
| 16 | 1956 | Melbourne   | 3342        | 2958      | 384   |        | létszám van (MAX)                 |   |           |            |           |         |
| 17 | 1960 | Róma        | 5348        | 4738      | 610   |        | lotozani fani (ifi by             |   |           |            |           |         |
| 18 | 1964 | Tokió       | 5140        | 4457      | 683   |        | 2 Keressük men hol melvil         |   | Sor megha | tározása   |           |         |
| 19 | 1968 | Mexikóváros | 5531        | 4750      | 781   |        | sorhan van ez a szám              | ` | 23        |            |           |         |
| 20 | 1972 | München     | 7147        | 5848      | 1299  |        | (HOL VAN)                         |   | Város meg | határozása | 1         |         |
| 21 | 1976 | Montreal    | 6085        | 4834      | 1251  |        | (102.17.11)                       |   | Barcelona |            |           |         |
| 22 | 1980 | Moszkva     | 5343        | 4265      | 1078  |        | 3 Nézzük meg hogy ebben           |   | ▼         |            |           |         |
| 23 | 1984 | Los Angeles | 7078        | 5458      | 1620  |        | a sorban abban az                 |   |           |            |           |         |
| 24 | 1988 | Szöul       | 9581        | 7105      | 2476  |        | oszlonhan ahol a városok          |   |           |            |           |         |
| 25 | 1992 | Barcelona   | 10557       | 7550      | 3007  |        | nevei vannak, melvik város        |   |           |            |           |         |
| 26 |      |             |             |           |       |        | neve van.                         |   |           |            |           |         |

|    | A              | в                                   | С               | D               | E                  |         | F       | G                 | Н         |                     | J        |          |
|----|----------------|-------------------------------------|-----------------|-----------------|--------------------|---------|---------|-------------------|-----------|---------------------|----------|----------|
| 1  |                |                                     |                 | Olimpiák        |                    |         |         |                   |           |                     |          |          |
| 2  |                | /AN fürmer                          | w használata    | •               |                    |         | )gak    | Versenyek         |           |                     |          |          |
| 3  |                | Hittaggvei                          | iy nasznalata   |                 |                    |         | 10      | 42                |           |                     |          |          |
| 4  |                |                                     |                 |                 |                    |         | 14      | 97                |           |                     |          |          |
| 5  | =HOL.V         | AN(Kereses                          | і епсек;таріа;є | egyeztetestik   | iusa)              |         | 17      | 102               |           |                     |          |          |
| 6  | Keresés        | si érték: mir                       | ndig az az érté | k, amit keres   | ek, a              |         | 11      | 77                |           |                     |          |          |
| 7  | feladatu       | nkban a leg                         | nagyobb szán    | n a "Nők" osz   | lopban.            |         | 24      | 109               |           |                     |          | -        |
| 8  | Tábla: a       | z a terület, a                      | hol keresem     | az értéket, a f | eladatur           | ikban   | 13      | 106               |           |                     |          | -        |
| 9  | a "Nők"        | oszlon                              |                 |                 |                    |         | 22      | 154               |           |                     |          | -        |
| 10 | Emerte         | téstinusa: k                        | a nontos érté   | kot korosok (   | ) ha kied          | hhot.   | 18      | 131               |           |                     |          | -        |
| 11 | 1 ho no        | auchhot 1                           |                 | not noreborn t  | , na 1050          | SODEL   | 15      | 122               |           |                     |          | -        |
| 12 | li, na na      | дуоррагі.                           |                 |                 |                    |         | 20      | 120               |           |                     |          | -        |
| 14 |                |                                     |                 |                 |                    |         | 18      | 150               |           |                     |          | -        |
| 15 | Freame         | eamenye: a keresett ertek sorszama. |                 |                 |                    |         | 17      | 149               |           |                     |          |          |
| 16 | 1955           | 1956 Melbourne 3342 2958 384        |                 |                 |                    |         | 17      | 151               |           |                     |          |          |
| 17 | <b>INDEX</b> f | INDEX függvény használata           |                 |                 |                    |         | 17      | 300               |           |                     |          |          |
| 18 |                | - 55 ,                              |                 |                 |                    |         | 19      | 163               |           |                     |          |          |
| 19 |                | tömhisorsz                          | rám)            |                 |                    |         | 18      | 172               |           |                     |          |          |
| 20 | Tömber         | , como, sor se                      | amaluikhől a    | r orod mónut /  |                    | ak      | 21      | 195               |           |                     |          |          |
| 21 | Tomp. a        | 12 az öszióp,                       | amelyikbul az   | ereamenyt:      | szeretnei          | IK      | 21      | 198               |           |                     |          |          |
| 22 | I megkar       | ni, teladatu                        | nkban "Helysz   | in" osziop.     | <i>"</i> .         |         | 21      | 203               |           |                     |          | _        |
| 23 | Sorszár        | n:annak a s                         | ornak a sorsz   | iáma, amelyk    | pöl az ere         | edmén   | lyt 21  | 221               |           |                     |          | -        |
| 24 | szeretni       | énk megkap                          | ini, feladatunk | ban a HOL.V.    | AN függv           | rény    | 23      | 237               |           |                     |          | <b>i</b> |
| 25 | eredmé         | nye.                                |                 |                 |                    |         | 28      | 267               |           |                     |          | -        |
| 20 |                |                                     |                 |                 |                    |         |         |                   |           |                     |          | -        |
| 27 | Logtöbb r      | áratvovő pő                         | Barcolona       |                 |                    |         |         |                   |           |                     |          | -        |
| 20 | Legtöbb r      | észtvevő fárfi                      | Barcelona       | Egy szár        | nitási m           | űvelett | pen nem | szükséges kül     | ön- külö  | n megha             | tározni  | -        |
| 30 | Leatöbba       | ersenv száma                        | 300             | a részer        | edménye            | eket, h | anem le | het a függvénye   | ket egyr  | násba á <u>c</u>    | jyazva 🛛 | -        |
| 31 | Leatöbb        | ersenv hebrsz                       | i Róma          | használi        | ni.                |         |         |                   |           |                     |          | 1        |
| 32 |                |                                     |                 | Feladatu        | inkban:            |         |         |                   |           |                     |          |          |
| 33 |                |                                     |                 | =INDEX(         | \$8\$3:\$E         | \$25;H  | IOL.VAN | (MAX(\$E\$3:\$E\$ | 25):\$E\$ | 3: <b>\$E\$</b> 25: | on l     |          |
| 34 |                |                                     |                 |                 | • = <b>-  </b> • • |         | ······  | //+-+             |           | -//                 |          |          |

| - |     |                                                         |
|---|-----|---------------------------------------------------------|
|   | -   |                                                         |
|   | * I | INDEA(0003.00023.10E.VAN(INAA(0003.00023),0003.00023.0) |
|   |     |                                                         |

|    | A    | В            | С              | D         | E     | F           | G             | Н |  |
|----|------|--------------|----------------|-----------|-------|-------------|---------------|---|--|
| 2  | Év 🔻 | Helyszín 📃 👻 | Résztvevők 🛛 💌 | Férfiak 💌 | Nők 👻 | Sportágak 星 | Versenyek 🛛 💌 |   |  |
| 3  | 1896 | Athén        | 295            | 295       | 0     | 10          | 42            |   |  |
| 4  | 1900 | Párizs       | 1077           | 1066      | 11    | 14          | 97            |   |  |
| 5  | 1904 | St. Louis    | 554            | 546       | 8     | 17          | 102           |   |  |
| 6  | 1906 | Athén        | 884            | 877       | 7     | 11          | 77            |   |  |
| 7  | 1908 | London       | 2034           | 1998      | 36    | 24          | 109           |   |  |
| 8  | 1912 | Stockholm    | 2504           | 2447      | 57    | 13          | 106           |   |  |
| 9  | 1920 | Antwerpen    | 2591           | 2527      | 64    | 22          | 154           |   |  |
| 10 | 1924 | Párizs       | 3075           | 2939      | 136   | 18          | 131           |   |  |
| 11 | 1928 | Amszterdam   | 2971           | 2708      | 263   | 15          | 122           |   |  |
| 12 | 1932 | Los Angeles  | 1331           | 1297      | 34    | 15          | 126           |   |  |
| 13 | 1936 | Berlin       | 3980           | 3652      | 328   | 20          | 144           |   |  |
| 14 | 1948 | London       | 4062           | 3677      | 385   | 18          | 150           |   |  |
| 15 | 1952 | Helsinki     | 5867           | 5350      | 517   | 17          | 149           |   |  |
| 16 | 1956 | Melbourne    | 3342           | 2958      | 384   | 17          | 151           |   |  |
| 17 | 1960 | Róma         | 5348           | 4738      | 610   | 17          | 300           |   |  |
| 18 | 1964 | Tokió        | 5140           | 4457      | 683   | 19          | 163           |   |  |
| 19 | 1968 | Mexikóváros  | 5531           | 4750      | 781   | 18          | 172           |   |  |
| 20 | 1972 | München      | 7147           | 5848      | 1299  | 21          | 195           |   |  |
| 21 | 1976 | Montreal     | 6085           | 4834      | 1251  | 21          | 198           |   |  |
| 22 | 1980 | Moszkva      | 5343           | 4265      | 1078  | 21          | 203           |   |  |
| 23 | 1984 | Los Angeles  | 7078           | 5458      | 1620  | 21          | 221           |   |  |
| 24 | 1988 | Szöul        | 9581           | 7105      | 2476  | 23          | 237           |   |  |
| 25 | 1992 | Barcelona    | 10557          | 7550      | 3007  | 28          | 257           |   |  |
|    |      |              |                |           |       |             |               |   |  |

### 11. Táblázat rögzítése

az

#### <u>A</u>blak

Új a<u>b</u>lak Elrende<u>z</u>és... Elrejté<u>s</u>

Felfe<u>d</u>és,,,

Fel<u>o</u>sztás Ablaktábla <u>r</u>ögzítése

<u>1</u> Munkafüzet1

Felfedés: Felosztás: a tájékozódás

| Ablakok elrende                       | zése <b>? X</b> |  |  |  |  |  |  |
|---------------------------------------|-----------------|--|--|--|--|--|--|
| Elrendezés                            |                 |  |  |  |  |  |  |
| • Mozaikszerűen                       |                 |  |  |  |  |  |  |
| C Egymás <u>a</u> latt                |                 |  |  |  |  |  |  |
| C Egymás mellet <u>t</u>              |                 |  |  |  |  |  |  |
| C <u>L</u> épcsőzetese                | n               |  |  |  |  |  |  |
| 🗖 Az aktí <u>v</u> munkafüzet ablakai |                 |  |  |  |  |  |  |
| ОК                                    | Mégse           |  |  |  |  |  |  |

látszódik a képernyőn.

Új ablak: új táblát nyit

Az ablak menü egyéb beállításai:

helyezkedjenek el a képernyőn.

Elrejtés: a teljes tábla elrejtése elrejtett tábla felfedése táblázat négy részre osztása a gyorsítására

Arra a cellára kell állni, amelyik előtti sort és oszlopot rögzíteni

akarjuk. Ilyenkor, ha görgetjük a képernyőt, ez a rész mindig

Elrendezés: a már korábban megnyitott ablakok, hogyan

|    | A | В | E | F | 0 |   |        |            |
|----|---|---|---|---|---|---|--------|------------|
| 1  |   |   |   |   |   |   |        |            |
| 2  |   |   |   |   |   |   |        |            |
| 3  |   |   |   |   |   |   |        |            |
| 4  |   |   |   |   |   |   |        |            |
| 10 |   |   |   |   |   | 4 | róozro | folgoztatt |
| 11 |   |   |   |   |   | 4 | leszle | leiusztutt |
| 12 |   |   |   |   |   |   |        |            |
| 13 |   |   |   |   |   |   |        |            |
| 14 |   |   |   |   |   |   |        |            |
| 15 |   |   |   |   |   |   |        |            |

### 12. Munkalapok használata

A Excel indítása után lehetőség van arra, hogy egy táblán belül több munkalapon végezzük a munkánk. Szükségünk lehet arra -, ha nem felelnek meg a rendelkezésünkre álló munkalapok -, hogy új lapokat hozzunk létre, esetleg töröljünk lapot, átnevezzünk át vagy készítsünk másolatot.

| Beszúrás                    |                                                       |
|-----------------------------|-------------------------------------------------------|
| <u>S</u> orok               |                                                       |
| Os <u>z</u> lopok           |                                                       |
| Munkalap                    | B <u>e</u> szúrás                                     |
| 📶 Diagram                   | <u>T</u> örlés                                        |
| Oldaltörés                  | Átne <u>v</u> ezés<br><u>M</u> ásolás vagy áthelyezés |
| J≈ Eüggveny                 | Minden lap <u>k</u> ijelölése                         |
| الله Hiperhivatkozás Ctrl+K | Kó <u>d</u> megjelenítése                             |
| ۰<br>۲                      | 🕩 🕅 \ Munka1 / Munka2 / Munka3 /                      |

### 12.1 Beszúrás

| Általános Mintatáblázatok                                                         | <u>.</u>                                |
|-----------------------------------------------------------------------------------|-----------------------------------------|
| Munkalap<br>Diagram<br>MS Excel 4.0<br>MS Excel 4.0<br>MS Excel 5.0<br>Párbeszédp | Minta<br>Minta<br>Nincs hozzá mintakép. |

### 12.2 Törlés

A törölni kívánt munkalapra kell állni, és kiválasztani a törlést.

Átnevezés:

Az átnevezni kívánt Munka1-re kell állni, majd kiválasztani az átnevezést és beírni az új nevet.

| 22 |            |          |          |   |
|----|------------|----------|----------|---|
|    | ika1 / Mur | nka2 🔏 ľ | Munka3 / | 7 |

| 21       |          |                             |            |   |
|----------|----------|-----------------------------|------------|---|
| 22       |          |                             |            |   |
| <b>I</b> | ▶ N\új n | $\dot{\mathbf{ev}}/$ Munka2 | 2 / Munka3 | 7 |

### 12.3 Másolás vagy áthelyezés

A kijelölt munkalapokat átmásolni vagy áthelyezni egy új lapra.

| Athelyezés vagy másolás 🙎 🗶              |
|------------------------------------------|
| Kijelölt lapok áthelyezése               |
| Melyik munkafüzetbe:                     |
| Munkafüzet1 🔹                            |
| M <u>el</u> yik lap elé:                 |
| új név<br>Munka2<br>Munka3<br>(a végére) |
| 🔲 Legyen másolat                         |
| OK Mégse                                 |
|                                          |

🛚 🖣 🕨 🔪 új név (2) 🔪 új név 🖉 Munka2 🖌 Munka3 🖊

### 12.4 Több munkalap használata

A munka során sokszor kell olyan táblákat készíteni, ahol kis változtatásokat kell csak elvégezni és ugyanaz a tábla szükséges hozzá. Ilyenkor hasznos különböző munkalapokra elhelyezni ugyanazt a táblát. A táblázat feltöltése előtt ki kell jelölni azokat a munkalapokat, amelyeken látni akarjuk a táblákat, majd csak utána kezdünk a gépeléshez. Ilyenkor az összes lapra felkerül a tábla a műveletekkel együtt. Vigyázni kell, ha már nem akarjuk, hogy azonos adatok legyenek, meg kell szüntetni a kijelölést.

Lépések:

Lapok kijelölése, ha nincs elég, új lapot kell beilleszteni. Minden lapnak egyedi azonosítót adhatunk.

Kijelölés: Munka1 / Munka2 / Munka3 /

Használatakor, bármelyik lapnak az adataira tudunk hivatkozni, csak a munkalap nevét is meg kell adni a hivatkozásoknál.

=Munka1!A6

### 12.5 Irányított beillesztés

A feladat megoldása során, ha az új munkalapra úgy akarunk másolni, hogy az eredeti hely változásait kövesse, a beillesztéskor az irányítottat kell választani. Tudni kell, hogy az új munkalap bármely pozíciójától kezdjük a másolást, mindig frissül. Kijelöljük a területet, átlépünk az új lapra, megkeressük azt a cellát, ahová másolunk.

| с<br>Ú  | <u>V</u> isszavonás: "=Munka1!A6" beírása B7 cellába<br>Nem ismételhető                        | Ctrl+Z<br>F4               |
|---------|------------------------------------------------------------------------------------------------|----------------------------|
| ×<br>12 | <u>K</u> ivágás<br><u>M</u> ásolás<br><u>B</u> eillesztés                                      | Ctrl+X<br>Ctrl+C<br>Ctrl+V |
| -       | Ira <u>nyitott beillesztés</u><br>Beillesztés <u>h</u> iperhivatkozásként<br>Kit <u>ö</u> ltés | •                          |
|         | Tartalom törlés <u>e</u><br>Törlés<br>Lap törlése<br>Lap áthelyezése vagy másolása             | •                          |
| 44      | Keresés<br>Cgere<br>Ugrás                                                                      | Ctrl+R<br>Ctrl+H<br>Ctrl+Q |
|         | ⊆satolások<br>Objektum                                                                         |                            |

Az Irányított beillesztés ablakban a **csatolva** kell aktivizálni. Csak akkor fognak a változások látszódni.

Vegyük észre, hogy az irányított beillesztést választva még jó néhány lehetőségünk van az adatok megtartására vagy esetleges módosítására.

### 12.6 Adatok elforgatása

Ha az adatokat elforgatva akarjuk az új lapon látni, akkor kell a Transzponálás négyzetet kijelölni.

### Feladat

Egy üzlet az áru nyilvántartását egy Excel táblában tartja. A táblázat több oszlopból és sorból áll. A tájékozódás a táblázatban nehézkes, mivel a táblázat fejléce a görgetéssel eltűnik és így nehezen követhetők az adatok!

### Nyilvántartás

### Tábla rögzítés

|     | A          | В          | С         | D             | E                   | F      | G          | Н            |             | J                      | K        |  |
|-----|------------|------------|-----------|---------------|---------------------|--------|------------|--------------|-------------|------------------------|----------|--|
| 1   |            |            |           |               |                     |        |            |              |             |                        |          |  |
| 2   | Termék     | Kiszerelés | Termékkóc | 1997          | 1998                | 1999   | 2000       | 2001         | 2002        | 2003                   |          |  |
| 3   | KENYÉR1    | 0,5        | <u>A2</u> | 5851          | 3125                | 2000   | Táblázat s | sorainak és  | oszlopaina  | k 1000                 |          |  |
| 4   | KENYÉR2    | 1          | A3        | <u>179</u> 18 | 13200               | 16000  | rögzítése  |              |             | 12000                  |          |  |
| 5   | KENYÉR3    | 2          | A4        | 13979         |                     | 12000  |            |              |             | 13000                  |          |  |
| 6   | LISZT      | 2          | A5        | 12820         | 11200               |        | 1. A rögzí | tendő sor é  | s oszlop ut | <mark>án </mark> 16000 |          |  |
| -7- | CUKOR      | 1          | A6        | 12345         | 3160                | 15000  | a követke: | ző cellára k | cell állni  | 21000                  |          |  |
| 8   | RIZS       | 2          | A7        | 3 <u>210</u>  | 12345               | 3000   |            |              |             | 7000                   |          |  |
| 9   | SÓ         | 0,5        | A8        | 13i Ablai     | k <u>S</u> úgó      | 12345  | 2. Menü    |              |             | 23456                  |          |  |
| 10  | SÓ 5       | 2          | A9        | 131 9         | )j ablak            | 18000  | 🔑 Adattáł  | ola rögzítés |             | 28000                  |          |  |
| 11  | MORZSA     | 0,5        | A10       | 3!            | irendezés           | 54321/ | 2102       | 98765        | 12345       | 6543                   | _        |  |
| 12  | KEKSZ1     | 0,2        | A11       | 11            | elfedés             | 1500   | 1400       | 1300         | A mego      | ldás a felad           | at2-van! |  |
| 13  | KEKSZ2     | 0,25       | A12       | 6             |                     | 12500  | 11500      | 10700        |             |                        |          |  |
| 14  | KEKSZ3     | 0,25       | A13       | 15            | elosztas            | 12345  | 123456     | 12345        | 12344       | 12345                  |          |  |
| 15  | KEKSZ4     | 0,15       | A14       | 41            | yorancabla rogenese | 8765   | 87654      | 98765        | 3212        | 12345                  |          |  |
| 16  | CSOKI1     | 0,2        | A15       | 19! * 1       | Munkafüzet2         | 2345   | 98765      | 98765        | 12345       | 98765                  |          |  |
| 17  | CSOK2      | 0,2        | A16       | 125-5         | tudas_6.xis         | 12345  | 200        | 56785        | 150         | 78675                  |          |  |
| 18  | CSOKI3     | 0,15       | A17       | 5432          | 14605               | 25000  | 28000      | 28000        | 28000       | 28000                  |          |  |
| -19 | CSOKI4     | 0,4        | A18       | 250           | 300                 | 12345  | 6543       | 98764        | 54326       | 246876                 |          |  |
| 20  | CUKORKA    | 0,2        | A19       | 1233          | 8880                | 5432   | 12345      | 5643         | 1357        | 12345                  |          |  |
| 21  | KIFLI      | 0,12       | A20       | 4321          | 1000                | 3000   | 4000       | 4000         | 4000        | 4000                   |          |  |
| 22  | ZSEMLE     | 0,12       | A21       | 5432          | 3485                | 6000   | 7000       | 7000         | 7000        | 7000                   |          |  |
| 23  | TÚRÓSTÁ    | 0,2        | A22       | 124           | 1240                | 16000  | 17000      | 17000        | 17000       | 17000                  |          |  |
| 24  | KAKAÓS I   | 0,2        | A23       | 376           | 528                 | 900    | 1000       | 1000         | 1000        | 1000                   |          |  |
| 25  | ROPI       | 0,1        | A24       | 480           | 350                 | 9876   | 12345      | 9786         | 35432       | 9865                   |          |  |
| 26  | PEREC      | 0,2        | A25       | 3504          | 5691                | 7100   | 7000       | 6000         | 5000        | 4000                   |          |  |
| 27  | PÁLINKA    | 0,5        | A26       | 3880          | 6219                | 8000   | 8000       | 7000         | 6000        | 5000                   |          |  |
| 28  | PEZSGŐ     | 0,7        | A27       | 480           | 7440                | 14000  | 40000      | 50000        | 55000       | 55000                  |          |  |
| 29  | BOR        | 0,7        | A28       | 1234          | 6000                | 8000   | 25000      | 35000        | 35000       | 35000                  |          |  |
| 30  | SŐR        | 0,5        | A29       | 2034          | 2225                | 2600   | 2600       | 2600         | 2600        | 2600                   |          |  |
| 24  | KAR DITINU | 0.7        | 0.00      | E 400         | 100.45              | 100.45 | 10045      | 2524         | 25407       |                        |          |  |

| IVIC |          |            |           |       |       |       |        |       |       |        |  |  |  |
|------|----------|------------|-----------|-------|-------|-------|--------|-------|-------|--------|--|--|--|
|      | A        | В          | С         | D     | E     | F     | G      | Н     |       | J      |  |  |  |
| 1    |          |            |           |       |       |       |        |       |       |        |  |  |  |
| 2    | Termék   | Kiszerelés | Termékkóc | 1997  | 1998  | 1999  | 2000   | 2001  | 2002  | 2003   |  |  |  |
| 3    | KENYÉR1  | 0,5        | A2        | 5851  | 3125  | 2000  | 2600   | 2000  | 1500  | 1000   |  |  |  |
| 4    | KENYÉR2  | 1          | A3        | 17918 | 13200 | 16000 | 15500  | 14000 | 13000 | 12000  |  |  |  |
| 5    | KENYÉR3  | 2          | A4        | 13979 | 12345 | 12000 | 13000  | 13000 | 13000 | 13000  |  |  |  |
| 6    | LISZT    | 2          | A5        | 12820 | 11200 | 15000 | 16000  | 16000 | 16000 | 16000  |  |  |  |
| -7-  | CUKOR    | 1          | A6        | 12345 | 3160  | 15000 | 18000  | 20000 | 21000 | 21000  |  |  |  |
| 8    | RIZS     | 2          | A7        | 3210  | 12345 | 3000  | 5000   | 6000  | 7000  | 7000   |  |  |  |
| 9    | SÓ       | 0,5        | A8        | 13635 | 10265 | 12345 | 54321  | 12345 | 8764  | 123456 |  |  |  |
| 10   | SÓ 5     | 2          | A9        | 13635 | 15345 | 18000 | 23000  | 26000 | 28000 | 28000  |  |  |  |
| 11   | MORZSA   | 0,5        | A10       | 3975  | 1350  | 54321 | 2102   | 98765 | 12345 | 6543   |  |  |  |
| 12   | KEKSZ1   | 0,2        | A11       | 1652  | 1530  | 1500  | 1400   | 1300  | 1200  | 1100   |  |  |  |
| 13   | KEKSZ2   | 0,25       | A12       | 6440  | 10123 | 12500 | 11500  | 10700 | 10300 | 9900   |  |  |  |
| 14   | KEKSZ3   | 0,25       | A13       | 15830 | 6170  | 12345 | 123456 | 12345 | 12344 | 12345  |  |  |  |
| 15   | KEKSZ4   | 0,15       | A14       | 4077  | 1234  | 8765  | 87654  | 98765 | 3212  | 12345  |  |  |  |
| 16   | CSOKI1   | 0,2        | A15       | 19907 | 7382  | 2345  | 98765  | 98765 | 12345 | 98765  |  |  |  |
| 17   | CSOK2    | 0,2        | A16       | 12345 | 300   | 12345 | 200    | 56785 | 150   | 78675  |  |  |  |
| 18   | CSOKI3   | 0,15       | A17       | 5432  | 14605 | 25000 | 28000  | 28000 | 28000 | 28000  |  |  |  |
| 19   | CSOKI4   | 0,4        | A18       | 250   | 300   | 12345 | 6543   | 98764 | 54326 | 246876 |  |  |  |
| 20   | CUKORKA  | 0,2        | A19       | 1233  | 8880  | 5432  | 12345  | 5643  | 1357  | 12345  |  |  |  |
| 21   | KIFLI    | 0,12       | A20       | 4321  | 1000  | 3000  | 4000   | 4000  | 4000  | 4000   |  |  |  |
| 22   | ZSEMLE   | 0,12       | A21       | 5432  | 3485  | 6000  | 7000   | 7000  | 7000  | 7000   |  |  |  |
| 23   | TÚRÓSTÁ  | 0,2        | A22       | 124   | 1240  | 16000 | 17000  | 17000 | 17000 | 17000  |  |  |  |
| 24   | KAKAÓS I | 0,2        | A23       | 376   | 528   | 900   | 1000   | 1000  | 1000  | 1000   |  |  |  |
| 25   | ROPI     | 0,1        | A24       | 480   | 350   | 9876  | 12345  | 9786  | 35432 | 9865   |  |  |  |
| 26   | PEREC    | 0,2        | A25       | 3504  | 5691  | 7100  | 7000   | 6000  | 5000  | 4000   |  |  |  |
|      |          |            |           |       |       |       |        |       |       |        |  |  |  |

#### Megoldás

A nyilvántartásunk egy részét szeretnénk áttenni egy másik munkalapra, de szeretnénk, hogy az eredeti táblában bekövetkező változások követhetőek legyenek a többi munkalapon is.

### Követés

|    | A        | В             | С           | D            | E       | F             | G          | Н     |       | J      | K |
|----|----------|---------------|-------------|--------------|---------|---------------|------------|-------|-------|--------|---|
| 1  |          |               |             |              |         |               |            |       |       |        |   |
| 2  | Termék   | Kiszerelés    | Termékkóo   | 1997_        | 1. Jeli | öljük ki a tá | bla részt. | 2001  | 2002  | 2003   |   |
| 3  | KENYÉR1  | 0,5           | A2          | 5851         | 2. Má   | soljunk       |            | 2000  | 1500  | 1000   |   |
| 4  | KENYÉR2  |               | A 1         | <b>B</b> 118 | 3. Lé¢  | jünk a más    | ipra 4000  | 13000 | 12000 |        |   |
| 5  | KENYÉR3  | 1             |             | 179          |         |               |            | B000  | 13000 | 13000  |   |
| 6  | LISZT    | 2 Ter         | mék Kis     | zerelés 20   | 17200   | 15000         | 16000      | 16000 | 16000 | 16000  |   |
| 7  | CUKOR    | 3 KE          | NYÉR1       | 0,5 45       | /3160   | 15000         | 18000      | 20000 | 21000 | 21000  |   |
| 8  | RIZS     | _4_KE         | NYÈR2       | 1/10         | / 12345 | 3000          | 5000       | 6000  | 7000  | 7000   |   |
| 9  | SÓ       | 5 KE          | NYÉR3       | 2,35         | / 10265 | 12345         | 54321      | 12345 | 8764  | 123456 |   |
| 10 | SÓ 5     | 6 LIS         | ZT          | 2 35/        | 15345   | 18000         | 23000      | 26000 | 28000 | 28000  |   |
| 11 | MORZSA   | 7 CU          | KOR         | 1,75         | 1350    | 54321         | 2102       | 98765 | 12345 | 6543   |   |
| 12 | KEKSZ1   | 8 <u>R</u> IZ | :S          | 262          | 1530    | 1500          | 1400       | 1300  | 1200  | 1100   |   |
| 13 | KEKSZ2   | 0,25          | A12         | /6440        | 10123   | 12500         | 11500      | 10700 | 10300 | 9900   |   |
| 14 | KEKSZ3   | 0,25          | A13         | / 15830      | 6170    | 12345         | 123456     | 12345 | 12344 | 12345  |   |
| 15 | KEKSZ4   | 0,15          | A14         | / 4077       | 1234    | 8765          | 87654      | 98765 | 3212  | 12345  |   |
| 16 | CSOKI1   | 0,2           | A15 /       | 19907 (      | 7382    | 2345          | 98765      | 98765 | 12345 | 98765  |   |
| 17 | CSOK2    | 0,2           | A16 /       | 12345        | 300     | 12345         | 200        | 56785 | 150   | 78675  |   |
| 18 | CSOKI3   | 0,15          | A17 /       | 5432         | 14605   | 25000         | 28000      | 28000 | 28000 | 28000  |   |
| 19 | CSOKI4   | 0,4           | A18/        | 250          | 300     | 12345         | 6543       | 98764 | 54326 | 246876 |   |
| 20 | CUKORKA  | 0,2           | A1 <b>9</b> | 1233         | 8880    | 5432          | 12345      | 5643  | 1357  | 12345  |   |
| 21 | KIFLI    | 0,12          | A20         | 4321         | 1000    | 3000          | 4000       | 4000  | 4000  | 4000   |   |
| 22 | ZSEMLE   | 0,12          | A21         | 5432         | 3485    | 6000          | 7000       | 7000  | 7000  | 7000   |   |
| 23 | TÚRÓSTÁ  | 0,2           | A22         | 124          | 1240    | 16000         | 17000      | 17000 | 17000 | 17000  |   |
| 24 | KAKAÓS ( | 0,2           | A23         | 376          | 528     | 900           | 1000       | 1000  | 1000  | 1000   |   |
| 25 | ROPI     | 0,1           | A24         | 480          | 350     | 9876          | 12345      | 9786  | 35432 | 9865   |   |
| 26 | PEREC    | 0,2           | A25         | 3504         | 5691    | 7100          | 7000       | 6000  | 5000  | 4000   |   |

#### Megoldás

|    | А | В            | С             | D           | E       | F      | G                                      | Н             |                | J                        | K              | L   |   |
|----|---|--------------|---------------|-------------|---------|--------|----------------------------------------|---------------|----------------|--------------------------|----------------|-----|---|
| 1  |   |              |               |             |         |        |                                        |               |                |                          |                |     |   |
| 2  |   |              |               |             |         | 4. Rá  | állunk a ce                            | llára, ahová  | Sg             | erkesztés <u>N</u> ézet  | Beszúrás Formá | tum |   |
| 3  |   |              |               |             |         | máso   | lni akarunk                            |               | 5              | Nem vonhekó vís          |                |     |   |
| 4  |   |              |               |             |         |        |                                        | •             | 0              | Ismét: Új dokum          | entum F4       |     |   |
| 5  |   |              |               |             |         | 5 97   | orkocztác/l                            | ránvított     | *              | Kivágás                  | Ctrl+X         |     |   |
| 6  |   |              | Termék        | Kiszerelés  |         | boillo | erkesztes/i<br>ettéc moni              |               | 92             | Másolás                  | Ctrl+C         |     |   |
| 7  |   |              | KENVÉR1       | 0.5         |         | Cent   | sztes ment                             | 1             |                | Beillesztés              | Ctrl+V         |     |   |
| 8  |   |              | KENVÉR2       | 1           |         | Csau   |                                        |               |                | Irányított beiles:       | tés            |     |   |
| a  |   |              | IZENIVÉD3     |             |         |        |                                        |               |                |                          |                |     |   |
| 10 |   |              | NENTERS       | 2           |         |        |                                        | \             |                | Kitğltés                 |                | •   | _ |
| 10 |   |              |               | 2           |         |        |                                        | $\backslash$  |                | Tartalom törlés <u>e</u> |                | •   | _ |
| 11 |   |              | CUKUR         | 1           |         |        |                                        | $\rightarrow$ |                | <u>⊺</u> örlés           |                |     | _ |
| 12 |   | D-41-412-1-1 | d - Kalada    | 44          |         | Irány  | ított beilleszté:                      |               | ?              | × p törlése              |                |     |   |
| 13 | ! | Probaljuk i  | a, a felada   | ati nunkala | арга    | Beile  | szt                                    | -             |                | p áthelyezése            | vagy másolása  |     |   |
| 14 |   | épjünk vis   | sza, változ   | tassuk me   | ga      | 6      | Mindent<br>Képletet                    | C Broyers     | tet<br>gsítést | resés                    | Ctrl+R         |     |   |
| 15 |   | iszt kiszer  | elését, és i  | nézzük me   | g, hogy | 2      | Értéket                                | C A SZAD      | élyt kivéve    | ere                      | Ctrl+H         |     |   |
| 16 | 1 | megváltozi   | ott - e a fel | ladat2-nél  | is.     | Műw    | slet                                   |               | /              | rás                      | Ctrl+Q         |     |   |
| 17 | L |              |               |             |         | 9      | Nincs                                  | C Szorzá      | 5              | eto/ások                 |                |     |   |
| 18 |   |              |               |             |         | ć      | Osszea <u>d</u> ás<br>Ki <u>v</u> onás | ( Osztás      | 1              | jektom.                  |                |     |   |
| 19 |   |              |               |             |         | F      | Üresek átugrása                        | □ Iransz      | ponálás        | _                        |                |     | 1 |
| 20 |   |              |               |             |         |        |                                        | T Minu        | L Controlur    | 1                        |                |     | - |
| 21 |   |              |               |             |         |        |                                        |               | Satorva        |                          |                |     |   |

#### Elforgatás

A nyilvántartásunk egy részét szeretnénk áttenni egy másik munkalapra, de szeretnénk, ha a kijelölt terület sorai most oszlopok, az oszlopok meg sorok legyenek az új munkalapon!

|    | A | В          | С       | D       | E                  | F                | G                  | H        |          | J            | K              | L     |
|----|---|------------|---------|---------|--------------------|------------------|--------------------|----------|----------|--------------|----------------|-------|
| 1  |   |            |         |         | Yisszavor          | ás: Nyíl beszúrá | ása Ctrl+Z         | 1        |          |              |                |       |
| 2  |   |            |         |         | 🙂 Ismét: Mu        | nkalap beszúrá   | sa F4              |          | 1 Szer   | kesztés/lrár | nvított heille | sztés |
| 3  |   | Termék     | KENYÉR1 | KENYÉR2 | K y Vision         |                  | OHLY               |          |          |              | ijitott bollit | 02100 |
| 4  |   | Kiszerelés | 0,5     | 1       | B Mácolác          |                  | Chita              |          | 2 Trans  | znonálác     |                |       |
| 5  |   | Termékkód  | A2      | A3      | A Belleszté        |                  | Cutty              | 1        | 12. 1140 | rponalas     |                |       |
| 6  |   | 1997       | 5851    | 17918   | Irányikott         | beilesztés       | 4                  |          | $\Box$ / |              |                |       |
| 7  |   |            |         |         | Iránvított be      | llesztés         |                    | ? ×      |          |              |                |       |
| 8  |   |            |         |         | Poilleast          |                  |                    |          |          |              |                |       |
| 9  |   |            |         |         | @ Mindan           |                  | C handet           |          | 1        |              |                |       |
| 10 |   |            |         |         | C Képlete          | t                | C Érvényesib       | ést      | /        |              |                |       |
| 11 |   |            |         |         | C Értéket          |                  | C A szegélyt       | kivéve / |          |              |                |       |
| 12 |   |            |         |         | C Eormát           | umot             |                    | /        |          |              |                |       |
| 13 |   |            |         |         | Művelet            |                  |                    |          |          |              |                |       |
| 14 |   |            |         |         | • Nincs            |                  | C Szor <u>z</u> ás | /        | 2        |              |                |       |
| 15 |   |            |         |         | O Összea           | dás              | C Osztás           | /        |          |              |                |       |
| 16 |   |            |         |         | C Ki <u>v</u> ona: |                  |                    | /        |          |              |                |       |
| 17 |   |            |         |         | ☐ Üresek           | átugrása         |                    | lás)     |          |              |                |       |
| 18 |   |            |         |         |                    |                  | 199                |          |          |              |                |       |
| 19 |   |            |         |         |                    | OK               | Mégse              | Csatolya |          |              |                |       |
| 20 |   |            |         |         |                    |                  |                    |          |          |              |                |       |
|    |   |            |         |         |                    |                  | 1                  | 1        | 1        |              |                |       |

### 13. Válaszoljon a következő kérdésekre

- 1. Milyen részegységekből épül fel a táblázat?
- 2. Hogyan hivatkozunk egy cellára?
- 3. Hogyan adhatunk értéket egy cellának?
- 4. Egy terület átmásolásának lépései?
- 5. Milyen lehetőségeket ismer a táblázat sorainak formázására?
- 6. Milyen lehetőségeket ismer a táblázat oszlopainak formázására?
- 7. Hogyan jelenhetnek meg egy cellában a numerikus értékek?
- 8. Cellán belüli elhelyezkedés lehetőségeit sorolja fel!
- 9. Van-e arra lehetőség, hogy a cellába beírt érték, más betűtípusban és más stílusban jelenjen meg?
- 10. Hogyan kell menteni?
- 11. Milyen módon kell egy létező táblát használatba venni?
- 12. Hogyan csoportosíthatjuk a függvényeket?
- 13. Hogyan készít el egy grafikon, mondja el a megoldás lépéseit!
- 14. Milyen módon lehet egy kész grafikont módosítani, újabb információval kibővíteni?
- 15. Hogyan lehet egy cellába dátumot írni?
- 16. Milyen számítási módszert használ az Excel a dátum átszámítására?
- 17. Egy grafikon jelmagyarázatát hogyan lehet megváltoztatni?
- 18. Hogyan kell egy táblázatot rendezni?
- 19. Mit nevezünk szűrésnek?
- 20. Mi a különbség az automatikus szűrés és az irányított szűrés között?
- 21. Mi a különbség a helyben szűrés és a nem helyben szűrés között?
- 22. Mit nevezünk kritérium táblának?
- 23. Hogyan adom meg a szűréshez szükséges feltételeket, ha összetett a feltétel?
- 24. Hány szempont szerint lehet egy táblázatot rendezni?
- 25. Mit nevezünk kritériumnak, hol találkozunk a fogalommal a táblázatkezelőknél?
- 26. Hogyan lehet a táblázat bizonyos területeit rögzíteni?
- 27. Hogyan lehet egy munkalap nevét megváltoztatni?
- 28. Hogyan kell a táblázatot egy másik munkalapra áttenni, hogy a változások is mindig megjelenjenek?
- 29. Hogyan kell egy tábla részt elforgatva másolni?

- 30. Hogyan kell több munkalapra rámásolni ugyanazokat az adatokat?
- 31. Hogyan adok új nevet egy munkalapnak?

### 14. Megoldás

- Milyen részegységekből épül fel a táblázat?
   Munkafüzet, munkalap, oszlop, sor, cell
- Hogyan hivatkozunk egy cellára?
   Oszlop/sor
- 3. Hogyan adhatunk értéket egy cellának?

Közvetlen: vagy közvetett (hivatkozással)módon)

- 4. Egy terület átmásolásának lépései?Kijelölés, új hely kiválasztása, beillesztés
- 5. Milyen lehetőségeket ismer a táblázat sorainak formázására?
   Sor magasságának megváltoztatás, elrejtése
- 6. Milyen lehetőségeket ismer a táblázat oszlopainak formázására? oszlop szélességének megváltoztatás, elrejtése
- Hogyan jelenhetnek meg egy cellában a numerikus értékek?
   Jobbra igazítva
- Cellán belüli elhelyezkedés lehetőségeit sorolja fel!
   Vízszintesen: jobbra,balra,középre,sortkizárt
   Függőlegesen: Fent, lent, középen
- 9. Van-e arra lehetőség, hogy a cellába beírt érték, más betűtípusban és más stílusban jelenjen meg!

### lgen: betű típus, stílus méret megadásnál

10. Hogyan kell menteni?

### Fájl/Mentés, Mentés másként, ikonnal

11. Milyen módon kell egy létező táblát használatba venni?

### Fájl/megnyitás, ikonnal

12. Mit nevezünk abszolút, relatív és vegyes hivatkozásnak?

abszolút: közvetlenül a cella értékére való hivatkozás relatív: cella helyére hivatkozás, minden új helyen az aktuális behelyettesített érték

vegyes: vagy a sor, vagy az oszlop hivatkozás nem mozdul el

- 13. Hogyan csoportosíthatjuk a függvényeket?
  - Pénzügyi Dátum és idő Mat. és trigonom. Statisztikai Mátrix Adatbázis Szöveg Logikai Információ
- 14. Hogyan készít el egy grafikont, mondja el a megoldás lépéseit!

### sorozatok kijelölése, diagram típusának kiválasztása, diagram formázásának beállítása

15. Milyen módon lehet egy kész grafikont módosítani, újabb információval kibővíteni?

### diagram kijelölése, menü, egér jobb gomb funkció kiválasztása.

16. Hogyan lehet egy cellába dátumot írni?

### dátum formátum

17. Milyen számítási módszert használ az Excel a dátum átszámítására?

### 1900.01.01-től eltelt napok száma. A kezdő érték 1.

18. Egy grafikon jelmagyarázatát hogyan lehet megváltoztatni?

### grafikon készítés, adatsoroknál kell megadni a jelmagyarázat új szövegét

19. Hogyan kell egy táblázatot rendezni?

ki kell jelölni a táblázatot, Adatok/rendzzés menü több szempont szerint. Egy oszlop szerint rendező ikonnal.

20. Mit nevezünk szűrésnek?

### feltételeknek megfelelő adatok kiválasztása

- 21. Mi a különbség az automatikus szűrés és az irányított szűrés között? auto:helyben, legördülő listából választható kiválogatás irányított: kritérium tábla szerinti válogatás
- 22. Mi a különbség a helyben szűrés és a nem helyben szűrés között?

### helyben: a táblázat eredeti helyén látható az eredmény

- nem helyben: a táblázatban új helyre kerül az eredmény
- 23. Mit nevezünk kritérium táblának?

### feltétel tábla

24. Hogyan adom meg a szűréshez szükséges feltételeket, ha összetett a feltétel? ha és kapcsolat van egymás mellé, ha vagy akkor egymás alá 25. Hány szempont szerint lehet egy táblázatot rendezni?

### háromféle szempont szerint

- 26. Mit nevezünk kritériumnak, hol találkozunk a fogalommal a táblázat kezelőknél? szűréseknél, feltételes függvények használatánál(szumha,darabteli,...)
- 27. Hogyan lehet a táblázat bizonyos területeit rögzíteni?

### ablak/rögzités menüből

28. Hogyan lehet egy munkalap nevét megváltoztatni?

### egér jobb gomb átnevezés

29. Hogyan kell a táblázatot egy másik munkalapra áttenni, hogy a változások is mindig megjelenjenek?

csatolva kell irányított beilleszteni

30. Hogyan kell egy tábla részt elforgatva másolni?

### irányított beillesztés, transzponálva

31. Hogyan kell több munkalapra rámásolni ugyanazokat az adatokat? munkalapok kijelölése, beillesztés